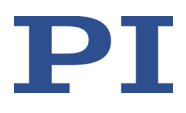

# **C-885 PIMotionMaster**

Modular Multi-Axis Controller with Card Slots

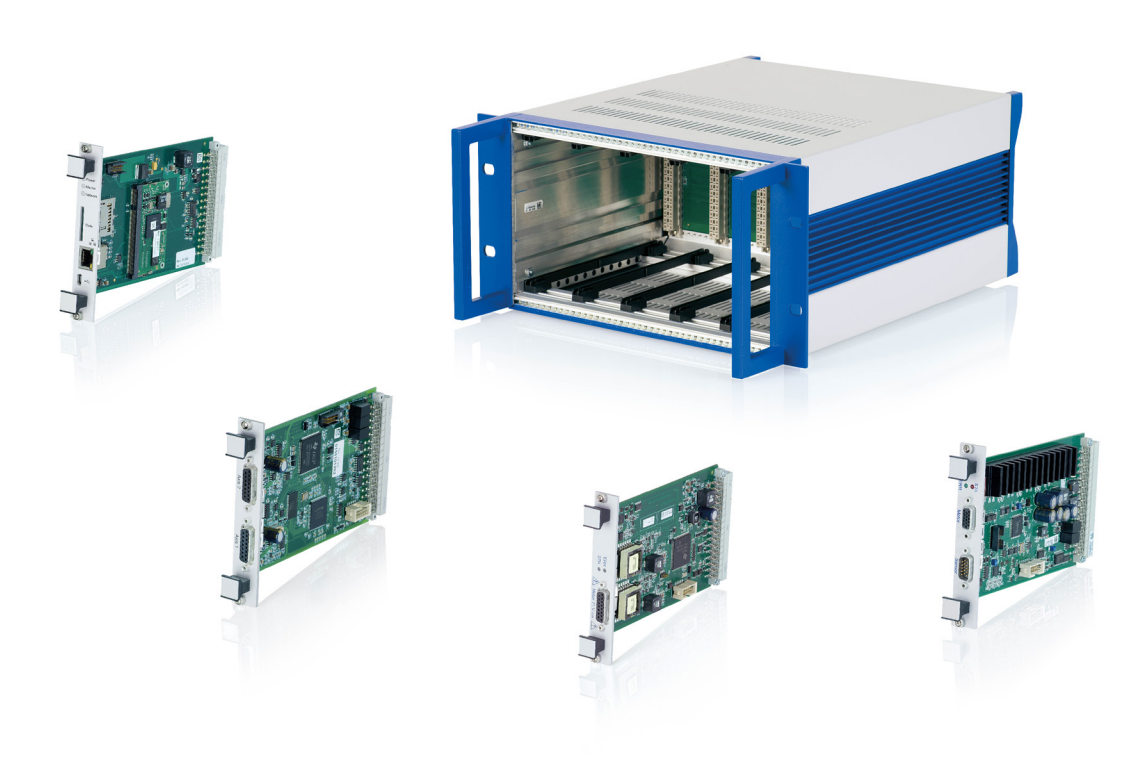

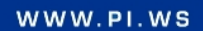

C885T0002, valid for C-885 PIMotionMaster, C-885.Mx, C-885.Rx, C-885.iD CBo, BRo, ASt, 2020-07-15

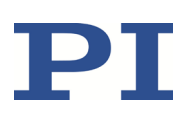

### Contents

| About this Document                                                                                                    | 4                                                             |
|----------------------------------------------------------------------------------------------------|---------------------------------------------------------------|
| Symbols and Typographic Conventions<br>Other Applicable Documents<br>Downloading Manuals                                                                                                    | 4<br>5<br>6                                                   |
| Safety                                                                                                    | 7                                                             |
| Intended Use<br>General Safety Instructions<br>Organizational Measures<br>Safety Precautions                                                                                                    | 7<br>7<br>7<br>8                                              |
| Product Description                                                                                                    | 9                                                             |
| C-885 PIMotionMaster Components<br>Scope of Delivery<br>Optional Accessories<br>Product View<br>Front Panel<br>Rear Panel<br>Adapter for the Optional C-885.PS Power Adapter<br>Controlling PI Systems<br>Operating Concept<br>C-885.Mx Digital Processor and Interface Module<br>Controller Modules<br>C-885.iD Digital Interface Module                                                                                     | 9<br>10<br>11<br>11<br>13<br>15<br>16<br>17<br>18<br>18<br>19 |
| Installation                                                                                                    | 20                                                            |
| Connecting the C-885 PIMotionMaster to the Protective Earth Conductor<br>Installing the Modules<br>Installing the C-885.ID Digital Interface Module<br>Connecting the C-885.Mx to the PC<br>Connecting the C-885.Mx via the TCP/IP Interface<br>Connecting the C-885.Mx to the PC via the USB Interface<br>Connecting the C-885 PIMotionMaster to the Power Adapter<br>Installing the PC Software<br>Updating the PC Software | 20<br>21<br>24<br>24<br>24<br>24<br>25<br>25<br>27<br>27      |
| Starting and Operating                                                                                                    | 28                                                            |

| General Notes on Starting and Operating | 28 |
|-----------------------------------------|----|
| Establishing Communication              | 28 |
| Configuring the Controller Modules      | 30 |

### **User Manual** C885T0002, valid for C-885 PIMotionMaster, C-885.Mx, C-885.Rx, C-885.iD CBo, BRo, ASt, 2020-07-15

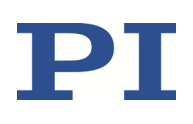

| Starting Motion For Normal Operation                                                                                                    | 35 |
|----------------------------------------------------------------------------------------------------|----|
| Protective Functions of the C-885 PIMotionMaster                                                                                                    |    |
| Motion Errors                                                                                                    |    |
| Re-establishing Operational Readiness                                                                                                    |    |
| GCS Commands                                                                                                    | 42 |
| Notation                                                                                                    |    |
| GCS Syntax for Syntax Version 2.0                                                                                                    |    |
| Module Addresses and Axis Identifiers                                                                                                    |    |
| Command Overview                                                                                                    |    |
| Command Descriptions                                                                                                    |    |
| Configuring the C-885.Mx for TCP/IP Communication                                                                                                    | 64 |
| Overview of the Interface Settings of the C-885.Mx                                                                                                    | 64 |
| Preparing the C-885.Mx when a DHCP Server is not Available                                                                                                    | 64 |
|                                                                                                    |    |
| Firmware Updates                                                                                                    | 67 |
| Updating the C-885.M1 / C-885.M2 Firmware                                                                                                    | 67 |
| Updating the Controller Module Firmware                                                                                                    | 71 |
| Customer Service Department                                                                                                    | 71 |
| Technical Data                                                                                                    | 71 |
| Specifications                                                                                                    | 71 |
| C-885.R1, C-885.R2, C-885.R3 Chassis                                                                                                    |    |
| C-885.M1, C-885.M2 Digital Processor, and Interface Module                                                                                                    | 72 |
| C-885 PIMotionMaster Maximum Ratings                                                                                                    | 73 |
|                                                                                                    |    |
| Ambient Conditions and Classifications                                                                                                    | 73 |
| Ambient Conditions and Classifications<br>Dimensions                                                                                                    |    |
| Ambient Conditions and Classifications<br>Dimensions<br>C-885.iD Digital Interface Module Pin Assignment                                                                                             |    |
| Ambient Conditions and Classifications<br>Dimensions<br>C-885.iD Digital Interface Module Pin Assignment<br>Old Equipment Disposal                                                                   |    |
| Ambient Conditions and Classifications<br>Dimensions<br>C-885.iD Digital Interface Module Pin Assignment<br>Old Equipment Disposal<br>Appendix: Error Codes                                          |    |
| Ambient Conditions and Classifications<br>Dimensions<br>C-885.iD Digital Interface Module Pin Assignment<br>Old Equipment Disposal<br>Appendix: Error Codes<br>Controller Errors                     |    |
| Ambient Conditions and Classifications<br>Dimensions<br>C-885.iD Digital Interface Module Pin Assignment<br>Old Equipment Disposal<br>Appendix: Error Codes<br>Controller Errors<br>Interface Errors |    |

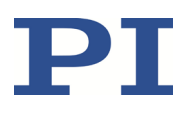

# **About this Document**

This document describes the C-885 PIMotionMaster which is a customizable, modular multi-axis controller with card slots. See "Product Description" (p. 9) for detailed information on the system.

### **Symbols and Typographic Conventions**

The following symbols and typographic conventions are used in this document:

#### CAUTION

#### **Dangerous situation**

Failure to comply could lead to minor injury.

Precautionary measures for avoiding the risk.

#### NOTICE

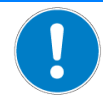

#### Dangerous situation

Failure to comply could lead to damage to equipment.

Precautionary measures for avoiding the risk.

#### **INFORMATION**

Information for easier handling, tricks, tips, etc.

| Typographic Conventions | Meaning                                                                                                 |
|-------------------------|----------------------------------------------------------------------------------------------------|
| 1.                      | Action consisting of several steps with strict sequential order                                         |
| 2.                      |                                                                                                    |
| A                       | Action consisting of one or more steps without relevant sequential order                                |
| •                       | Bullets                                                                                                 |
| p. 5                    | Cross-reference to page 5                                                                               |
| SVO?                    | Command line or a command from PI's General Command Set (GCS) (example: command to get the servo mode). |

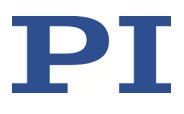

C885T0002, valid for C-885 PIMotionMaster, C-885.Mx, C-885.Rx, C-885.iD CBo, BRo, ASt, 2020-07-15

| Typographic Conventions | Meaning                                                                                                    |
|-------------------------|----------------------------------------------------------------------------------------------------|
| RS-232                  | Labeling of the control elements on the product (Example: RS-232 interface socket)                                    |
| Device S/N              | Parameter name (example: parameter where the serial number is stored)                                                 |
| Start > Settings        | Menu path in the PC software (example: to open the menu, the Start and Settings buttons must be clicked successively) |
| 5                       | Value that must be entered or selected via the PC software                                                            |

### **Other Applicable Documents**

The devices and software tools mentioned in this document are described in separate manuals.

| Product                                                                                                    | Document                 |
|----------------------------------------------------------------------------------------------------|--------------------------|
| C-663.12C885 Motion Controller Module                                                                                                   | C663T0004 User Manual    |
| C-863.20C885 Motion Controller Module                                                                                                   | C863T0005 User Manual    |
| C-867.10C885 Motion Controller Module                                                                                                   | C867T0017 User Manual    |
| C-891.11C885 Motion Controller Module                                                                                                   | C891T0005 User Manual    |
| E-861.11C885 Motion Controller Module                                                                                                   | E861T0012 User Manual    |
| E-873.10C885 Motion Controller Module                                                                                                   | E873T0002 User Manual    |
| PIUpdateFinder                                                                                                    | A000T0028 User Manual    |
| PIMikroMove                                                                                                    | SM148E Software Manual   |
| Downloading manuals from PI: PDF file with links to the manuals for digital electronics and software from PI. Is on the PI software CD. | A000T0081 Technical Note |

The latest versions of the user manuals are available for download on our website (p. 6).

C885T0002, valid for C-885 PIMotionMaster, C-885.Mx, C-885.Rx, C-885.iD CBo, BRo, ASt, 2020-07-15

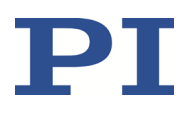

### **Downloading Manuals**

#### **INFORMATION**

If a manual is missing or there are problems with downloading:

Contact our customer service department (p. 71).

#### **Downloading manuals**

- 1. Open the website <u>www.pi.ws</u>.
- 2. Search the website for the product number (e.g., C-885).
- 3. Click the corresponding product to open the product detail page.
- 4. Click the *Downloads* tab.

The manuals are shown under *Documentation*. Software manuals are shown under *General Software Documentation*.

5. Click the desired manual and fill out the inquiry form.

The download link will then be sent to the email address entered.

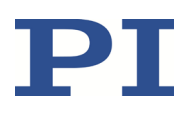

# Safety

### **Intended Use**

The C-885 PIMotionMaster is a laboratory device according to DIN EN 61010. It is intended to be used in interior spaces and in an environment which is free of dirt, oil and lubricants.

In accordance with its design, the C-885 PIMotionMaster is for operating suitable controller modules provided by PI (p. 9). The operator is responsible for electrical safety according to EN 61010-1:2010 and electromagnetic compatibility according to EN 61326-1:2013 when integrating the plug-in cards (C-885.M1/C-885.M2 and controller modules) in the overall system.

The C-885 PIMotionMaster may only be used in compliance with the technical specifications and instructions in this user manual. The operator is responsible for validating the process.

### **General Safety Instructions**

The C-885 PIMotionMaster is built according to state-of-the-art technology and recognized safety standards. Improper use can result in personal injury and/or damage to the C-885 PIMotionMaster.

- Use the C-885 PIMotionMaster only for its intended purpose, and only when it is in perfect technical condition.
- Read the documentation.
- > Eliminate any malfunctions that may affect safety immediately.

The operator is responsible for installing and operating the C-885 PIMotionMaster correctly.

### **Organizational Measures**

#### Documentation

- Keep the user manual together with the C-885 PIMotionMaster always.
- Add all information from the manufacturer to the documentation, for example supplements or technical notes.
- If you give the C-885 PIMotionMaster to other users, include this document as well as other relevant information provided by the manufacturer.
- Use the C-885 PIMotionMaster only if the documentation is complete. Missing information due to an incomplete documentation can result in minor injury and damage to equipment.
- Install and operate the C-885 PIMotionMaster only after you have read and understood this user manual.

### Personnel qualification

The C-885 PIMotionMaster may only be installed, started, operated, maintained, and cleaned by

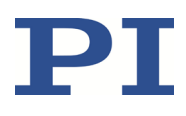

authorized and appropriately qualified personnel.

### **Safety Precautions**

In addition to the safety information contained in the documentation of the controller modules (p. 18), take the following safety precautions:

#### CAUTION

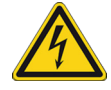

#### Risk of electric shock if the protective earth conductor is not connected!

If the protective earth conductor is missing or not properly connected, dangerous touch voltages could occur on the C-885 PIMotionMaster in the event of malfunction or failure of the system. If touch voltages occur, touching the C-885 PIMotionMaster could result in minor injury from electric shock.

- Connect the C-885 PIMotionMaster to a protective earth conductor (p. 20) before startup.
- > Do **not** remove the protective earth conductor during operation.
- If the protective earth conductor has to be removed temporarily (e.g., for modifications), reconnect the C-885 PIMotionMaster to the protective earth conductor before restarting and operating.

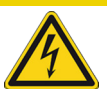

#### CAUTION

**Risk of electric shock and electromagnetic radiation when operating with open chassis!** If the C-885 PIMotionMaster is operated when modules and/or cover plates are missing, live parts will be accessible and electromagnetic radiation is possible. Touching live parts can result in minor injuries from electric shock.

- Make sure that all slots in the chassis are either equipped with a suitable module or closed with a suitable cover. If necessary, order suitable covers (p. 10).
- Operate the C-885 PIMotionMaster only when all slots of the chassis are occupied or covered.

#### NOTICE

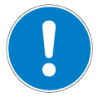

#### **Electrostatic hazard!**

The plug-in cards (C-885.M1/.M2 and controller modules, adapter boards) of the C-885 PIMotionMaster contain electrostatic-sensitive devices (ESD) and can be damaged if handled improperly.

- > Avoid touching assemblies, pins, and PCB traces.
- Discharge yourself before touching the plug-in cards. For example, wear an antistatic wrist strap.
- Only handle and store the plug-in cards in environments that dissipate any static charges to earth in a controlled way and prevent electrostatic charges (ESD workplace or electrostatically protected area, abbreviated to EPA).

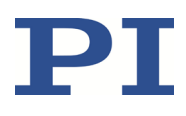

# **Product Description**

### **C-885 PIMotionMaster Components**

The C-885 PIMotionMaster is a customizable, modular multi-axis controller with card slots. In order to be functional, the C-885 PIMotionMaster requires a chassis (C-885.Rx) with one digital processor and interface module (C-885.Mx) and at least one controller module. The available components are listed in the following tables.

#### C-885 chassis

One chassis module (C-885.Rx) required for each PIMotionMaster.

| Order number | Description                                                                                                    |
|--------------|----------------------------------------------------------------------------------------------------|
| C-885.R1     | 9.5" chassis for PIMotionMaster                                                                                                    |
|              | This chassis provides card slots for up to 4 controller modules to be operated with 24 V DC input voltage.                                                                            |
| C-885.R2     | 19" chassis for PIMotionMaster                                                                                                    |
|              | This chassis provides card slots for up to 20 controller modules to be operated with 24 V DC input voltage.                                                                           |
| C-885.R3     | 19" chassis for PIMotionMaster                                                                                                    |
|              | This chassis provides card slots for up to 19 controller modules to be operated with 24 V DC input voltage, with the option of operating controller modules with 24 V DC and 48 V DC. |
| C-885.R4     | 9.5" chassis for PIMotionMaster                                                                                                    |
|              | This chassis provides card slots for up to 8 controller modules to be operated with 24 V DC input voltage.                                                                            |

#### C-885 processor and interface modules

One processor and interface module (C-885.Mx, p. 18) is required per C-885 PIMotionMaster.

The C-885.Mx module controls up to 20 controller modules in conjunction with the largest chassis.

| Order number | Description                                                                       |
|--------------|-----------------------------------------------------------------------------------|
| C-885.M1     | C-885.M1 is equipped with Ethernet and USB interfaces for external communication. |
|              | GCS commands can be used to operate the module.                                   |
| C-885.M2     | C-885.M2 is equipped with Ethernet and USB interfaces for external communication. |
|              | GCS commands can be used to operate the module.                                   |

C885T0002, valid for C-885 PIMotionMaster, C-885.Mx, C-885.Rx, C-885.iD CBo, BRo, ASt, 2020-07-15

#### **Controller modules**

At least one controller module is required for each PIMotionMaster.

| Order number | Item                                                                                                    |
|--------------|----------------------------------------------------------------------------------------------------|
| C-663.12C885 | Motion controller module for <b>stepper motors</b> , 1 axis, HD D-sub 26, for PIMotionMaster                                             |
| C-863.20C885 | Motion controller module for <b>DC motors</b> , 2 axes, for PIMotionMaster                                                               |
| C-867.10C885 | Motion controller module for <b>PILine® piezo motor systems</b> with D-sub plug connector, 1 axis, for PIMotionMaster                    |
| C-891.11C885 | PIMag <sup>®</sup> controller module for the C-885 PIMotionMaster                                                                        |
| E-861.11C885 | Motion controller module for <b>NEXACT<sup>®</sup> piezo motor systems</b> , 1 axis, for PIMotionMaster                                  |
| E-873.10C885 | Motion controller module for <b>Q-Motion<sup>®</sup> systems with piezoelectric inertia</b><br><b>drive</b> , 1 axis, for PIMotionMaster |

### **Scope of Delivery**

C-885.R1, .R2, .R3, and .R4 chassis for C-885 PIMotionMaster:

| Item number | Description                                          |
|-------------|------------------------------------------------------|
| C-885.Rx    | Chassis for C-885 PIMotionMaster, according to order |
| 000058055   | Adapter for the Optional C-885.PS Power Adapter      |
| C885T0002   | User manual for C-885 PIMotionMaster (this document) |

C-885.M1 and .M2 processor and interface modules:

| Item number | Description                                                                         |
|-------------|-------------------------------------------------------------------------------------|
| C-885.Mx    | Digital processor and interface module for C-885 PIMotionMaster, according to order |
| C-815.553   | Straight-through network cable for connecting to the PC via a TCP/IP network        |
| 000036360   | USB cable (type A to mini B) for connecting to the PC, 3 m                          |
| C-885.CD    | Product CD with software, drivers and user manuals for the C-885.M1/C-885.M2        |
| C885T0002   | User manual for C-885 PIMotionMaster (this document)                                |

Refer to the documentation of the respective controller modules for the scope of delivery of the controller modules (p. 5).

### **Optional Accessories**

| Item number | Item                                                |
|-------------|-----------------------------------------------------|
| C-885.iD    | Digital interface module for PIMotionMaster (p. 19) |

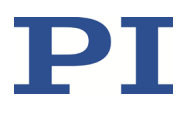

C885T0002, valid for C-885 PIMotionMaster, C-885.Mx, C-885.Rx, C-885.iD CBo, BRo, ASt, 2020-07-15

| Item number | Item                                                                                        |
|-------------|---------------------------------------------------------------------------------------------|
| C-885.AA01  | Adapter board from C-891.11C885 to C-885.iD in PIMotionMaster                               |
| C-885.PS    | Wide input range power supply for C-885 PIMotionMaster, 24 V DC, 10 A, including power cord |
| C-885.AP1   | Cover plate for C-885 PIMotionMaster, 4HP                                                   |
| C-885.AP2   | Cover plate for C-885 PIMotionMaster, 8HP                                                   |
| C-885.AP4   | Cover plate for C-885 PIMotionMaster, 16HP                                                  |
| C-885.AP8   | Cover plate for C-885 PIMotionMaster, 32HP                                                  |

### **Product View**

### **Front Panel**

### C-885.R1 front panel

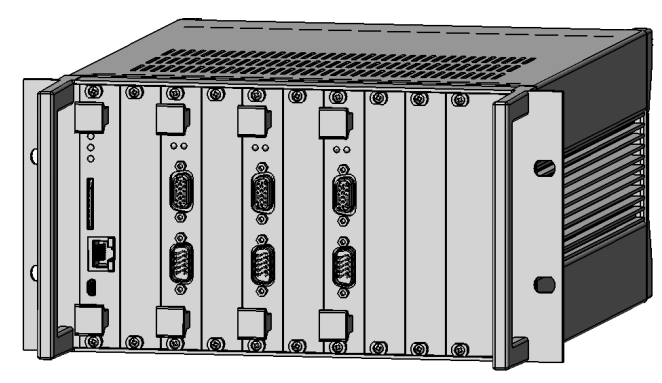

Figure 1: C-885 PIMotionMaster (example view of .R1 9.5" chassis)

### C-885.R2 front panel

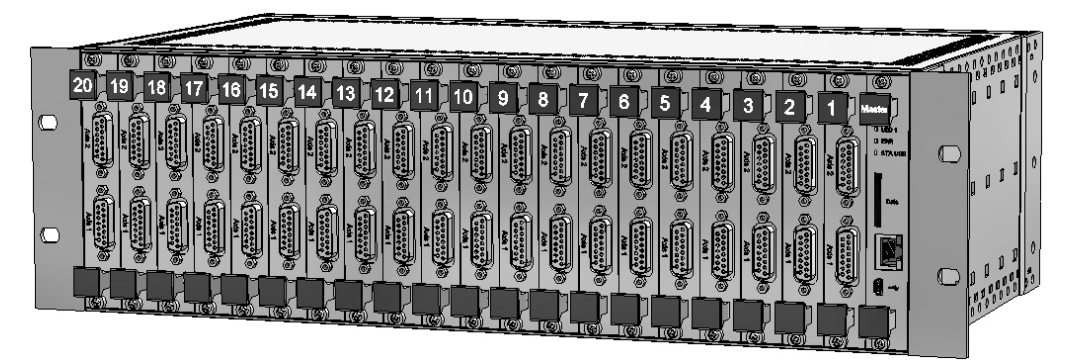

Figure 2: C-885 PIMotionMaster (example view of .R2 19" chassis)

C885T0002, valid for C-885 PIMotionMaster, C-885.Mx, C-885.Rx, C-885.iD CBo, BRo, ASt, 2020-07-15

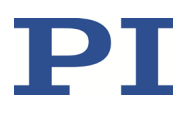

### C-885.R3 front panel

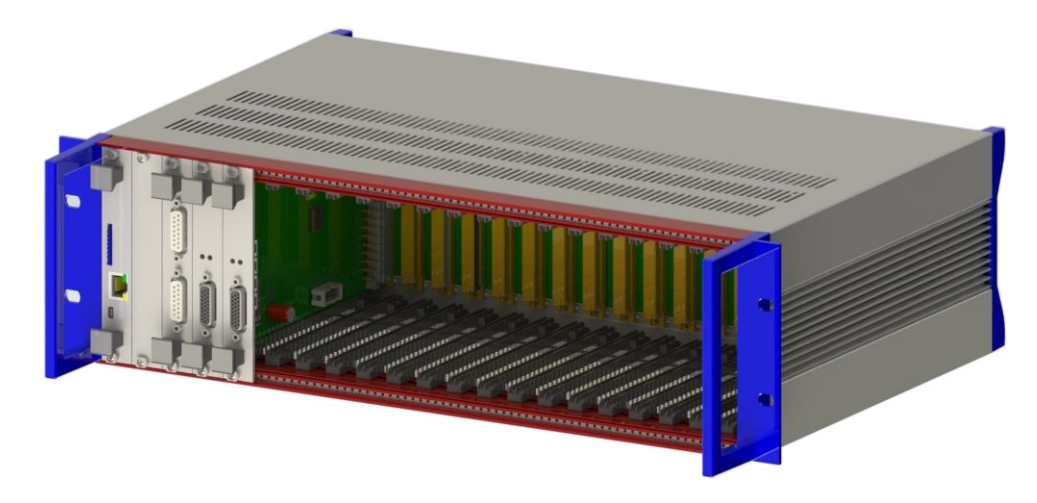

Figure 3: C-885 PIMotionMaster (example view of .R3 19" chassis)

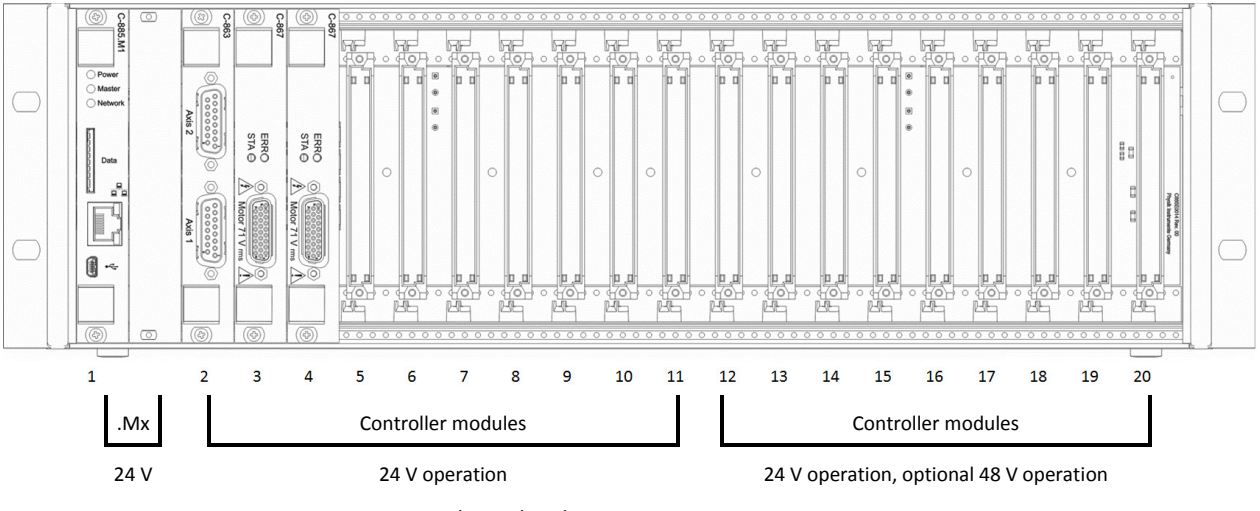

Figure 4:

C-885.R3 - power supply at the slots

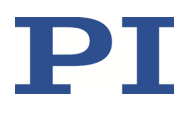

### C-885.R4 front panel

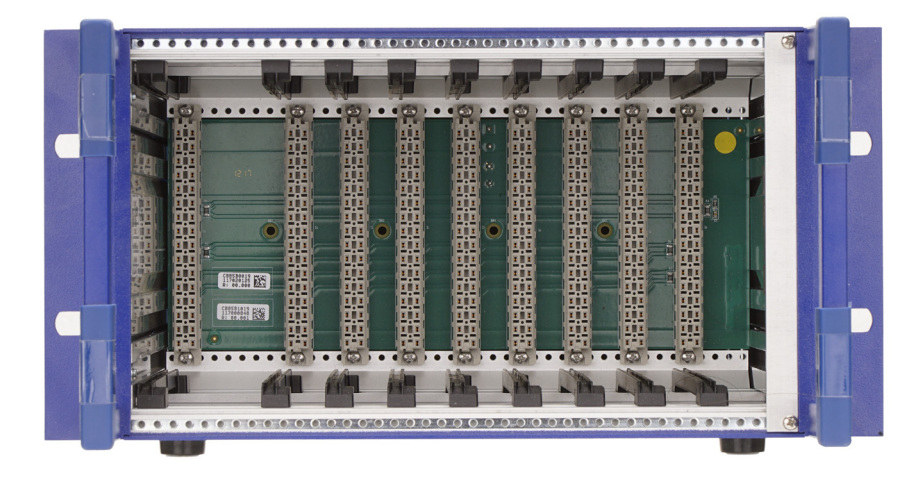

Figure 5: C-885 PIMotionMaster (example view of .R4 9.5" chassis)

### **Rear Panel**

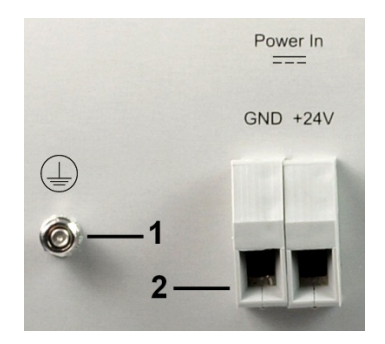

### Rear panel of the .R1, .R2, and .R4 chassis

Figure 6: Protective earth connector (1) and power connector (2) of the C-885.R1 and C-885.R2 chassis

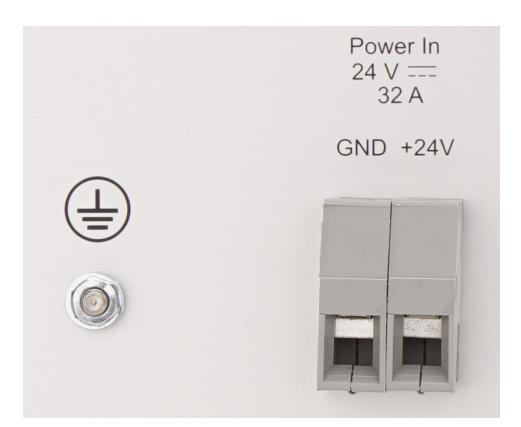

Figure 7: Protective earth connector and power connector of the C-885.R4 chassis

C885T0002, valid for C-885 PIMotionMaster, C-885.Mx, C-885.Rx, C-885.iD CBo, BRo, ASt, 2020-07-15

| Labeling | Description                                                                                                    |
|----------|----------------------------------------------------------------------------------------------------|
|          | Symbol for the protective earth conductor, indicates the C-885<br>PIMotionMaster's protective earth connector              |
| GND +24V | Connector for the supply voltage: 24 V DC. Max. input current: 32 A Pin assignment indicated by <b>GND</b> and <b>+24V</b> |

### Rear panel of the .R3 chassis

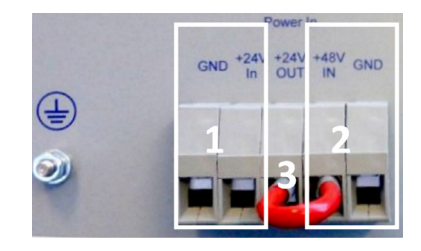

*Figure 8:* Protective earth connector and power connector of the C-885.R3 chassis on delivery

- 1 24 V DC supply voltage connector for card slots 1 to 11
- 2 48 V DC supply voltage connector for card slots 12 to 20
- 3 Pin **+24V OUT** connected to Pin **+48V IN**, via a cable bridge for supplying card slots 12 to 20 with 24 V DC (input at **+24V IN**)

| Labeling    | Description                                                                                                   |
|-------------|----------------------------------------------------------------------------------------------------|
|             | Symbol for the protective earth conductor, indicates the C-885<br>PIMotionMaster's protective earth connector |
| GND +24V IN | Connector for 24 V DC supply voltage. Max. input current: 32 A                                                |
|             | Pin assignment indicated by GND and +24V IN                                                                   |
| +24V OUT    | 24 V DC output (coupled to <b>+24V IN</b> input)                                                              |
| +48V IN GND | Connector for 48 V DC supply voltage. Max. input current: 32 A                                                |
|             | Pin assignment indicated by GND and +48V IN                                                                   |

C885T0002, valid for C-885 PIMotionMaster, C-885.Mx, C-885.Rx, C-885.iD CBo, BRo, ASt, 2020-07-15

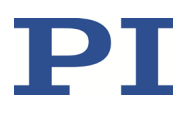

### Adapter for the Optional C-885.PS Power Adapter

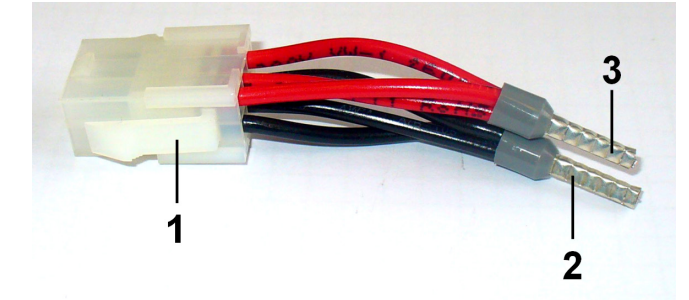

- *Figure 9:* 000058055 adapter for connecting the optional C-885.PS power adapter to pins (screw terminals) on the rear panel of the C-885 PIMotionMaster's chassis
  - 1: Connector for the C-885.PS power adapter
  - 2: GND contact pin at the cable end
  - 3: +24 V contact pin at the cable end

C885T0002, valid for C-885 PIMotionMaster, C-885.Mx, C-885.Rx, C-885.iD CBo, BRo, ASt, 2020-07-15

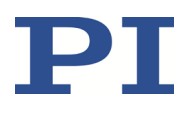

### **Controlling PI Systems**

Basically, PI systems can be controlled as follows:

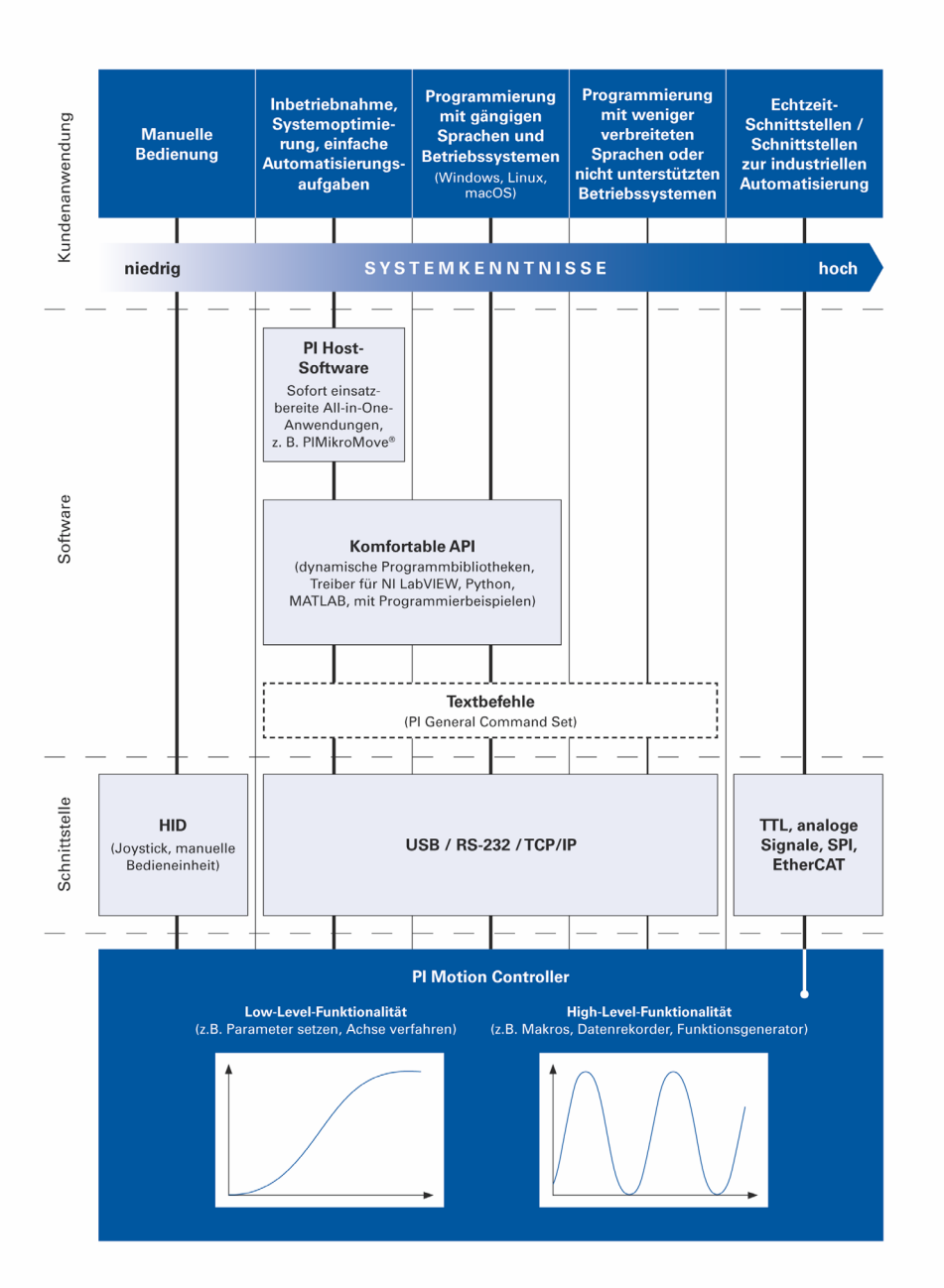

Physik Instrumente (PI) GmbH & Co. KG, Auf der Roemerstrasse 1, 76228 Karlsruhe, Germany Phone +49 721 4846-0, Fax +49 721 4846-1019, Email <u>info@pi.ws</u>, <u>www.pi.ws</u>

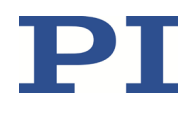

### **Operating Concept**

The C-885.Mx digital processing and interface module is the central element of the C-885 PIMotionMaster. Every type of communication is done via the C-885.Mx module. As a communication interface, the C-885.Mx ensures both external communication with a PC and internal communication with the controller modules installed.

The C-885 PIMotionMaster provides two types of external communication:

- Communication with the C-885 as a "conventional" multi-axis controller
- Direct communication with the individual controller modules (slave devices)

Different axis identifiers must be used according to the type of communication and it may be necessary to specify module IDs in commands. Refer to "Module Addresses and Axis Identifiers" for details (p. 44).

#### Communication with the C-885 as a "conventional" multi-axis controller

This is the standard way of communicating when operating the system. The C-885.Mx module controls all available axes with a limited number of GCS commands (p. 45). The user sends commands to the C-885.Mx (e.g., motion commands and status queries) that passes them on to the controller modules automatically. The C-885.Mx communicates with the subordinate controller modules internally. This communication principle allows fast response times as well as synchronous motion.

#### Direct communication with the controller modules (slave devices)

This type of communication is necessary to configure the controller modules and access their special functions (e.g., parameter settings and module-specific GCS commands). If the user addresses a controller module directly, the C-885.Mx module provides access to the controller module via an internal daisy-chain network.

See their documentation for detailed information on the special functions of the controller modules (p. 5).

### C-885.Mx Digital Processor and Interface Module

The C-885.Mx module is the central element of the C-885 PIMotionMaster. It ensures both internal and external communication.

The C-885.M1 and .M2 are capable of external communication via TCP/IP (Ethernet) and USB.

The C-885.Mx can be operated with the help of GCS commands (p. 42).

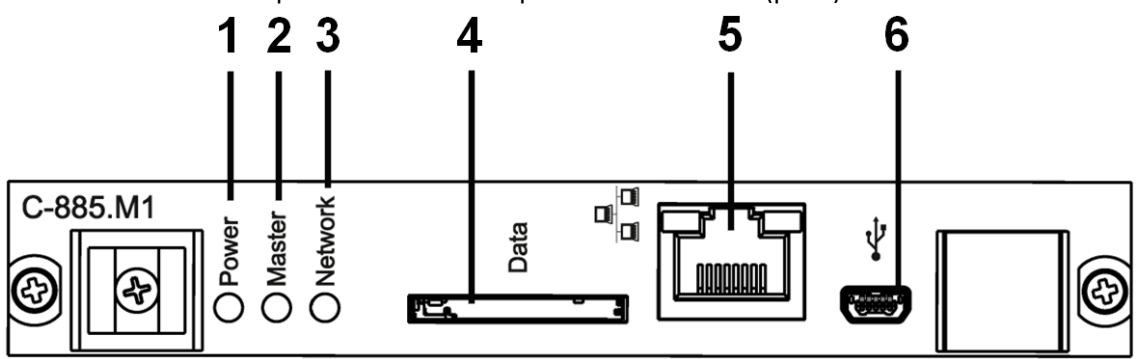

Figure 10: Front view of C-885.Mx processor and interface module (example: C-885.M1)

| No. | Element/connector | Description                                                                                                    |
|-----|-------------------|----------------------------------------------------------------------------------------------------|
| 1   | Power LED         | Flashes while the C-885.Mx is booting and lights up green after the                                                                                                    |
|     |                   | C-885.Mx has successfully booted.                                                                                                    |
| 2   | Master LED        | Flashes red when there is an error in the C-885.Mx and is switched                                                                                                    |
|     |                   | off after querying with the ERR? command.                                                                                                    |
| 3   | Network LED       | Flashes red if there is an error in any of the controller modules<br>(p. 18). If applicable, the ERR LED on the affected controller module<br>lights up red simultaneously to indicate the same error. The LEDs<br>are only switched off when the error is queried by the ERR?<br>command. |
| 4   | Slot for SD card  | The SD card slot is for future use and currently has no function.                                                                                                    |
| 5   | RJ45 socket       | Ethernet interface for communication via TCP/IP                                                                                                    |
| 6   | USB socket        | Universal serial bus for connecting to the PC                                                                                                    |

### **Controller Modules**

See the documentation of the controller modules for a view of the controller modules (p. 5).

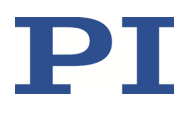

### C-885.iD Digital Interface Module

The digital interface module makes a controller module's input and output lines available.

#### **INFORMATION**

Commands for using I/O lines are only available on the controller modules, but not with the C-885.Mx. Therefore, using the input and output lines requires direct communication with the controller modules.

- See "Configuring Controller Modules" (p. 30) to establish direct communication with the controller modules in PIMikroMove.
- Refer to "Module Addresses and Axis Identifiers" for general information on direct communication (p. 44).

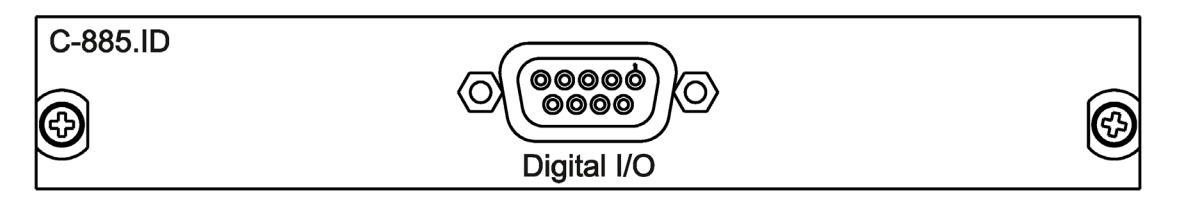

Figure 11: C-885.iD digital interface module (front view)

| Chassis                   | Number of<br>.iD modules | Remarks                                                                                                |
|---------------------------|--------------------------|----------------------------------------------------------------------------------------------------|
| C-885.R1<br>9.5'' chassis | 4 (max.)                 | All controller modules can be equipped with a digital interface module.                                |
| C-885.R2<br>19" chassis   | 10 (max.)                | Each digital interface module occupies a card slot that is no longer available for controller modules. |
| C-885.R3<br>19" chassis   | 9 (max.)                 | Each digital interface module occupies a card slot that is no longer available for controller modules. |
| C-885.R4<br>9.5'' chassis | 8 (max.)                 | Each digital interface module occupies a card slot that is no longer available for controller modules. |

You will find further information on the digital interface module under "Installing the C-885.iD Digital Interface module" (p. 24) and "Pin Assignment" (p. 79).

C885T0002, valid for C-885 PIMotionMaster, C-885.Mx, C-885.Rx, C-885.iD CBo, BRo, ASt, 2020-07-15

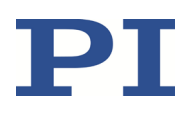

# Installation

### **Connecting the C-885 PIMotionMaster to the Protective Earth Conductor**

#### **INFORMATION**

> Pay attention to the applicable standards for the protective earth conductor connection.

There is an M4 threaded bolt on the rear panel (p. 13) of the C-885 PIMotionMaster's chassis for attaching the protective earth conductor. This M4 threaded bolt is indicated by the protective earth conductor symbol.

#### Requirements

- ✓ You have read and understood the safety precautions (p. 8).
- ✓ The chassis of the C-885 PIMotionMaster is not connected to the power supply.

#### **Tools and accessories**

- Suitable protective earth conductor:
  - Cable cross section ≥ 0.75 mm2
  - Contact resistance <0.1  $\Omega$  at 25 A at all points relevant for attaching the protective earth conductor
- Mounting hardware for the protective earth conductor, preassembled on the protective earth connector (threaded bolt) in the following order on delivery of the C-885 PIMotionMaster, starting from the chassis:
  - Lock washer
  - Nut
  - Flat washer
  - Toothed washer
  - Nut
- Suitable wrench

#### **Connecting the C-885 to the protective earth conductor**

- 1. If necessary, attach a suitable cable lug to the protective earth conductor.
- 2. Remove the outer nut from the protective earth connector (p. 13) on the rear panel of the C-885 PIMotionMaster.
- 3. Connect the protective earth conductor:
  - a) Push the cable lug of the protective earth conductor onto the threaded bolt.
  - b) Screw the nut onto the threaded bolt. In this way, the cable lug attached to the protective earth conductor is wedged between the toothed washer and the nut.
  - c) Tighten the nut with at least three turns and a torque of 1.2 Nm to 1.5 Nm.

#### User Manual C885T0002, valid for C-885 PIMotionMaster, C-885.Mx, C-885.Rx, C-885.iD CBo, BRo, ASt, 2020-07-15

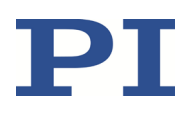

### Installing the Modules

The modules can be plugged into the chassis of the C-885 PIMotionMaster. The mounting direction of the modules depends on the type of chassis. Note that the position of the C-885.Mx digital processor and interface module must be either far left or far right, depending on the chassis.

### Requirements

- ✓ You have read and understood the safety precautions (p. 8).
- ✓ The chassis of the C-885 PIMotionMaster is not connected to the power supply.

#### **Tools and accessories**

- Suitable chassis from PI (p. 9)
- C-885.M1/C-885.M2 digital processor and interface module (p. 10)
- Controller modules (p. 10)
- Suitable cover plates for all slots that will not be occupied by controller modules (p. 10)
- Optional: C-885.iD digital interface modules (p. 19)
- Suitable screwdriver

### Installing the modules into the C-885.R1 / C-885.R4 chassis (9.5")

- 1. Plug the C-885.M1/C-885.M2 into the first card slot (slot 1) on the left-hand side of the chassis.
- 2. Plug the controller modules into the vacant card slots on the chassis. The recommended mounting direction is from left to right.
- 3. If additional C-885.iD digital interface modules are to be installed: Follow the instructions in "Installing the C-885.iD Digital Interface Module" (p. 24).
- 4. Fix the modules to the chassis using the two captive screws on the front of each module.

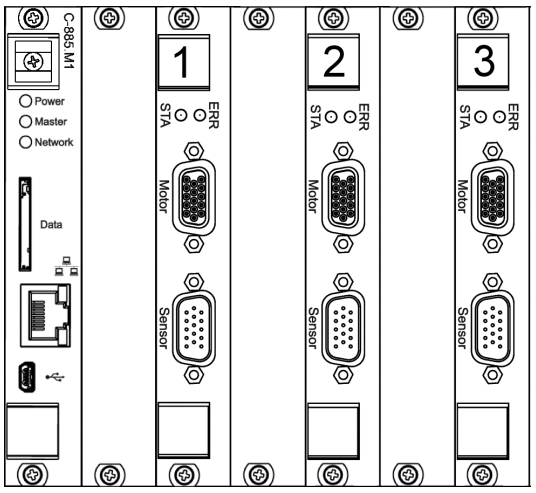

Figure 12: .R1 chassis (front view): Mounting from left to right

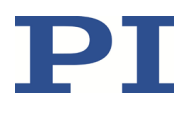

### Installing the modules into the C-885.R2 chassis (19")

- 1. Plug the C-885.M1/C-885.M2 into the first card slot (slot 1) on the right-hand side of the chassis.
- 2. Plug the controller modules into the vacant card slots on the chassis. The recommended mounting direction is from right to left.
- 3. If additional C-885.iD digital interface modules are to be installed: Follow the instructions in "Installing the C-885.iD Digital Interface Module" (p. 24).
- 4. Fix the modules to the chassis using the two captive screws on the front of each module.

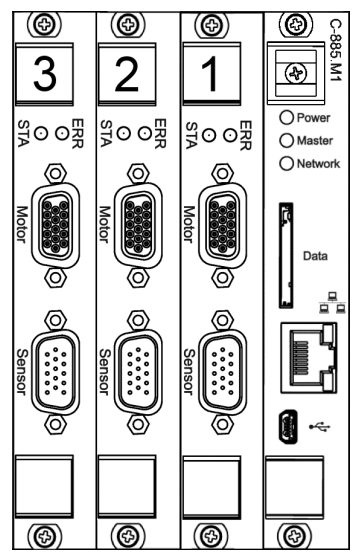

Figure 13: .R2 chassis (front view): Mounting from right to left

### Installing the modules into the C-885.R3 chassis (19")

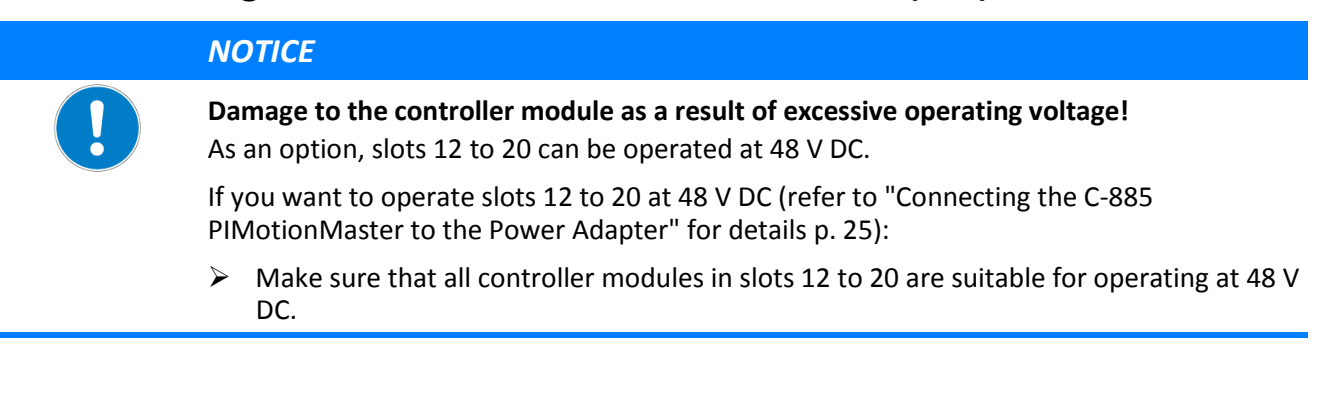

Physik Instrumente (PI) GmbH & Co. KG, Auf der Roemerstrasse 1, 76228 Karlsruhe, Germany Phone +49 721 4846-0, Fax +49 721 4846-1019, Email <u>info@pi.ws</u>, <u>www.pi.ws</u> Page 22 / 95

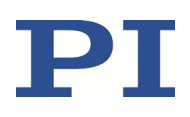

C885T0002, valid for C-885 PIMotionMaster, C-885.Mx, C-885.Rx, C-885.iD CBo, BRo, ASt, 2020-07-15

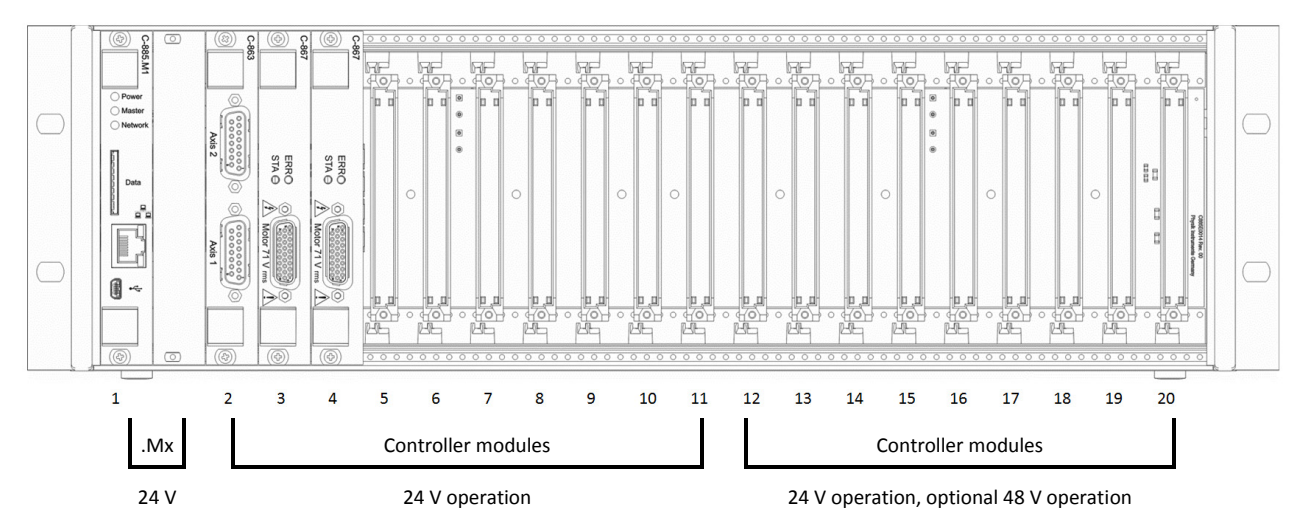

*Figure 14:* .*R3 chassis (front view): Voltage supply to the slots* 

- 1. Plug the C-885.M1/C-885.M2 into the first card slot (slot 1) on the left-hand side of the chassis.
- 2. Plug the controller modules into the vacant card slots on the chassis. The recommended mounting direction is from left to right.
  - If you want to operate slots 12 to 20 at 48 V DC (refer to "Connecting the C-885 PIMotionMaster to the Power Adapter" for details p. 25), do not install controller modules into those slots that are only designed for an operating voltage of 24 V DC.
- 3. If additional C-885.iD digital interface modules are to be installed: Follow the instructions in "Installing the C-885.iD Digital Interface Module" (p. 24).
- 4. Fix the modules to the chassis using the two captive screws on the front of each module.

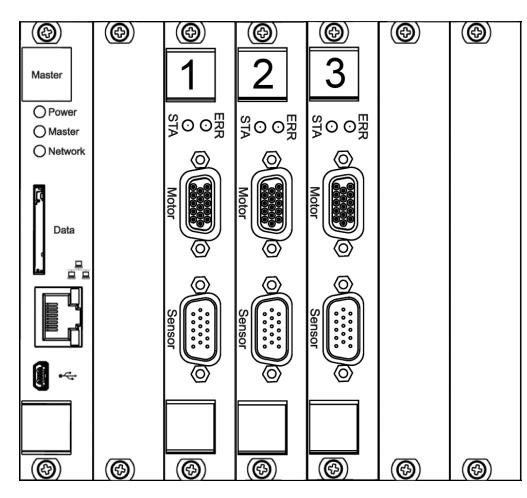

Figure 15: .R3 chassis (front view): Mounting from left to right

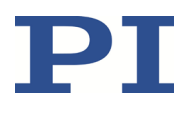

### Installing the C-885.iD Digital Interface Module

The digital interface module (p. 19) must be installed to the **right** of the controller module that it is connected to (front view).

### Requirements

- ✓ You have read and understood the safety precautions (p. 8).
- ✓ The chassis of the C-885 PIMotionMaster is not connected to the power supply.
- ✓ If the digital interface module is used with a C-891.11C885 controller module: You have installed a C-885.AA01 adapter board onto the controller module. You will find the installation instructions in the controller module's user manual (C891T0005).

#### **Tools and accessories**

- C-885.iD digital interface module (p. 19)
- Suitable screwdriver

### Installing the C-885.iD digital interface module

- 1. Make sure that the space in the chassis on the right of the controller module to be connected to the digital interface module is empty.
  - If necessary, remove the cover plate or controller module that covers the space.
- 2. If the controller module to be connected to the digital interface module is installed in the chassis, remove it from the chassis.
- 3. Connect the connector of the ribbon cable of the digital interface module to the corresponding 10-pin socket of the controller module or the adapter board.
- 4. Plug in the controller module that the digital interface module is connected to.
- 5. Install the digital interface module to the right of the controller module that it is connected to.
- 6. Fix the modules to the chassis using the two captive screws on the front of each module.

### Connecting the C-885.Mx to the PC

### Connecting the C-885.Mx via the TCP/IP Interface

#### Requirements

- ✓ If the C-885.Mx is to be connected directly to the PC: The PC has a vacant RJ45 Ethernet connection socket.
- ✓ If the C-885.Mx and a PC are to be operated together in a network: A free access point to the network is available for the C-885.Mx; a suitable hub or switch is connected to the network for this purpose if necessary.

C885T0002, valid for C-885 PIMotionMaster, C-885.Mx, C-885.Rx, C-885.iD CBo, BRo, ASt, 2020-07-15

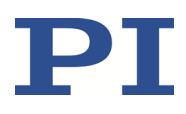

### Tools and accessories

- If the C-885.Mx is to be connected directly to the PC: Crossover network cable (not included in the scope of delivery)
- If the C-885.Mx is to be connected to a network access point: Straight-through network cable (p. 10)

### Connecting the C-885.Mx directly to the PC

Connect the RJ45 socket on the front panel of the C-885.Mx to the RJ45 Ethernet connection socket of the PC using a suitable crossover network cable.

#### Connecting the C-885.Mx to the network where the PC also is

Connect the RJ45 socket on the front panel of the C-885.Mx to the network access point using the straight-through network cable.

### Connecting the C-885.Mx to the PC via the USB Interface

#### Requirements

✓ The PC has a vacant USB socket.

#### **Tools and accessories**

• USB cable, type A to mini B (p. 10)

#### Connecting the C-885.Mx to the PC via the USB interface

Connect the mini USB socket (type B) of the C-885.Mx to the USB socket of the PC using the USB cable.

### **Connecting the C-885 PIMotionMaster to the Power Adapter**

#### **Requirements**

- ✓ The C-885 PIMotionMaster is installed near to the power supply so that the power plug can be quickly and easily disconnected from the mains.
- ✓ If your power adapter has an on/off switch: The power adapter is **switched off**.
- ✓ The power cord is **not** connected to the power socket.

#### **Tools and accessories**

- Sufficiently rated 24 V power adapter with stranded wires:
  - The output current to be delivered by the power adapter depends on the configuration of the C-885 PIMotionMaster, refer to "C-885 PIMotionMaster Maximum Ratings" for details (p. 73).

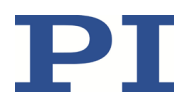

C885T0002, valid for C-885 PIMotionMaster, C-885.Mx, C-885.Rx, C-885.iD CBo, BRo, ASt, 2020-07-15

- If suitable for your configuration, you can order a 24 V DC wide input range power supply with 10 A output current as optional accessory (p. 10).
- Only if you are using the C-885.PS wide input range power supply from PI: 000058055 Adapter for the C-885.PS power adapter (included in the scope of delivery of the chassis (p. 10))
- Only if you are operating the modules in slots 12 to 20 in the C-885.R3 with 48 V: Sufficiently sized 48 V power adapter with stranded wires.
- Slot screwdriver

### **Connecting the C-885 PIMotionMaster to the power supply**

#### For C-885.R1, C-885.R2, and C-885.R4 chassis:

- 1. Only if you are using the C-885.PS power adapter from PI: Connect the 000058055 adapter (p. 15) to the C-885.PS power adapter.
- 2. Connect the power adapter to the power connector (screw terminals) on the rear panel of the C-885 PIMotionMaster's chassis (see figure):

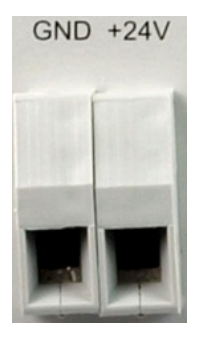

- a) Connect the end of the power adapter's ground cable (-) to the GND socket.
- b) Connect the end of the power adapter's power cable (+) to the +24V socket.
- c) Use the integrated screws to secure the connections against accidental disconnection.
- 3. Connect the power cord to the power adapter.

#### For the C-885.R3 chassis:

### **NOTICE** Excessively high operating voltage for slots 12 to 20!

On delivery of the C-885.R3 chassis, pins **+24V OUT** and **+48V IN** on the power connector are connected to each other via a cable bridge so that **all** card slots are operated at 24 V DC.

If you want to operate slots 12 to 20 at 48 V DC:

- Make sure that all controller modules in slots 12 to 20 are suitable for operating at 48 V DC.
- 1. Only if you are using the C-885.PS power adapter from PI: Connect the 000058055 adapter (p. 15) to the C-885.PS power adapter.

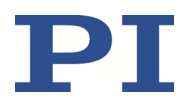

2. Connect the 24 V power adapter to the power connector (screw terminals) on the rear panel of the C-885 PIMotionMaster's chassis (see figure):

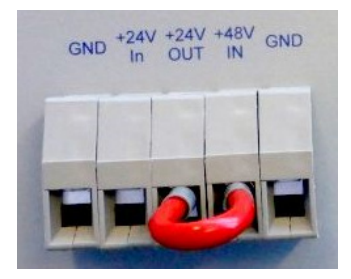

- a) Connect the end of the 24 V power adapter's ground cable (-) to the **GND** socket on the **left-hand** side.
- b) Connect the end of the 24 V power adapter's power cable (+) to the +24V IN socket.
- c) Use the integrated screws to secure the connections against accidental disconnection.
- 3. Only if you want to operate slots 12 to 20 at 48 V DC:
  - a) Remove the cable bridge that connects pin +24V OUT to pin +48V IN.
  - b) Connect the end of the 48 V power adapter's ground cable (-) to the **GND** socket on the **right-hand** side.
  - c) Connect the end of the 48 V power adapter's power cable (+) to the +48V IN socket.
  - d) Use the integrated screws to secure the connections against accidental disconnection.
- 4. Connect the power cord(s) to the power adapter(s).

### Installing the PC Software

#### Accessories

- PC with a Windows<sup>®</sup> operating system (8.1, 10; 64-/32-bit)
- Software from PI: On the storage device supplied or available for download from our website <u>www.pi.ws</u>.

#### Installing the PC Software

- 1. Insert the data storage device into the PC or go to the directory where you saved the downloaded software to.
- 2. Start the install wizard by double-clicking PISoftwareSuite.exe.

The *InstallShield Wizard* window opens for installing the PC software from PI.

3. Follow the instructions on the screen.

### **Updating the PC Software**

Use the PIUpdateFinder to search for software updates.

For detailed information, see the PIUpdateFinder's user manual A000T0028 (p. 5).

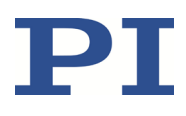

# Starting and Operating

### **General Notes on Starting and Operating**

Before you start and operate the C-885 PIMotionMaster, carefully read and pay attention to the safety precautions for all components of your PIMotionMaster system. See p. 8 and the "Safety" chapter in the documentation for all controller modules (p. 5) that can be integrated into your PIMotionMaster system.

Starting and operating the C-885 PIMotionMaster for the first time involves the following steps:

- 1. Establishing communication between the C-885 PIMotionMaster and the PC (p. 28)
- 2. Configuring the controller modules for the connected positioners (p. 30)

The C-885 PIMotionMaster is normally operated as follows:

- 1. Establishing communication between the C-885 PIMotionMaster and the PC (p. 28)
- 2. Starting positioner motion (p. 35)

The instructions in this chapter explain the use of the PIMikroMove PC software for starting and operating the C-885 PIMotionMaster.

#### **INFORMATION**

The controller modules may be referred to as "slave devices" in the PC software.

### **Establishing Communication**

#### Requirements

- ✓ The C-885 PIMotionMaster is installed properly (p. 20).
- ✓ PIMikroMove is correctly installed on your PC (p. 27).
- $\checkmark$  Any mechanics are properly connected to the relevant controller modules.

If a TCP/IP connection is used:

- ✓ The C-885.Mx is connected to the network or directly to the PC (p. 24) via the RJ45 Ethernet socket.
- ✓ If the C-885.Mx is connected to a network: The PC to be used for communicating with the C-885.Mx is appropriately connected to the same network as the C-885.Mx.
- ✓ If the network does **not** have a DHCP server or if the C-885.Mx is **directly** connected to the PC's Ethernet socket: By adapting the interface parameters, you have set the correct startup behavior for configuring the IP address of the C-885.Mx and adapted the IP addresses and subnet masks of the C-885.Mx and PC to each other. See "Preparing the C-885.Mx when a DHCP Server is not Available" (p. 64).

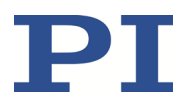

If a USB connection is used:

✓ The C-885.Mx is connected to the PC via the USB cable (p. 10).

#### Establishing communication with the C-885 PIMotionMaster

- 1. Switch the C-885 PIMotionMaster on:
  - Connect the power adapter to the power socket with the power cord.
  - If your power adapter has an ON/OFF switch: Switch the power on.
- Start PIMikroMove. The Start Up Controller window opens.
   If the Start Up Controller window does not open automatically, select Connections > New... from the main menu.

3. Select *C-885* from the list of controllers.

| Start Up Controller        |              |                                            | ×           |
|----------------------------|--------------|--------------------------------------------|-------------|
| 1. Connect controller      | C-884        | C-885 PIMotionMaster USB TCP/IP No Devices |             |
| 2. Select connected stages | <b>C-885</b> | No device fo                               |             |
| 3. Start up axes           | C-891        |                                            |             |
|                            | E-517        | ✓ Series                                   | al settings |
|                            | Version Info |                                            | Connect     |
|                            |              | <u>H</u> elp                               | Cancel      |

4. Establish connection to the C-885.Mx via USB or TCP/IP:

To establish a USB connection, proceed as follows:

- a) Select the **USB** tab. If several devices were found, select the **C-885.XX** to be connected from the list.
- b) Click *Connect*. The *Start Up Controller* window changes to the *Start up axes* step.

To establish a TCP/IP connection, proceed as follows:

- a) Select the TCP/IP tab.
- b) Click the **Search for controllers** button. The C-885.XX (e.g., *PI C-885.XX SN 0*) is displayed in a list.
- c) Select the C-885.XX that is to be connected to.
- d) Click *Connect*. The *Start Up Controller* window changes to the *Start up axes* step.

#### **User Manual** C885T0002, valid for C-885 PIMotionMaster, C-885.Mx, C-885.Rx, C-885.iD CBo, BRo, ASt, 2020-07-15

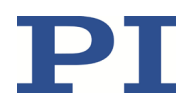

- 5. Depending on the configuration state of the C-885 PIMotionMaster, proceed as follows:
  - If the controller modules of the C-885 PIMotionMaster are not configured for the positioners yet: Configure the controller modules for the connected positioners, see (p. 30).
  - If the C-885 PIMotionMaster is already configured for the connected positioners: Start normal operation of the positioners (p. 35).

### **Configuring the Controller Modules**

When starting and operating the C-885 PIMotionMaster for the first time, its controller modules must be configured for the connected positioners. This section describes the following configuration steps:

- Loading the parameters for the positioner from the positioner database
- Testing the function of the positioner with the loaded parameters
- Saving the parameter values to the nonvolatile memory of the controller module

You will find further information on adjusting parameters in the documentation for the controller modules, for example, tuning the servo control parameters.

Once all controller modules present in a C-885 PIMotionMaster have been configured, further configuration is necessary only in the following cases:

- The positioners have been replaced.
- Additional controller modules have been added to the C-885 PIMotionMaster.
- Some parameter values need to be adjusted (example: Changes to load make tuning the servo control parameters necessary).

Configuring the controller modules requires direct communication with the controller modules.

#### INFORMATION

Several parallel direct connections to the controller modules of the C-885 PIMotionMaster are possible but could increase the response time of the C-885 PIMotionMaster.

Configure the controller modules of the C-885 PIMotionMaster successively, whereby there is only one direct connection to a controller module at any one time.

#### Requirements

- ✓ You have read and understood the general notes on starting and operating (p. 28).
- ✓ You have established communication between the C-885 PIMotionMaster and the PC with PIMikroMove via TCP/IP or USB (p. 28).

### Configuring the controller modules for the positioner

In the example instruction below, configuration is described for the C-863.20C885 controller module installed in card slot 2.

- After you have established communication between PC and C-885 PIMotionMaster (see p. 29), click *Close* in the *Start Up Controller* window.
- 2. Establish direct connection to the controller modules to be configured:
  - a) Open the C-885 menu and select Connect Slave Devices.... in the main window of

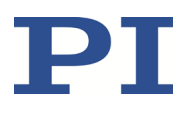

#### PIMikroMove.

| •   _• | ns C-88   | 35 (192.16      | 3.90.162 | ) Tools Vi | ew H | Help | 1          |                            | 0             |                   |      |           |   |
|--------|-----------|-----------------|----------|------------|------|------|------------|----------------------------|---------------|-------------------|------|-----------|---|
| •   •  | <b>~</b>  | Start up        | axes     |            |      | v    | (enter hel | p search here              | 8   🖷         |                   |      |           |   |
| Axes   | 6         | Connect         | Slave D  | evices     |      |      |            |                            |               |                   |      |           |   |
|        | Sta       | Version I       | nfo      |            | t    | >    | Step size  | Current Value/<br>Position | Control Value | Current Motor Out | HALT | State     | 1 |
| 1 )    | Def       | Log win         | dow      | ace        | Ī    | >    | 0,100      | 0,000                      |               |                   | HALT | servo off |   |
| 3 →    | Def       | Close co        | nnectio  | n          |      | >    | 0,100      | 0,000                      |               |                   | HALT | servo off |   |
| 5 →    | Default_S | Stag  <         | <        | 0,000      | >    | >    | 0,100      | 0,000                      |               |                   | HALT | servo off |   |
| 7 →    | Default_S | stag 🛛 🕹        | <        | 0,000      | >    | >    | 0,100      | 0,000                      |               |                   | HALT | servo off |   |
|        |           |                 |          |            |      |      |            |                            |               |                   |      |           |   |
| 8 ▶    | Default_S | Stag  <         | <        | 0,000      | >    | >    | 0,100      | 0,000                      |               |                   | HALT | servo off |   |
| 8      | Default_S | ita <u>c</u>  < |          | 0,000      |      | >    | 0,100      | 0,000                      |               |                   | HALT | servo off |   |
| 8 >    | Default_S | ;taç  <         |          | 0,000      |      | >    | 0,100      | 0,000                      |               |                   | HALT | servo off |   |

The *Connect Devices* window opens.

b) Activate the checkboxes for the controller modules (slave devices) to be connected in the *Connect Devices* window.

The device number corresponds to the card slot where the controller module is installed.

| Device 2 - Axes 1, 2:                                                      | (c)2015 Physik Instru                             | mente(PI) Karlsruhe, | C-863.20C885, 0,2.1 |
|----------------------------------------------------------------------------|---------------------------------------------------|----------------------|---------------------|
| <ul> <li>Device 3 - Axis 3: (c)</li> <li>Device 4 - Axis 5: (c)</li> </ul> | 2017 Physik Instrumer                             | nte (PI) GmbH Co. KG | , C-663.10C885, 116 |
| <ul> <li>Device 4 - Axis 5: (c).</li> <li>Device 5 - Axes 7, 8:</li> </ul> | (c)2015 Physik Instrumer<br>(c)2015 Physik Instru | mente(PI) Karlsruhe, | C-863.20C885, 0,2.1 |
|                                                                            |                                                   |                      |                     |
|                                                                            |                                                   |                      |                     |
|                                                                            |                                                   |                      |                     |
|                                                                            |                                                   |                      |                     |
|                                                                            |                                                   |                      |                     |
|                                                                            |                                                   |                      |                     |

c) Click **OK** to confirm your selection.

The *Connect Devices* window is closed and you are back in the main window of PIMikroMove. The menu bar now contains a separate menu for each connected controller module that gives access to the module configuration.

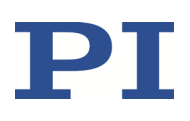

C885T0002, valid for C-885 PIMotionMaster, C-885.Mx, C-885.Rx, C-885.iD CBo, BRo, ASt, 2020-07-15

| (192.1<br>(192.1<br>(192.1)<br>(192.1)<br>(192. | 68.90.162, dev<br>⇒ ∎} ⊕ ⊵<br>⊟ Host macr | ice 5) <u>T</u> ools <u>V</u> iev<br>] 🔄 🕅 🖶   🖶<br>os 🔐 Controller | v <u>H</u> elp<br>  <mark>∧                                   </mark> | (enter help sea | arch here 🖸 | ?   💿                   |        |               |              |            |
|----------------------------------------------------------------------------------------------------|-------------------------------------------|---------------------------------------------------------------------|-----------------------------------------------------------------------|-----------------|-------------|-------------------------|--------|---------------|--------------|------------|
| Stage                                                                                                    | < <                                       | Target Value                                                        | Open-Loop<br>Target Value                                             | e > >  9        | 5tep size   | Current Val<br>Position | ue/    | Control Value | Current Moto | [<br> <br> |
| nput ch                                                                                                    | annels                                    |                                                                     |                                                                       | Ŧ               | Outpu       | ut channels             |        |               |              |            |
| A                                                                                                    | /D Value                                  | Normalized Value                                                    | Input Value                                                           |                 |             | Output Value            | Online |               |              | F          |
| L                                                                                                    | 55640,000000                              | 35,296224                                                           | 0,000000                                                              | ġ               | 1           | 7,023712                |        |               |              | G          |
| 2                                                                                                    | 284,000000                                | -99,133304                                                          | 0,872803                                                              | A*              | 2           | 0,000045                |        |               |              |            |
|                                                                                                    |                                           |                                                                     |                                                                       | Α-              |             |                         |        |               |              | A          |
|                                                                                                    | _                                         |                                                                     | _                                                                     |                 | 1           | _                       | _      | _             | _            | 9          |
| rors                                                                                                    | (0.00.460)                                |                                                                     |                                                                       |                 |             |                         |        |               |              |            |
| 3 (192.1                                                                                                    | 168.90.162):<br>168.90.162.de             | vice 2).                                                            |                                                                       |                 |             |                         |        |               |              |            |
| 3 (192.1                                                                                                    | 168.90.162, de                            | vice 2):                                                            |                                                                       |                 |             |                         |        |               |              |            |
| )<br>(192.1                                                                                                    | 68.90.162, de                             | vice 4):                                                            |                                                                       |                 |             |                         |        |               |              |            |
| 3 (192.1<br>) (192.1                                                                                                    | 168.90.162, de<br>168.90.162, de          | vice 3):                                                            |                                                                       |                 |             |                         |        |               |              |            |

- 3. Load the positioner parameters of the connected positioner(s) for the controller module to be configured. Proceed as follows:
  - a) Open the *Start up stages/axes* window for the controller module via the *Select connected stages...*. item in the controller module's menu, e.g., *C-863 ( <IP address>, device 2) > Select connected stages ...*

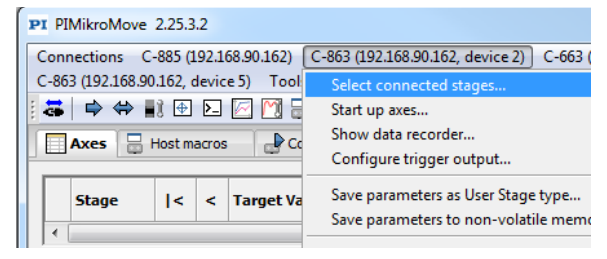

b) In the Start up stages/axes window for the controller module, select the positioner type in the Stage database entries list, select the axis in the Controller axes list, and click Assign ->.

The positioner assignment is displayed in the *Action* column of the *Controller axes* list.

# $\mathbf{PI}$

# User Manual

C885T0002, valid for C-885 PIMotionMaster, C-885.Mx, C-885.Rx, C-885.iD CBo, BRo, ASt, 2020-07-15

| Select connected stages M-06<br>M-06<br>M-06<br>M-06 | 1.DGV<br>i1.PD<br>i2.DG<br>i2.DG-PWM    | *        | Axis    | Current stage type | Action                     |  |
|------------------------------------------------------|-----------------------------------------|----------|---------|--------------------|----------------------------|--|
| Select connected stages M-06<br>M-06<br>M-06         | 2.DG<br>2.DG-PWM                        |          |         |                    |                            |  |
| M-06<br>M-06                                         | 2.DG-PWM                                |          | 1       | NOSTAGE            | Set to: M-111.1DG          |  |
| M-U6                                                 | 2.DGV<br>2.PD                           |          | 2       | NOSTAGE            | <do change="" not=""></do> |  |
| M-11<br>M-11<br>M-11                                 | .0. 1DG<br>.0. 1DG-NEW<br>.0. 1DG-NEW-P | E Ass    | ign ->  |                    |                            |  |
| Start up axes M-11                                   | .0. 1DG-PWM                             | No S     | tage -> |                    |                            |  |
| M-11<br>M-11                                         | 0.1VG-PWM                               | 100      | tage -> |                    |                            |  |
| M-11                                                 | .0.2DG                                  |          |         |                    |                            |  |
| M-11<br>M-11                                         | .0.2DG-NEW-P                            | R        | eset    |                    |                            |  |
| M-11                                                 | .0.2DG-PWM                              | R        | eload   |                    |                            |  |
| M-11                                                 | .0.2VG                                  |          |         |                    |                            |  |
| M-11<br>M-11                                         | .0.2VG-PWM                              |          |         |                    |                            |  |
| M-11                                                 | 1, 1DG                                  |          |         |                    |                            |  |
| M-11                                                 | 1.1DG-NEW                               |          |         |                    |                            |  |
| M-11                                                 | 1.1DG-NEW-P                             |          |         |                    |                            |  |
| M-11                                                 | 1.1DG-PWM                               |          |         |                    |                            |  |
| M-11                                                 | .1.1VG                                  | -        | 4       |                    |                            |  |
| M-11                                                 | 1.1VG-PWM                               | <b>T</b> | •       |                    |                            |  |
|                                                      |                                         |          |         |                    |                            |  |

Repeat this step if there is more than one axis to be assigned.

c) Confirm selection with **OK** to load the parameter settings for the selected positioner type from the positioner database. The **Save all changes permanently?** dialog opens.

Click *Keep the changes temporarily* in the *Save all changes permanently?* dialog to load the parameter settings into the volatile memory of the controller module. The dialog closes and the *Start up stages/axes window* of the controller module changes to the *Start up axes* step.

| art up stages/axes for C-80 | Select all Select urreferenced Select axes with stored states                                                             |            |
|-----------------------------|----------------------------------------------------------------------------------------------------|------------|
| Select connected stages     | Axis         Stage         Reference         State           1         M-111.1DG         no         yes         servo off |            |
| Start up axes               |                                                                                                    |            |
|                             |                                                                                                    |            |
|                             |                                                                                                    |            |
|                             | Reference selected axes by moving to:<br>Neg. limit Ref. position Pos. limit                                              | Automatic  |
|                             | Advanced                                                                                                    | Restore    |
|                             |                                                                                                    | Help Close |

- 4. Test the function of the positioner(s) with the loaded parameter settings:
  - a) Do the reference move for the axis/axes in the *Start up stages/axes window*: Click the *Ref. switch* or *Automatic* button. If necessary, confirm that servo mode is switched on. The *Reference Axes* dialog opens.

C885T0002, valid for C-885 PIMotionMaster, C-885.Mx, C-885.Rx, C-885.iD CB0, BR0, ASt, 2020-07-15

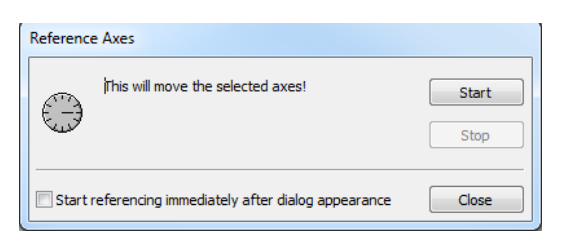

 b) Click Start in the Reference Axes dialog. The axis/axes do the reference move and the result is shown in the Start up stages/axes window.

|                        | Select all Select grreferenced Select axes with stored states |           |
|------------------------|---------------------------------------------------------------|-----------|
| elect connected states | Axis Stage Reference Reference State                          |           |
| elect connected stages | 1 M-111.1DG no yes on target                                  |           |
|                        |                                                               |           |
| Start up axes          |                                                               |           |
|                        |                                                               |           |
|                        |                                                               |           |
|                        |                                                               |           |
|                        |                                                               |           |
|                        | Reference selected axes by moving to:                         |           |
|                        | Neg. limit Ref. position Pos. limit                           | Automatic |
|                        |                                                               | Destars   |
|                        | Adyancea                                                      | Restore   |
|                        |                                                               |           |

c) Click *Close* after a successful reference move.

The *Start up stages/axes* is closed and you are back in the main window of PIMikroMove.

Run a few motion tests for the axis/axes by clicking the corresponding arrow buttons (|<, <, >, >|) in the main window of PIMikroMove.

|   | Axes Controller macros Host macros Input channels |   |   |              |                           |   |   |              |                            |               |                 |  |
|---|---------------------------------------------------|---|---|--------------|---------------------------|---|---|--------------|----------------------------|---------------|-----------------|--|
| Γ | Stage                                             | < | < | Target Value | Open-Loop<br>Target Value |   | > | Step size    | Current Value/<br>Position | Control Value | Current Motor O |  |
| 1 | • M-111.1DG                                       | < | < | 0,0000000 mm |                           | > | > | 0,1000000 mm | 0,0000000 mm               |               | 513             |  |

- 5. Save the current values of the parameter settings to the nonvolatile memory of the controller module:
  - a) Open the Save Parameters to Non-Volatile Memory dialog for the controller module in the main window of PIMikroMove via the Save parameters to nonvolatile memory entry in the controller module's menu, e.g., C-863 (<IP address, device 2) > Save parameters to non-volatile memory.

C885T0002, valid for C-885 PIMotionMaster, C-885.Mx, C-885.Rx, C-885.iD CB0, BR0, ASt, 2020-07-15

| PI PIMikroMo       | ve 2.25.3                       | 3.2        |            |                                                                                            |  |  |  |  |  |  |  |
|--------------------|---------------------------------|------------|------------|--------------------------------------------------------------------------------------------|--|--|--|--|--|--|--|
| <u>Connections</u> | C-885 (                         | 192.1      | 68.90.162) | C-863 (192.168.90.162, device 2) C-663 (192.168.90.1                                       |  |  |  |  |  |  |  |
| C-863 (192.16)     | 8.90.162,<br>▶ ∎ो ⊕<br>₽ Contro | devic<br>L | e 5) Iool  | Select connected stages<br>Start up axes<br>Show data recorder<br>Configure trigger output |  |  |  |  |  |  |  |
| Stage              | <                               | <          | Target Va  | Save parameters as User Stage type<br>Save parameters to non-volatile memory               |  |  |  |  |  |  |  |
| 1 • [1]-111.11     |                                 |            | 0,00       | Version Info                                                                               |  |  |  |  |  |  |  |

The Save Parameters to Non-Volatile Memory dialog opens.

- b) Enter 100 into the selection box of the *Save Parameters to Non-Volatile Memory* or select the *all parameters, settings of HDT, HIA, HIT (100)* entry.
- c) Click **OK** to save and to close the dialog.
- 6. Repeat steps 3 to 5 for every controller module to be configured.
- 7. Terminate the direct connection to the controller modules:
  - Open the *Connect Devices* window via the *C-885* menu (e.g., *C-885 (<IP address) > Connect Slave Devices...*. Uncheck the boxes for the controller modules in the *Connect Devices* window and confirm with *OK*.

You can also proceed as follows:

- Terminate the connection via the *Close connection* entry in the menus of the individual controller modules, e.g., *C-863 (<IP address, device 2) > Close connection*.
   or
- Use the corresponding entry for each controller module in the *Connections* menu, e.g., select *Connections > Close > C-863 (<IP address, device 2)*.

### **Starting Motion For Normal Operation**

The C-885 PIMotionMaster behaves like a "conventional" multi-axis controller during normal operation.

The parameter settings for the axes cannot be changed during normal operation. If parameter settings have to be adapted, refer to "Configuring the Controller Modules" (p. 30).

#### Requirements

- ✓ You have read and understood the general notes on starting and operating (p. 28).
- ✓ You have established communication between the C-885 PIMotionMaster and the PC with PIMikroMove via TCP/IP or USB (p. 28).
- $\checkmark$  You have configured the controller modules for the connected positioners (p. 30).

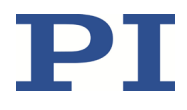

### Starting motion for normal operation of the C-885 PIMotionMaster

In the following instructions, it is assumed that the reference move can be done for all axes in one concurrent step. If the reference move for your system configuration is not possible in one concurrent step, additional steps will be necessary. Follow the instructions in "Example: Start motion with separate reference move" (p. 36).

1. Do the reference move for the connected axes in the *Start Up Controller* window so that the C-885 PIMotionMaster knows the absolute axis positions.

If the **Start Up Controller** window does not open automatically, select the **C-885 > Start up axes** menu item in the main window.

Click the *Ref. switch* or *Automatic* button to do the reference move. If necessary, confirm that servo mode is switched on. Click *Start* in the *Reference Axes* dialog.

- Click OK > Close after a successful reference move. The main window of PIMikroMove opens.
- 3. Test the motion of the axes several times. For example, you can click the corresponding arrow buttons in the main window of PIMikroMove (*I*<, >*I*) to start motion to the travel range limits. You can also enter new target values in the *Target Value* fields for the axes.

| Axes Controller macros Host macros Output channels |      |              |   |              |                              |   |           |                            |      |              |          |       |             |                                    |    |
|----------------------------------------------------|------|--------------|---|--------------|------------------------------|---|-----------|----------------------------|------|--------------|----------|-------|-------------|------------------------------------|----|
|                                                    | Name | Stage        | < | Target Value | Open-Loop<br>Target Position | > | Step size | Current Value/<br>Position | HALT | State        | Velocity | Servo | Enable Axis | Reference by<br>reference position | ^  |
| 3)                                                 | 23   | Q-521.130    | < | -0,003       | 0,000                        | > |           | -0,003                     | HALT | unreferenced | 6,000    | -     | -           | Ref by Ref.                        |    |
| 5)                                                 | 25   | Q-521.130    | < | -0,001       | 0,000                        | > |           | -0,001                     | HALT | unreferenced | 6,000    | -     | ~           | Ref by Ref.                        |    |
| 7)                                                 | 27   | Q-521.130    | < | -0,001       | 0,000                        | > |           | -0,001                     | HALT | unreferenced | 6,000    | -     | -           | Ref by Ref.                        |    |
| 9)                                                 | 29   | Q-521.130    | < | -0,004       | 0,000                        | > |           | -0,004                     | HALT | unreferenced | 6,000    | -     | ~           | Ref by Ref.                        |    |
| 3⊁                                                 | 33   | N-381.3A     | < | 14,500       | 0,000                        | > |           | 14,500                     | HALT | unreferenced | 5,000    | -     | ~           | Ref by Ref.                        |    |
| 5)                                                 | 35   | M-060.2S     | < | 0,000        | 0,000                        | > | 0,100     | 0,000                      | HALT | on target    | 0,500    | -     | -           | Ref by Ref.                        |    |
| 7)                                                 | 37   | V-408.132020 | < | 0,593        | 0,000                        | > |           | 0,593                      | HALT | on target    | 200,000  | -     | ~           | Ref by Ref.                        | ]= |
| 9)                                                 | 39   | U-651.04H    | < | 0,000        | 0,000                        | > | 0,100     | 0,000                      | HALT | on target    | 360,000  | -     | ~           | Ref by Ref.                        |    |
|                                                    |      |              |   |              |                              |   |           | III                        |      |              |          |       |             | •                                  | -  |

#### Example: Start motion with separate reference move

The following system configuration is used in the example:

| Controller module | Axis identifiers in the C-885 PIMotionMaster   | Connected positioner |
|-------------------|------------------------------------------------|----------------------|
| C-863.20C885      | 1                                              | M-122.2DD1           |
|                   | (nothing is connected to axis 2 of the module) |                      |
| C-867.10C885      | 3                                              | U-651.03             |
| C-891.11C885      | 5                                              | V-408.232020         |
| C-891.11C885      | 7                                              | V-408.232020         |
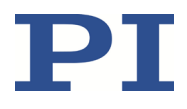

52

The controller modules behave differently with respect to the reference move that is necessary for axes with incremental sensors:

- C-863.20C885, C-867.10C885: Servo mode must be switched on before the reference move.
- C-891.11C885: Servo mode may only be switched on **after** the reference move.

The reference move for the specified system configuration can therefore **not** be done in a concurrent step in the *Start up controller* window but must be started in the main window of PIMikroMove<sup>®</sup>.

Proceed as follows:

.....

1. Establish connection to the C-885 PIMotionMaster in PIMikroMove, refer to "Establishing Communication" (p. 28).

The **Start up controller** window changes to the **Start up axes** step.

| A LOT DO A LOT AL                                                                                                    | Select all Sel                     | ect unreferenced  | Select axe | s with stored states |          |
|----------------------------------------------------------------------------------------------------|------------------------------------|-------------------|------------|----------------------|----------|
| The second second second second second second second second second second second second second second second se                                                                                                    | Axis Stage                         | Reference         | Reference  | State                |          |
| . Connect controller                                                                                                    | 1 M-122.2DD1                       | yes               | no         | servo off            |          |
|                                                                                                    | 2 DEFAULT_S                        | yes               | no         | servo off            |          |
| and the second second s | 3 U-651.03                         | yes               | no         | servo off            |          |
|                                                                                                    | 5 V-408.232020                     | yes               | no         | servo off            |          |
|                                                                                                    | 7 V-408.232020                     | yes               | no         | servo off            |          |
| 2. Start up axes                                                                                                    |                                    |                   |            |                      |          |
|                                                                                                    |                                    |                   |            |                      |          |
|                                                                                                    |                                    |                   |            |                      |          |
|                                                                                                    |                                    |                   |            |                      |          |
|                                                                                                    |                                    |                   |            |                      |          |
|                                                                                                    |                                    |                   |            |                      |          |
|                                                                                                    |                                    |                   |            |                      |          |
|                                                                                                    |                                    |                   |            |                      |          |
|                                                                                                    |                                    |                   |            |                      |          |
|                                                                                                    |                                    |                   |            |                      |          |
|                                                                                                    |                                    |                   |            |                      |          |
|                                                                                                    | Reference selected a               | axes by moving to | ):         |                      |          |
|                                                                                                    | Reference selected a               | axes by moving to | ):         |                      | Automati |
|                                                                                                    | Reference selected a               | axes by moving to | ):         |                      | Automati |
|                                                                                                    | Reference selected a               | axes by moving to | :          |                      | Automati |
|                                                                                                    | Reference selected a Ref. position | axes by moving to | 0:         |                      | Automati |
|                                                                                                    | Reference selected a Ref. position | axes by moving to | 2:         |                      | Automati |

2. Close the *Start up controller* window by clicking *Close*.

The main window of PIMikroMove opens.

- 3. Show the following additional columns in the main window:
  - Enable Axis
  - Reference by reference position

For this purpose, open the separate *Select Columns* window via the context menu for the axis table.

# $\mathbf{PI}$

# **User Manual**

C885T0002, valid for C-885 PIMotionMaster, C-885.Mx, C-885.Rx, C-885.iD CBo, BRo, ASt, 2020-07-15

| EWMAC |               |   |                 |                              |          |                            |               |                   |      |           |             |             |                    |             |       |                                                                                                    |                                | (n) (n |
|-------|---------------|---|-----------------|------------------------------|----------|----------------------------|---------------|-------------------|------|-----------|-------------|-------------|--------------------|-------------|-------|----------------------------------------------------------------------------------------------------|--------------------------------|--------|
|       |               |   |                 |                              |          |                            |               |                   |      |           |             |             |                    |             |       |                                                                                                    |                                | •••    |
| Axes  | Host macros   |   |                 |                              |          |                            |               |                   |      |           |             |             |                    |             |       |                                                                                                    |                                |        |
| Name  | Stage         | < | Target Value    | Open-Loop<br>Target Position | Step siz | Current Value/<br>Position | Control Value | Current Motor Out | HALT | State     | Velocity    | OL Steps: < | Open-Loop<br>Steps | OL Steps: > | Servo | Enable Axi                                                                                                    | 5                              |        |
| 1)1   | M-122.2001    | < | 86397,318       | 0,000                        | •        | -0,000                     |               |                   | HALT | servo off | 10,000      |             |                    |             |       | -                                                                                                    | Select columns to be displayed | 6      |
| 2) 2  | DEFAULT_STAGE | < | -1100132680,000 | 0,000                        | • ]////  | -8,000                     |               |                   | HALT | servo off | 1000000,000 |             |                    |             |       | ~                                                                                                    | Refresh                        | A.     |
| 3) 3  | U-651.03      | < | 0,000           | 0,000                        | •        | 0,000                      |               |                   | HALT | servo off | 5,000       |             |                    |             |       | <ul> <li>Image: Image: Ima</li></ul> |                                | A      |
| 5) 5  | V-408.232020  | < | 0,000           | 0,000                        | •        | -18,725                    |               |                   | HALT | servo off | 200,000     |             |                    |             |       | -                                                                                                    |                                | 9      |
| 7) 7  | V-408.232020  | < | 0,000           | 0,000                        | •        | -18,846                    |               |                   | HALT | servo off | 200,000     |             |                    |             |       | -                                                                                                    |                                | -      |
|       |               |   |                 |                              |          |                            |               |                   |      |           |             |             |                    |             |       |                                                                                                    |                                |        |

Select the desired entry from the *Hidden Columns* list the *Select Columns* window and confirm with *Add ->* 

| Select Columns                                                                                                    |     |                                                    |                                                                                                    | <u> </u> |
|----------------------------------------------------------------------------------------------------|-----|----------------------------------------------------|----------------------------------------------------------------------------------------------------|----------|
| Select Columns  Hidden Columns  Neg. limit Control Pad Step size Reference by negative limit Reference by positive limit Use soft limit Scaling factor Find reg. lim. Find reference Find pos. lim. Drift compensation Velocity control Online Overflow Piezo voltage HID Control | * E | Add -><br><- Remove<br>Add All -><br><- Remove All | Displayed Columns Name Stage < Target Value Open-Loop Target Position > Step size Current Value/ Position Control Value Current Motor Out HALT State Velocity OL Steps: < Open-Loop Steps OL Steps: > Servo Enable Axis |          |
|                                                                                                    | _   |                                                    | OK Can                                                                                                    | icel     |
|                                                                                                    |     |                                                    |                                                                                                    |          |

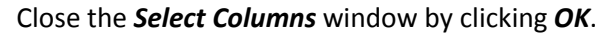

The selected columns are shown in the main window.

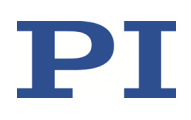

C885T0002, valid for C-885 PIMotionMaster, C-885.Mx, C-885.Rx, C-885.iD CBo, BRo, ASt, 2020-07-15

| SUMAC | ICK STOPE     |   |                 |                 |           |                |               |                   |           |                 |             |           |             |          |             |                    |          |
|-------|---------------|---|-----------------|-----------------|-----------|----------------|---------------|-------------------|-----------|-----------------|-------------|-----------|-------------|----------|-------------|--------------------|----------|
|       |               | 7 |                 |                 |           |                |               |                   |           |                 |             |           |             |          |             |                    | -) (•) ( |
| Axes  | m Host macros |   |                 | Open-Loop       | 1         | Current Value/ |               |                   |           |                 |             | Open-Loop |             |          |             | Reference by       |          |
| Name  | Stage         | < | Target Value    | Target Position | Step size | Position       | Control Value | Current Motor Out | HALT Stat | Velocity        | OL Steps: < | Steps     | OL Steps: > | Servo    | Enable Axis | reference position |          |
| 1     | M-122.2001    |   | 86397,318       | 0,000           | •         | -0,000         |               |                   | HALT      | off 10,000      |             |           |             | <u> </u> | <u> </u>    | Ref by Ref.        |          |
| 2     | DEFAULT_STAGE |   | -1100132680,000 | 0,000           |           | -8,000         |               |                   | HALT      | off 1000000,000 |             |           |             | <u> </u> | <b>_</b>    | Ref by Ref.        |          |
| 3     | U-651.03      | 4 | 0,000           | 0,000           | ·         | 0,000          |               |                   | HALT Serv | off 5,000       |             |           |             | <u>–</u> | <u> </u>    | Ref by Ref.        |          |
| 5     | V-408.232020  |   | 0,000           | 0,000           |           | -18,725        |               |                   | HALT      | 200,000         |             |           |             | <u> </u> |             | Ref by Ref.        |          |
|       |               |   |                 |                 |           |                |               |                   |           |                 |             |           |             |          |             |                    |          |

4. Switch servo mode on for axes 1 and 3 by clicking in the corresponding checkboxes in the Servo column.

| PI PIMikro   | Nove 2.28.0.2     |       |                 |                                |            | -                          |               |                   |      |            |             |             |                    |             |       |             |                                    | 0 X   |
|--------------|-------------------|-------|-----------------|--------------------------------|------------|----------------------------|---------------|-------------------|------|------------|-------------|-------------|--------------------|-------------|-------|-------------|------------------------------------|-------|
| Connectio    | is C-885 (172.16. | 18.10 | )) Tools View H | lelp                           | h here 🖸 🖞 | 2 6                        |               |                   |      |            |             |             |                    |             |       |             |                                    |       |
| Host Macro ( | uick Start        |       |                 | enter nep searc                | annere 🖂   | •   •                      |               |                   |      |            |             |             |                    |             |       |             |                                    | ×     |
| NEWMAC       |                   |       |                 |                                |            |                            |               |                   |      |            |             |             |                    |             |       |             |                                    | • • 🖻 |
| Axes         | B Host marros     |       |                 |                                |            |                            |               |                   |      |            |             |             |                    |             |       |             |                                    |       |
|              | ш                 |       |                 |                                |            |                            |               |                   |      |            |             |             |                    |             |       |             |                                    |       |
| Nam          | Stage             | <     | Target Value    | Open-Loop<br>Target Position > | Step size  | Current Value/<br>Position | Control Value | Current Motor Out | HALT | State      | Velocity    | OL Steps: < | Open-Loop<br>Steps | OL Steps: > | Servo | Enable Axis | Reference by<br>reference position |       |
| 1 1          | M-122.2DD1        | <     | 86397,318       | 0,000 >                        |            | -0,000                     |               |                   | HALT | nreference | 10,000      |             |                    |             | •     | -           | Ref by Ref.                        | 8     |
| 2 2          | DEFAULT_STAGE     | <     | -1100132680,000 | 0,000 >                        |            | -8,000                     |               |                   | HALT | servo off  | 1000000,000 |             |                    |             |       | -           | Ref by Ref.                        | A*    |
| <b>3</b> ⊁ 3 | U-651.03          | <     | 0,000           | 0,000 >                        |            | 0,000                      |               |                   | HALT | nreference | 5,000       |             |                    |             | •     | -           | Ref by Ref.                        | A-    |
| 5 5          | V-408.232020      | <     | 0,000           | 0,000 >                        | ]/////     | -18,725                    |               |                   | HALT | servo off  | 200,000     |             |                    |             |       | -           | Ref by Ref.                        | 2     |
| 7 ) 7        | V-408.232020      | <     | 0,000           | 0,000 >                        |            | -18,846                    |               |                   | HALT | servo off  | 200,000     |             |                    |             |       | ~           | Ref by Ref.                        | -     |
|              |                   |       |                 |                                |            |                            |               |                   |      |            |             |             |                    |             |       |             |                                    |       |
| C-885 (172   | 16.18.100):       |       |                 |                                |            |                            |               |                   |      |            |             |             |                    |             |       |             |                                    | 8     |
| C-005 (1/2   | 10.10.100):       |       |                 |                                |            |                            |               |                   |      |            |             |             |                    |             |       |             |                                    | 23    |

5. Start the reference move for axes 1, 3, 5, and 7 by clicking the corresponding buttons in the *Reference by reference position* column.

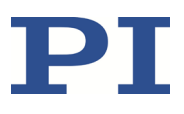

|                                                                                                    | IMikroM   | ove 2.28.0.2  | _     |                 |                              |                               |                            |               |                   |        |           |             |             |                    |             |         |               |                                    | 0 X |
|----------------------------------------------------------------------------------------------------|-----------|---------------|-------|-----------------|------------------------------|-------------------------------|----------------------------|---------------|-------------------|--------|-----------|-------------|-------------|--------------------|-------------|---------|---------------|------------------------------------|-----|
| Term       Term                                                                                                    | inections | C-885 (172.16 | 18.10 | 0) Tools View H | ielp<br>(enter heln sear     | rh here 🖸                     | 9   <b>@</b>               |               |                   |        |           |             |             |                    |             |         |               |                                    |     |
| 1         1         1         1         1         1         1         1         1         1         1         1         1         1         1         1         1         1         1         1         1         1         1         1         1         1         1         1         1         1         1         1         1         1         1         1         1         1         1         1         1         1 <th< th=""><th>Macro Qu</th><th>ick Start</th><th></th><th></th><th></th><th></th><th>• •</th><th></th><th></th><th></th><th></th><th></th><th></th><th></th><th></th><th></th><th></th><th></th><th></th></th<>                                                                                                    | Macro Qu  | ick Start     |       |                 |                              |                               | • •                        |               |                   |        |           |             |             |                    |             |         |               |                                    |     |
| Action         Control         Segue (s)         Segue (s)         Seg                                                                                                    | VMAC      |               |       |                 |                              |                               |                            |               |                   |        |           |             |             |                    |             |         |               |                                    |     |
| Num         Stage          Target Value         Operational         >         Stage         Control Value         Control Value <thc< th=""><th>Axes</th><th>🔚 Host macros</th><th></th><th></th><th></th><th></th><th></th><th></th><th></th><th></th><th></th><th></th><th></th><th></th><th></th><th></th><th></th><th></th><th></th></thc<>                                                                                                    | Axes      | 🔚 Host macros |       |                 |                              |                               |                            |               |                   |        |           |             |             |                    |             |         |               |                                    |     |
| 1         14:222001         16:31:500         0.000         9         0.000         1000         1000         1000         1000         1000         1000         1000         1000         1000         1000         1000         1000         1000         1000         1000         1000         1000         1000         1000         1000         1000         1000         1000         1000         1000         1000         1000         1000         1000         1000         1000         1000         1000         1000         1000         1000         1000         1000         1000         10000         1000         1000         1000         1000         1000         1000         1000         1000         1000         1000         1000         1000         1000         1000         1000         1000         1000         1000         1000         1000         1000         1000         1000         1000         1000         1000         1000         10000         10000         10000         10000         10000         10000         10000         10000         10000         10000         10000         10000         10000         10000         10000         100000         100000         100000                                                                                                    | Name      | Stage         | <     | Target Value    | Open-Loop<br>Target Position | <ul> <li>Step size</li> </ul> | Current Value/<br>Position | Control Value | Current Motor Out | t HALT | State     | Velocity    | OL Steps: < | Open-Loop<br>Steps | OL Steps: > | > Serve | o Enable Axis | Reference by<br>reference position |     |
| 2         0000000         0.000         0.000         0.000         0.000         0.000         0.000         0.000         0.000         0.000         0.000         0.000         0.000         0.000         0.000         0.000         0.000         0.000         0.000         0.000         0.000         0.000         0.000         0.000         0.000         0.000         0.000         0.000         0.000         0.000         0.000         0.000         0.000         0.000         0.000         0.000         0.000         0.000         0.000         0.000         0.000         0.000         0.000         0.000         0.000         0.000         0.000         0.000         0.000         0.000         0.000         0.000         0.000         0.000         0.000         0.000         0.000         0.000         0.000         0.000         0.000         0.000         0.000         0.000         0.000         0.000         0.000         0.000         0.000         0.000         0.000         0.000         0.000         0.000         0.000         0.000         0.000         0.000         0.000         0.000         0.000         0.000         0.000         0.000         0.000         0.000         0.000         0                                                                                                    | • 1       | M-122.2DD1    | <     | 18,500          | 0,000                        | >                             | 18,500                     |               |                   | HALT   | on target | 10,000      |             |                    |             |         | ~             | Ref by Ref.                        | đ   |
| 3         U 403.030         0.000         0.000         0.000         0.000         0.000         0.000         0.000         0.000         0.000         0.000         0.000         0.000         0.000         0.000         0.000         0.000         0.000         0.000         0.000         0.000         0.000         0.000         0.000         0.000         0.000         0.000         0.000         0.000         0.000         0.000         0.000         0.000         0.000         0.011         0.000         0.000         0.0111         0.000         0.000         0.0111         0.000         0.000         0.0111         0.000         0.000         0.0111         0.000         0.000         0.0111         0.000         0.000         0.0111         0.000         0.000         0.0111         0.000         0.000         0.0111         0.000         0.000         0.000         0.000         0.000         0.000         0.000         0.000         0.000         0.000         0.000         0.000         0.000         0.000         0.000         0.000         0.000         0.000         0.000         0.000         0.000         0.000         0.000         0.000         0.000         0.000         0.000         0.000                                                                                                    | 2         | DEFAULT_STAGE | <     | -1100132680,000 | 0,000                        | >////                         | -8,000                     |               |                   | HALT   | servo off | 1000000,000 |             |                    |             |         | ~             | Ref by Ref.                        | -   |
| S         V=08.22000         C         0.004         0.005         P         Refyred           7         V=08.22000         0,121         0.000         0,121         0.000         P         P         Refyred                                                                                                    | 3         | U-651.03      | <     | 0,000           | 0,000                        | >////                         | 0,000                      |               |                   | HALT   | on target | 5,000       |             |                    |             | -       | -             | Ref by Ref.                        | A   |
| 7         V+498.232320         0,121         0,000         0,121         0233         on target         200,000         Image: Control of the control of the control o | 5         | V-408.232020  | <     | -0,034          | 0,000                        | >/////                        | -0,034                     |               |                   | HALT   | on target | 200,000     |             |                    |             |         | -             | Ref by Ref.                        | 1   |
| TOM<br>2 (72.15. 16. 100)                                                                                                    | 7         | V-408.232020  | <     | 0,121           | 0,000                        | >/////                        | 0,121                      |               |                   | HALT   | on target | 200,000     |             |                    |             | •       | <b>•</b>      | Ref by Ref.                        |     |
| rer#<br>5 (72, 36, 18, 100):                                                                                                    |           |               |       |                 |                              |                               |                            |               |                   |        |           |             |             |                    |             |         |               |                                    |     |
|                                                                                                    |           |               |       |                 |                              |                               |                            |               |                   |        |           |             |             |                    |             |         |               |                                    |     |

6. Switch servo mode on for axes 5 and 7 by clicking in the corresponding checkboxes in the *Servo* column.

You can test the motion of the axes for example, by clicking the arrow buttons for the individual axes or entering a new target position into the *Target Value* fields.

### **Protective Functions of the C-885 PIMotionMaster**

### **Motion Errors**

Motion errors can be caused for example, by malfunctions of the drive or the position sensor of the positioner.

A motion error occurs, when the position error (i.e., the absolute value of the difference between the current position and the commanded position) exceeds the maximum specified value in closed-loop operation. The maximum value for the deviation is specified by the parameter *Maximum Position Error (Phys. Unit)* (0x8) on the controller modules.

If motion error occurs, the controller modules of the C-885 PIMotionMaster react as follows to protect the system from damage:

- The servo mode is switched off for the axis in question.
- If applicable, the brake is activated for the axis in question.
- All motion is stopped.
- Error code -1024 is set on the controller module in question.

C885T0002, valid for C-885 PIMotionMaster, C-885.Mx, C-885.Rx, C-885.iD CBo, BRo, ASt, 2020-07-15

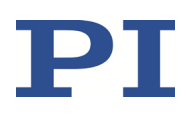

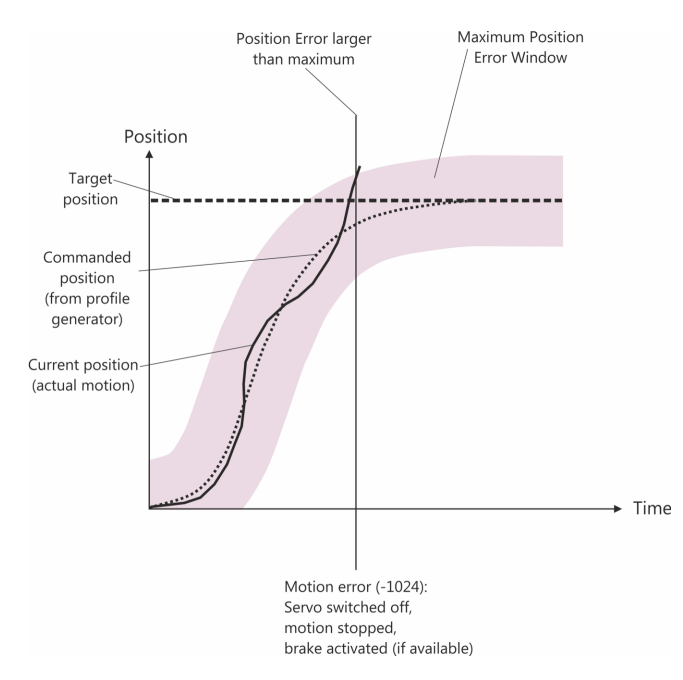

Figure 16: Behavior in case of motion errors

### **Re-establishing Operational Readiness**

- 1. Send the ERR? command to read out the error code.
- 2. If a motion error occurred, error code -1024 is output. ERR? resets the error code to zero during the query.
- 3. Check your system and make sure that all axes can be moved safely.
- 4. Switch servo mode on for the axis in question with the SVO command (p. 61).

When servo mode is switched on, the target position is set to the current axis position and the brake is deactivated if applicable. Now the axis can move again and you can command a new target position.

C885T0002, valid for C-885 PIMotionMaster, C-885.Mx, C-885.Rx, C-885.iD CBo, BRo, ASt, 2020-07-15

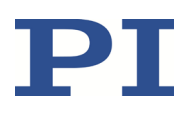

### **GCS Commands**

### INFORMATION

#### Available GCS commands

This section describes the GCS commands that are available on the C-885.M1 and C-885.M2 for communicating as a "conventional" multi-axis controller. Additional GCS commands are available on the controller modules. Read the user manual specified in the documentation of the respective controller module (p. 5).

### Notation

The following notation is used to define the GCS syntax and to describe the commands:

| <> | Angle brackets indicate an argument of a command, can be an element identifier or a command-specific parameter.                                    |
|----|----------------------------------------------------------------------------------------------------|
| [] | Square brackets indicate an optional entry                                                                                                    |
| {} | Curly brackets indicate a repetition of entries, i.e., it is possible<br>to access more than one item (e.g., several axes) in one<br>command line. |
| LF | LineFeed (ASCII char #10), is the default termination character (character at the end of a command line)                                           |
| SP | Space (ASCII char #32) indicates a space.                                                                                                    |
| "" | Quotation marks indicate that the characters enclosed are returned or to be entered.                                                               |

### GCS Syntax for Syntax Version 2.0

A GCS command consists of 3 characters, e.g. CMD. The corresponding query command has a question mark added to the end, e.g. CMD?.

Command mnemonic:

CMD ::= character1 character2 character3 [?]

Exceptions:

- Single-character commands, e.g., fast query commands, consist only of one ASCII character. The ASCII character is written as a combination of # and the character code in decimal format, e.g., as #24.
- \*IDN? (for GPIB compatibility)

The command mnemonic is not case sensitive. The command mnemonic and all arguments (e.g., axis identifiers, channel identifiers, parameters, etc.) must be separated from each other by a space (SP). The command line ends with the termination character (LF).

C885T0002, valid for C-885 PIMotionMaster, C-885.Mx, C-885.Rx, C-885.iD CBo, BRo, ASt, 2020-07-15

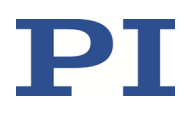

CMD[{{**SP**}<Argument>}]**L**F CMD?[{{**SP**}<Argument>}]**L**F

Exception:

• Single-character commands are not followed by a termination character. However, the response to a single-character command is followed by a termination character.

The argument <AxisID> is used for the logical axes of the controller. Depending on the controller, an axis identifier can consist up to 16 characters. All alphanumeric characters and the underscore are allowed.

Example 1:

Axis 5 is to be moved to position 10.0. The unit depends on the controller (e.g.,  $\mu$ m or mm).

Send: MOVSP5SP10.0LF

More than one command mnemonic per line is not permitted. Several groups of arguments following a command mnemonic are allowed.

Example 2:

Axis 1 and axis 3 are to be moved:

Send: MOVSP1SP17.3SP3SP2.05LF

When a part of a command line cannot be executed, the line is not executed at all.

When all arguments are optional and not specified, the command is executed for all possible argument values.

Example 3:

The position of all axes is to be queried.

Send: POS?LF

The response syntax is as follows:

[<Argument>[{SP<Argument>}]"="]<Value>LF

The space preceding the termination character is left out in the last line of multiline responses:

{[<Argument>[{SP<Argument>}]"="]<Value>SP LF}

[<Argument>[{SP<Argument>}]"="]<Value>LF for the last line!

The arguments are listed in the response in the same order as in the query command.

Query command:

CMD?SP<Arg3>SP<Arg1>SP<Arg2>LF

Response to this command:

<Arg2>"="<Val2>LF

Physik Instrumente (PI) GmbH & Co. KG, Auf der Roemerstrasse 1, 76228 Karlsruhe, Germany Phone +49 721 4846-0, Fax +49 721 4846-1019, Email <u>info@pi.ws</u>, <u>www.pi.ws</u> Page 43 / 95

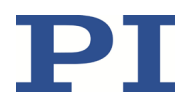

### **Module Addresses and Axis Identifiers**

#### **INFORMATION**

If you are using the PIMikroMove PC software: PIMikroMove handles module addressing. Therefore, all module addresses must be left out of the *Command entry* window.

The axis identifiers and module addresses to be used depend on the following factors:

- Counting the modules and axes in the chassis
- Type of communication

#### Counting the modules and axes in the chassis

In order to facilitate the operation of a system with a flexible number of controller modules, the C-885.Mx module assigns fixed module addresses and axis identifiers to the card slots of the chassis. Therefore, modules and axes are always counted in a row even if the corresponding card slot is empty, and the addresses and identifiers will remain unchanged when a controller module is removed.

Note that two axes are counted for each card slot to allow for flexibility in the use of single-axis and two-axis controller modules.

Counting the card slots begins with the slot for the C-885.Mx digital processing and interface module. The position of the C-885.Mx and the direction of counting depend on the chassis, refer to p. 21 for details.

#### Type of communication

The C-885 PIMotionMaster provides two types of external communication:

- Communication with the C-885 as a "conventional" multi-axis controller
- Direct communication with the individual controller modules (slave devices)

Different axis identifiers must be used according to the type of communication and module addresses can be left out of commands:

| Card slot where              | Communication with the                                                                             | Direct communication with controller modules: |                                            |  |  |  |  |
|------------------------------|----------------------------------------------------------------------------------------------------|-----------------------------------------------|--------------------------------------------|--|--|--|--|
| the controller<br>module is* | C-885 as a "conventional"<br>multi-axis controller:<br>Consecutive axis identifier<br>to be used** | Module addresses to be used***                | Module-specific axis identifier to be used |  |  |  |  |
| 2                            | 1, 2                                                                                               | 2                                             | 1, 2                                       |  |  |  |  |
| 3                            | 3, 4                                                                                               | 3                                             | 1, 2                                       |  |  |  |  |
| 4                            | 5, 6                                                                                               | 4                                             | 1, 2                                       |  |  |  |  |
| []                           | []                                                                                                 | []                                            | []                                         |  |  |  |  |

\*Card slot 1 is always used by the C-885.Mx digital processor and interface module.

\*\*Module addresses not required. The axis identifiers are assigned consecutively in the same way as a "conventional" multi-axis controller. The consecutive axis identifiers must be used with the commands described in this chapter (referred to as "C-885 PIMotionMaster axis").

\*\*\*Commands without module address or with module address 1 are sent to the C-885.Mx digital processor and interface module.

C885T0002, valid for C-885 PIMotionMaster, C-885.Mx, C-885.Rx, C-885.iD CBo, BRo, ASt, 2020-07-15

#### Example

The MOV command has to be sent from a terminal program that does not execute module addressing (e.g., PITerminal) as shown in the list below:

| Comparable                                                                    | e Commands                                       | Description                                                                                                    |
|-------------------------------------------------------------------------------|--------------------------------------------------|----------------------------------------------------------------------------------------------------|
| Communication with the<br>C-885 as a "conventional"<br>multi-axis controller: | Direct communication<br>with controller modules: |                                                                                                    |
| MOV 5 7                                                                       | 4 MOV 1 7                                        | Both commands will move axis 5 (= axis 1<br>of the controller module installed in card<br>slot 4) to position 7. |
| MOV 8 9                                                                       | 5 MOV 2 9                                        | Both commands will move axis 8 (= axis 2<br>of the controller module installed in card<br>slot 5) to position 9. |

#### **INFORMATION**

Refer to "Target and Sender Address" in the user manual belonging to the documentation of the appropriate controller module for further information.

### **Command Overview**

The following table lists the commands made available by the C-885.M1 and C-885.M2 for communicating as a "conventional" multi-axis controller. You will find an exact description of the commands under "Command Descriptions" (p. 47).

| Command | Format                                                             | Description                             | See<br>page |
|---------|--------------------------------------------------------------------|-----------------------------------------|-------------|
| #4      | #4                                                                 | Request Status Register                 | 47          |
| #5      | #5                                                                 | Request Motion Status                   | 47          |
| #7      | #7                                                                 | Request Controller Ready Status         | 48          |
| #24     | #24                                                                | Stop All Axes                           | 48          |
| *IDN?   | *IDN?                                                              | Get Device Identification               | 49          |
| CST?    | CST? [{ <axisid>}]</axisid>                                        | Get Assignment Of Stages To Axes        | 49          |
| CSV?    | CSV?                                                               | Get Current Syntax Version              | 49          |
| EAX     | EAX { <axisid><br/><motorenablestate>}</motorenablestate></axisid> | Set Motor Enable State                  | 50          |
| EAX?    | EAX? [{ <axisid>}]</axisid>                                        | Get Motor Enable State                  | 50          |
| ERR?    | ERR?                                                               | Get Error Number                        | 50          |
| FRF     | FRF [{ <axisid>}]</axisid>                                         | Fast Reference Move To Reference Switch | 51          |
| FRF?    | FRF? [{ <axisid>}]</axisid>                                        | Get Referencing Result                  | 52          |

C885T0002, valid for C-885 PIMotionMaster, C-885.Mx, C-885.Rx, C-885.iD CBo, BRo, ASt, 2020-07-15

| Command | Format                                                                      | Description                                 | See<br>page |
|---------|-----------------------------------------------------------------------------|---------------------------------------------|-------------|
| HLP?    | HLP?                                                                        | Get List Of Available Commands              | 52          |
| HLT     | HLT [{ <axisid>}]</axisid>                                                  | Halt Motion Smoothly                        | 52          |
| IFC     | IFC { <interfacepam><br/><pamvalue>}</pamvalue></interfacepam>              | Set Interface Parameters Temporarily        | 53          |
| IFC?    | IFC? [{ <interfacepam>}]</interfacepam>                                     | Get Current Interface Parameters            | 53          |
| IFS     | IFS <pswd> {<interfacepam><br/><pamvalue>}</pamvalue></interfacepam></pswd> | Set Interface Parameters As Default Values  | 54          |
| IFS?    | IFS? [{ <interfacepam>}]</interfacepam>                                     | Get Interface Parameters As Default Values  | 54          |
| INI     | INI                                                                         | Initialize axes                             | 54          |
| MAN?    | MAN? <cmd></cmd>                                                            | Get Help String For Command                 | 55          |
| MOV     | MOV { <axisid> <position>}</position></axisid>                              | Set Target Position (start absolute motion) | 55          |
| MOV?    | MOV? [{ <axisid>}]</axisid>                                                 | Get Target Position                         | 56          |
| OMA     | OMA { <axisid> <position>}</position></axisid>                              | Absolute Open-Loop Motion                   | 57          |
| OMA?    | OMA? [{ <axisid>}]</axisid>                                                 | Get Open-Loop Target Position               | 57          |
| ONT?    | ONT? [{ <axisid>}]</axisid>                                                 | Get On-Target State                         | 56          |
| POS     | POS { <axisid> <position>}</position></axisid>                              | Set Real Position (does not cause motion)   | 58          |
| POS?    | POS? [{ <axisid>}]</axisid>                                                 | Get Real Position                           | 58          |
| RBT     | RBT                                                                         | Reboot System                               | 58          |
| RON     | RON { <axisid> <referenceon>}</referenceon></axisid>                        | Set Reference Mode                          | 59          |
| RON?    | RON? [{ <axisid>}]</axisid>                                                 | Get Reference Mode                          | 59          |
| SAI?    | SAI? [ALL]                                                                  | Get List Of Current Axis Identifiers        | 59          |
| SRG?    | SRG? { <axisid> <registerid>}</registerid></axisid>                         | Query Status Register Value                 | 60          |
| STP     | STP                                                                         | Stop All Axes                               | 60          |
| SVO     | SVO { <axisid> <servostate>}</servostate></axisid>                          | Set Servo Mode                              | 61          |
| SVO?    | SVO? [{ <axisid>}]</axisid>                                                 | Get Servo Mode                              | 61          |
| TMN?    | TMN? [{ <axisid>}]</axisid>                                                 | Get Minimum Commandable Position            | 62          |
| TMX?    | TMX? [{ <axisid>}]</axisid>                                                 | Get Maximum Commandable Position            | 62          |
| VEL     | VEL { <axisid> <velocity>}</velocity></axisid>                              | Set Closed-Loop Velocity                    | 62          |
| VEL?    | VEL? [{ <axisid>}]</axisid>                                                 | Get Closed-Loop Velocity                    | 63          |
| VER?    | VER?                                                                        | Get Versions Of Firmware And Drivers        | 63          |

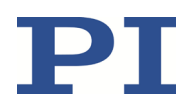

### User Manual C885T0002, valid for C-885 PIMotionMaster, C-885.Mx, C-885.Rx, C-885.iD CBo, BRo, ASt, 2020-07-15

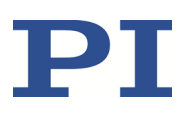

### **Command Descriptions**

### #4 (Request Status Register)

| Description: | Queries system status information.                                                                      |
|--------------|----------------------------------------------------------------------------------------------------|
| Format:      | #4                                                                                                    |
| Arguments:   | None                                                                                                    |
| Response:    | The response is bit-mapped. See below for the individual codes.                                         |
| Notes:       | This command is identical in function to SRG? except that only one character is sent via the interface. |

The response is the sum of the following codes, in hexadecimal format:

| Bit       | 15      | 14          | 13      | 12      | 11         | 10       | 9         | 8        |
|-----------|---------|-------------|---------|---------|------------|----------|-----------|----------|
| Descript- | On-     | ls          | In      | Servo   | -          | -        | -         | Error    |
| ion       | target  | referencing | motion  | mode    |            |          |           | flag     |
|           | Status  |             |         | on      |            |          |           |          |
| Bit       | 7       | 6           | 5       | 4       | 3          | 2        | 1         | 0        |
| Descript- | Digital | Digital     | Digital | Digital | Axis is    | Positive | Reference | Negative |
| ion       | input   | input       | input   | input   | referenced | limit    | switch    | limit    |
|           | line 4  | line 3      | line 2  | line 1  |            | switch   |           | switch   |

Example: Send: #4

Receive: 0x900A

Note: The response is in hexadecimal format. It means that the axis is on target (on-target state =true), servo mode is on, there is no error, the states of the digital input lines 1 to 4 are low, the axis has been referenced and the positioner is on the positive side of the reference switch (limit switches are not active).

If there are several axes, the responses are listed one after the other.

Example: If there are four axes, the response may look like this: 0x900E9008900A900A

#### **#5 (Request Motion Status)**

| Description: | Queries motion status of the axes.                                                                   |
|--------------|----------------------------------------------------------------------------------------------------|
| Format:      | #5                                                                                                   |
| Arguments:   | None                                                                                                 |
| Response:    | The response <uint> is bit-mapped and returned as the hexadecimal sum of the following codes:</uint> |
|              | 1=First axis is moving                                                                               |
|              | 2=Second axis is moving                                                                              |
|              | 4=Third axis is moving                                                                               |
|              |                                                                                                    |
| Examples:    | 0 indicates motion of all axes complete.                                                             |
|              | 3 indicates that the first and the second axis are moving.                                           |

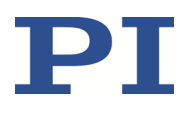

### **#7 (Request Controller Ready Status)**

| Description:       | Queries the controller for ready state (tests if controller is ready to do a new command).                     |
|--------------------|----------------------------------------------------------------------------------------------------|
|                    | Note: Use #5 instead of #7 to verify if motion has finished.                                                   |
| Format:            | #7                                                                                                    |
| Arguments:         | None                                                                                                    |
| Response:          | B1h (ASCII character 177 = " $\pm$ " in Windows) if controller is ready                                        |
|                    | B0h (ASCII character 176 = "°" in Windows) if controller is not ready                                          |
|                    | (e.g., doing a reference move)                                                                                 |
| Troubleshooting: 1 | The response characters may be displayed differently in non-Western character sets or other operating systems. |

#### #24 (Stop All Axes)

| Description: | Stops all axes abruptly. Refer to the following the notes for details.                                         |
|--------------|----------------------------------------------------------------------------------------------------|
|              | Sets error code to 10.                                                                                         |
|              | This function of this command is identical to STP except only one character is sent via the interface.         |
| Format:      | #24                                                                                                    |
| Arguments:   | None                                                                                                    |
| Response:    | none                                                                                                    |
| Notes:       | #24 stops all motion triggered by motion commands (e.g., MOV) as well as commands for referencing (e.g., FRF). |
|              | After the axes are stopped, their target positions are set to their current positions.                         |
|              | HLT in contrast to #24 stops motion with given deceleration with regard to system inertia.                     |

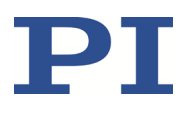

### \*IDN? (Get Device Identification)

| Description: | Queries the device identification string.                                                                                      |
|--------------|----------------------------------------------------------------------------------------------------|
| Format:      | *IDN?                                                                                                    |
| Arguments:   | None                                                                                                    |
| Response:    | Single-line text terminated with a termination character (line feed) with controller name, serial number, and firmware version |
| Notes:       | In the case of the C-885.M1, the *IDN? query responds something like this:                                                     |
|              | ©2015 Physik Instrumente(PI) Karlsruhe, C-885.M1 TCP-<br>IP Master,115027410,0.0.3.5                                           |

#### CST? (Get Assignment Of Stages To Axes)

| Description: | Queries the name of the positioner type connected to the specified axis.                                                                                                    |
|--------------|----------------------------------------------------------------------------------------------------|
| Format:      | CST? [{ <axisid>}]</axisid>                                                                                                    |
| Arguments:   | <axisid> is a C-885 PIMotionMaster axis.</axisid>                                                                                                    |
| Response:    | { <axisid>"="<string> LF}</string></axisid>                                                                                                    |
|              | where                                                                                                    |
|              | <string> is the name of the positioner type assigned to the axis.</string>                                                                                                    |
| Note:        | The name of the positioner is read out of the <i>Stage Name</i> parameter (0x3C) of the controller module when the C-885.Mx is switched on or rebooted (see RBT command, p. 58). Reading out can be repeated with the INI command (p. 54). |

#### **CSV? (Get Current Syntax Version)**

| Description: | Queries the GCS syntax version used in the firmware.      |
|--------------|-----------------------------------------------------------|
| Format:      | CSV?                                                      |
| Arguments:   | None                                                      |
| Response:    | The current GCS syntax version (e.g., "2.0" for GCS 2.0). |

C885T0002, valid for C-885 PIMotionMaster, C-885.Mx, C-885.Rx, C-885.iD CBo, BRo, ASt, 2020-07-15

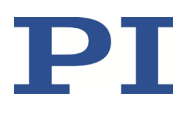

### EAX (Set Motor Enable State)

| Description:     | Sets the motor enable state the of the given axis (motor on/off switch).                         |
|------------------|--------------------------------------------------------------------------------------------------|
| Format:          | EAX { <axisid> <motorenablestate>}</motorenablestate></axisid>                                   |
| Arguments:       | <axisid> is a C-885 PIMotionMaster axis.</axisid>                                                |
|                  | <motorenablestate> can have the following values:</motorenablestate>                             |
|                  | 0 = motor off (axis motion disabled)                                                             |
|                  | 1 = motor on (axis motion enabled)                                                               |
| Response:        | None                                                                                             |
| Troubleshooting: | Illegal axis identifier                                                                          |
| Notes:           | Switching off the motor also switches off the servo mode and – if present – activates the brake. |

#### EAX? (Get Motor Enable State)

| Description:     | Gets the motor enable state (motor on/off state) for the axis specified.              |  |  |
|------------------|---------------------------------------------------------------------------------------|--|--|
|                  | If all arguments are omitted, gets the state of all axes.                             |  |  |
| Format:          | EAX? [{ <axisid>}]</axisid>                                                           |  |  |
| Arguments:       | <axisid> is a C-885 PIMotionMaster axis.</axisid>                                     |  |  |
| Response:        | { <axisid>"="<motorenablestate> LF}</motorenablestate></axisid>                       |  |  |
|                  | where                                                                                 |  |  |
|                  | <motorenablestate> is the current motor enable state for the axis:</motorenablestate> |  |  |
|                  | 0 = motor off (axis motion disabled)                                                  |  |  |
|                  | 1 = motor on (axis motion enabled)                                                    |  |  |
| Troubleshooting: | Illegal axis identifier                                                               |  |  |

#### ERR? (Get Error Number)

| Description:     | Queries the error code <int> of the last error and resets the error to 0.</int>                                                               |
|------------------|----------------------------------------------------------------------------------------------------|
|                  | Only the last error is buffered. You should therefore call ERR? after each command.                                                           |
|                  | You can find error codes and their descriptions in the user manual named in the documentation for the corresponding controller module (p. 5). |
| Format:          | ERR?                                                                                                    |
| Arguments:       | None                                                                                                    |
| Response:        | The code for the last error (integer).                                                                                                    |
| Troubleshooting: | Communication breakdown                                                                                                    |
| Notes:           | ERR? takes all C-885 PIMotionMaster errors into account irrespective of                                                                       |

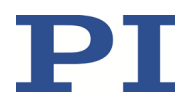

C885T0002, valid for C-885 PIMotionMaster, C-885.Mx, C-885.Rx, C-885.iD CBo, BRo, ASt, 2020-07-15

whether they occurred on the C-885.Mx or on a controller module.

If there are errors in more than one controller module, the query will return the code of the last error but reset all error codes to 0.

If there are errors in the C-885.Mx and at least one controller module, the query will return the code for the error in the C-885.Mx but reset all error codes to 0.

In the case of simultaneous access to the controller by several instances, the error code is only returned to the first instance that sent the ERR? command. Because the error is reset to 0 by the query, the error is not visible for any further querying instance.

- If possible, access the controller with one instance only.
- If incorrect system behavior does not cause the controller to send an error code, check whether the error code is queried regularly in the background by a macro, script or the PC software (e.g., PIMikroMove).

#### FRF (Fast Reference Move To Reference Switch)

| Description:     | Starts a reference move.                                                                                                    |
|------------------|----------------------------------------------------------------------------------------------------|
|                  | Moves the specified axis to the reference switch and sets the current position to a defined value. See below for details.                                                                                              |
|                  | If multiple axes are specified in the command, they are moved synchronously.                                                                                                    |
| Format:          | FRF [{ <axisid>}]</axisid>                                                                                                    |
| Arguments:       | <axisid> is a C-885 PIMotionMaster axis, if the identifier is left out, all axes are addressed.</axisid>                                                                                                    |
| Response:        | none                                                                                                    |
| Troubleshooting: | Illegal axis identifier                                                                                                    |
| Notes:           | Depending on the controller module, the servo mode must be switched on with SVO for the commanded axis before using this command (closed-loop operation).                                                              |
|                  | If the reference move was successful, absolute motion will then be possible in closed-loop operation.                                                                                                    |
|                  | The value of the parameter 0x16 of the controller module is set as the current position when the axis is at the reference switch.                                                                                      |
|                  | The motion can be stopped by #24, STP, and HLT.                                                                                                    |
|                  | Use FRF? to check whether the reference move was successful.                                                                                                    |
|                  | To achieve the best repeatability, referencing must always be done in the same way. The FRF command always approaches the reference switch from the same side, no matter where the axis is when the command is called. |

C885T0002, valid for C-885 PIMotionMaster, C-885.Mx, C-885.Rx, C-885.iD CBo, BRo, ASt, 2020-07-15

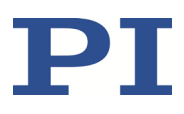

### FRF? (Get Referencing Result)

| Description:     | Queries whether the specified axis is referenced or not.                                                                                                    |
|------------------|----------------------------------------------------------------------------------------------------|
| Format:          | FRF? [{ <axisid>}]</axisid>                                                                                                    |
| Arguments:       | <axisid> is a C-885 PIMotionMaster axis.</axisid>                                                                                                    |
| Response:        | { <axisid>"="<uint> LF}</uint></axisid>                                                                                                    |
|                  | where                                                                                                    |
|                  | <uint> indicates whether the axis was successfully referenced (=1) or not (=0).</uint>                                                                                                    |
| Troubleshooting: | Illegal axis identifier                                                                                                    |
| Notes:           | An axis is considered as "referenced" when the current position value is set to a known position. This is the case when a reference move was successfully done with FRF or when the position was set directly with POS (depending on the referencing method set with RON). |

### HLP? (Get List Of Available Commands)

| Description:     | Lists a help string containing all commands available in the C-885.Mx. |
|------------------|------------------------------------------------------------------------|
| Format:          | HLP?                                                                   |
| Arguments:       | None                                                                   |
| Response:        | List of available commands                                             |
| Troubleshooting: | Communication failure                                                  |

#### HLT (Halt Motion Smoothly)

| Description:     | Stops motion of the specified axes gently. Refer to the notes below for details.                                                              |
|------------------|----------------------------------------------------------------------------------------------------|
|                  | Error code 10 is set.                                                                                                    |
|                  | #24 and STP in contrast abort current motion as fast as possible for the controller without taking care of maximum velocity and acceleration. |
| Format:          | HLT [{ <axisid>}]</axisid>                                                                                                    |
| Arguments:       | <axisid> is a C-885 PIMotionMaster axis, if the identifier is left out, all axes are stopped.</axisid>                                        |
| Response:        | none                                                                                                    |
| Troubleshooting: | Illegal axis identifier                                                                                                    |
| Notes:           | HLT stops motion with specified system deceleration with regard to system inertia.                                                            |
|                  | HLT stops all motion triggered by motion commands (e.g., MOV) as well as commands for referencing (e.g., FRF).                                |
|                  | After the axes are stopped, their target positions are set to their current positions.                                                        |

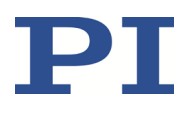

### IFC (Set Interface Parameters Temporarily)

| Description: | Configures the communication interface.                                                                                                    |
|--------------|----------------------------------------------------------------------------------------------------|
| Format:      | IFC { <interfacepam> <pamvalue>}</pamvalue></interfacepam>                                                                                                    |
| Arguments:   | <interfacepam> is the interface parameter to be changed; can be IPADR,<br/>IPMASK or IPSTART (see below).</interfacepam>                                                                                                    |
|              | <pamvalue> specifies the value of the interface parameter (see below).</pamvalue>                                                                                                    |
| Notes:       | The following interface parameters can be set:                                                                                                    |
|              | IPADR                                                                                                    |
|              | <pamvalue> specifies the IP address for TCP/IP communication (e.g., 192.168.0.10:50000). The first four parts of <pamvalue> specify the IP address, the last part specifies the port to be used. Port 50000 cannot be changed.</pamvalue></pamvalue> |
|              | IPMASK                                                                                                    |
|              | <pamvalue> specifies the IP mask to be used for TCP/IP communication, in the form uint.uint.uint.e. g. 255.255.255.0.</pamvalue>                                                                                                    |
|              | IPSTART                                                                                                    |
|              | <pamvalue> defines the startup behavior for configuring the IP address for TCP/IP communication.</pamvalue>                                                                                                    |
|              | 0 = The address is used that is defined by IPADR                                                                                                    |
|              | 1 = DHCP is used to get the IP address (default).                                                                                                    |
| Response:    | none                                                                                                    |

### **IFC? (Get Current Interface Parameters)**

| Description: | Queries the current values of the interface parameters for communication from the volatile memory.                                                                |
|--------------|----------------------------------------------------------------------------------------------------|
| Format:      | IFC? [{ <interfacepam>}]</interfacepam>                                                                                                    |
| Arguments:   | <interfacepam> is the interface parameter to be queried; can be IPADR, IPMASK or IPSTART (see the above-mentioned description of the IFC command).</interfacepam> |
| Response:    | { <interfacepam>"="<pamvalue> LF}</pamvalue></interfacepam>                                                                                                    |
|              | where                                                                                                    |
|              | <pamvalue> specifies the value of the interface parameter from volatile memory</pamvalue>                                                                         |

### **IFS (Set Interface Parameters As Default Values)**

| Description: | Stores interface parameters.                                                                                                    |
|--------------|----------------------------------------------------------------------------------------------------|
|              | The default parameters for the interface are changed in the nonvolatile memory. Note that the currently active parameters remain unchanged until the settings made with IFS become active with the next power-on or reboot. |
|              | To change the interface parameters immediately (but temporarily) use IFC.                                                                                                    |
| Format:      | IFS <pswd> {<interfacepam> <pamvalue>}</pamvalue></interfacepam></pswd>                                                                                                    |
| Arguments:   | <pswd> is the password for writing to nonvolatile memory, default is "100".</pswd>                                                                                                    |
|              | <interfacepam> is the interface parameter to be changed; can be IPADR,<br/>IPMASK or IPSTART (see the above-mentioned description of the IFC command).</interfacepam>                                                       |
|              | <pamvalue> specifies the value of the interface parameter (see the above description of the IFC command).</pamvalue>                                                                                                    |
| Response:    | none                                                                                                    |

### **IFS? (Get Interface Parameters As Default Values)**

| Description: | Queries the parameter values of the interface configuration stored in the nonvolatile memory (i.e. default settings).                                             |
|--------------|----------------------------------------------------------------------------------------------------|
| Format:      | IFS? [{ <interfacepam>}]</interfacepam>                                                                                                    |
| Arguments:   | <interfacepam> is the interface parameter to be queried; can be IPADR, IPMASK or IPSTART (see the above-mentioned description of the IFC command).</interfacepam> |
| Response:    | { <interfacepam>"="<pamvalue> LF}</pamvalue></interfacepam>                                                                                                    |
|              | where                                                                                                    |
|              | <pamvalue> is the value of the interface parameter in the nonvolatile memory.</pamvalue>                                                                          |

#### **INI (Initialize Axes)**

| Description: | Initializes the C-885.Mx digital processor and interface module.                                                                                                    |
|--------------|----------------------------------------------------------------------------------------------------|
| Format:      | INI                                                                                                    |
| Response:    | none                                                                                                    |
| Notes:       | During initialization, the C-885.Mx module determines the controller modules<br>available in the C-885 PIMotionMaster and reads the values of the<br><i>Numerator/Denominator Of The Counts-Per-Physical-Unit Factor</i> parameters<br>(0xE and 0xF) and the value of the <i>Stage Name</i> parameter (0x3C) from the<br>controller modules. |
|              | Initialization is also done after switching the C-885 PIMotionMaster on or after rebooting the C-885.Mx (see RBT command, p. 58).                                                                                                    |

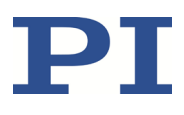

### MAN? (Get Help String For Command)

| Description:      | Shows a description of the corresponding command.                                                                                                    |
|-------------------|----------------------------------------------------------------------------------------------------|
| Format:           | MAN? <command/>                                                                                                    |
| MOV (Set Target F | Position (start absolute motion))                                                                                                    |
| Description:      | Sets a new absolute target position for the specified axis.                                                                                                    |
|                   | Servo mode must be switched on for the commanded axis prior to using this command (closed-loop operation).                                                            |
| Format:           | MOV { <axisid> <position>}</position></axisid>                                                                                                    |
| Arguments:        | <axisid> is a C-885 PIMotionMaster axis.</axisid>                                                                                                    |
|                   | <position> is the new absolute target position in physical units.</position>                                                                                          |
| Response:         | none                                                                                                    |
| Notes:            | The target position must be inside the soft limits. Use TMN? and TMX? to query the current valid soft limits.                                                         |
|                   | The motion can be stopped by #24, STP, and HLT.                                                                                                    |
|                   | During motion, a new motion command resets the target to a new value and the old one may never be reached.                                                            |
| Example 1:        | Send: MOV 1 10                                                                                                    |
|                   | Note: Axis 1 moves to 10 (target position in mm)                                                                                                    |
| Example 2:        | Send: MOV 1 243                                                                                                    |
|                   | Send: ERR?                                                                                                    |
|                   | Receive: 7                                                                                                    |
|                   | Note: The axis does not move. Error code "7" in the response to the ERR? command indicates that the target position specified in the motion command is out of limits. |

C885T0002, valid for C-885 PIMotionMaster, C-885.Mx, C-885.Rx, C-885.iD CBo, BRo, ASt, 2020-07-15

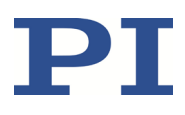

### MOV? (Get Target Position)

| Queries the last valid commanded target position.                               |
|---------------------------------------------------------------------------------|
| MOV? [{ <axisid>}]</axisid>                                                     |
| <axisid> is a C-885 PIMotionMaster axis.</axisid>                               |
| { <axisid>"="<float> LF}</float></axisid>                                       |
| where                                                                           |
| <float> is the last commanded target position in physical units</float>         |
| Illegal axis identifier                                                         |
| The target position can be changed by commands that trigger motion (e.g., MOV). |
| MOV? gets the commanded positions. Use POS? to get the current positions.       |
|                                                                                 |

#### **ONT? (Get On-Target State)**

| Description:     | Queries the on-target state of the specified axis.                                       |
|------------------|------------------------------------------------------------------------------------------|
|                  | If no arguments are specified, gets state of all axes.                                   |
| Format:          | ONT? [{ <axisid>}]</axisid>                                                              |
| Arguments:       | <axisid> is a C-885 PIMotionMaster axis.</axisid>                                        |
| Response:        | { <axisid>"="<uint> LF}</uint></axisid>                                                  |
|                  | where                                                                                    |
|                  | <uint> = "1" when the specified axis is on target, "0" otherwise.</uint>                 |
| Troubleshooting: | Illegal axis identifier                                                                  |
| Notes:           | Detecting the on-target state is only possible in closed-loop operation (servo mode ON). |

#### MOTION | POSITIONING

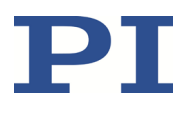

### **OMA (Absolute Open-Loop Motion)**

| Description:     | Moves the specified axis to the specified absolute position.                                                                                                    |
|------------------|----------------------------------------------------------------------------------------------------|
|                  | The motion is performed in open-loop mode.                                                                                                    |
| Format:          | OMA { <axisid> <position>}</position></axisid>                                                                                                    |
| Arguments:       | <axisid> is a C-885 PIMotionMaster axis.</axisid>                                                                                                    |
|                  | <position> is the absolute target position in physical units.</position>                                                                                                    |
| Response:        | None                                                                                                    |
| Troubleshooting: | Illegal axis identifier, servo mode active (SVO returns 1)                                                                                                    |
| Notes:           | Servo mode must be switched off for the specified axis (axes) (open-loop operation).                                                                                                    |
|                  | Position control is not done with OMA (i.e., the target position is not held in the servo loop). Overshooting the axis is possible depending on the type of drive connected to the axis(axes). The controller compensates this by moving the axis back the corresponding number of steps. |

#### **OMA? (Get Open-Loop Target Position)**

| Description:     | Queries the last valid commanded target position for open-loop operation.                             |
|------------------|----------------------------------------------------------------------------------------------------|
|                  | If no arguments are specified, the query is done for all axes.                                        |
| Format:          | OMA? [{ <axisid>}]</axisid>                                                                           |
| Arguments:       | <axisid> is a C-885 PIMotionMaster axis.</axisid>                                                     |
| Response:        | < <axisid>"="<float> LF}</float></axisid>                                                             |
|                  | where                                                                                                 |
|                  | <float> = the last valid commanded target position for open-loop operation in physical units.</float> |
| Troubleshooting: | Illegal axis identifier                                                                               |

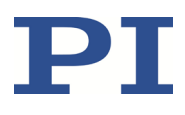

### POS (Set Real Position (does not trigger motion))

| Description:     | Sets the current position (does not trigger motion).                                                                                                    |  |
|------------------|----------------------------------------------------------------------------------------------------|--|
| Format:          | POS { <axisid> <position>}</position></axisid>                                                                                                    |  |
| Arguments:       | <axisid> is a C-885 PIMotionMaster axis.</axisid>                                                                                                    |  |
|                  | <position> is the new current position in physical units.</position>                                                                                                    |  |
| Response:        | none                                                                                                    |  |
| Troubleshooting: | Illegal axis identifier                                                                                                    |  |
| Notes:           | It is only possible to set the current position with POS when the referencing method is set to "0", see RON.                                                                                                    |  |
|                  | If a position is set with POS, the axis is considered to be "referenced".                                                                                                    |  |
|                  | The minimum and maximum commandable positions (TMN?, TMX?) are not<br>adapted when a position is set with POS. This can lead to target positions that<br>are allowed by the controller but cannot be reached by the mechanics. It is<br>possible to enter target positions that could be reached by the mechanics but<br>would be refused by the controller. Furthermore, the zero position can be<br>outside of the physical travel range after using POS. |  |

### **POS? (Get Real Position)**

| Queries the current axis position.                                          |  |  |
|-----------------------------------------------------------------------------|--|--|
| If no arguments are specified, the current position of all axes is queried. |  |  |
| POS? [{ <axisid>}]</axisid>                                                 |  |  |
| <axisid> is a C-885 PIMotionMaster axis.</axisid>                           |  |  |
| { <axisid>"="<float> LF}</float></axisid>                                   |  |  |
| where                                                                       |  |  |
| <float> is the current axis position in physical units.</float>             |  |  |
| Illegal axis identifier                                                     |  |  |
|                                                                             |  |  |

#### **RBT (Reboot System)**

| Description: | Reboots the C-885.Mx digital processor and interface module.                                                                                                    |
|--------------|----------------------------------------------------------------------------------------------------|
| Format:      | RBT                                                                                                    |
| Arguments:   | None                                                                                                    |
| Response:    | none                                                                                                    |
| Notes:       | Rebooting includes initializing the C-885.Mx, see INI command (p. 54).                                                                                                    |
|              | In order to restart a controller module of the C-885 PIMotionMaster, it is necessary to communicate with the controller module directly. For example, the module address must precede the RBT command in PITerminal, e.g., 4 RBT for the controller module in card slot 4. |

C885T0002, valid for C-885 PIMotionMaster, C-885.Mx, C-885.Rx, C-885.iD CBo, BRo, ASt, 2020-07-15

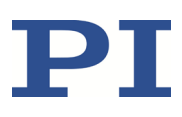

### RON (Set Reference Mode)

| Selects referencing method for the specified axes.                                                                                |
|----------------------------------------------------------------------------------------------------|
| RON { <axisid> <referenceon>}</referenceon></axisid>                                                                              |
| <axisid> is a C-885 PIMotionMaster axis.</axisid>                                                                                 |
| <referenceon> can be 0 or 1. 1 is default. See below for details.</referenceon>                                                   |
| none                                                                                                    |
| Illegal axis identifier                                                                                                    |
| <referenceon> = 0: An absolute position value can be assigned with POS or a reference move can be started with FRF.</referenceon> |
| <referenceon> = 1: A reference move must be started with FRF. Using POS is not permitted.</referenceon>                           |
| Motion in closed-loop operation is only possible when the axis has been referenced.                                               |
|                                                                                                    |

#### **RON? (Get Reference Mode)**

| Description:     | Queries the referencing method of the specified axes.                                 |  |
|------------------|---------------------------------------------------------------------------------------|--|
| Format:          | RON? [{ <axisid>}]</axisid>                                                           |  |
| Arguments:       | <axisid> is a C-885 PIMotionMaster axis.</axisid>                                     |  |
| Response:        | { <axisid>"="<referenceon> LF}</referenceon></axisid>                                 |  |
|                  | where                                                                                 |  |
|                  | <referenceon> is the currently selected referencing method for the axis</referenceon> |  |
| Troubleshooting: | Illegal axis identifier                                                               |  |
| Note:            | You will find more information in the description of the RON command.                 |  |

### SAI? (Get List Of Current Axis Identifiers)

| Description: | Queries the axis identifiers.                                                                                                    |
|--------------|----------------------------------------------------------------------------------------------------|
| Format:      | SAI? [ALL]                                                                                                    |
| Arguments:   | [ALL] is optional. For controllers that allow axes to be deactivated, [ALL] ensures that the response also includes the axes that are "deactivated". |
| Response:    | { <axisid> LF}</axisid>                                                                                                    |
|              | <axisid> is a C-885 PIMotionMaster axis.</axisid>                                                                                                    |

C885T0002, valid for C-885 PIMotionMaster, C-885.Mx, C-885.Rx, C-885.iD CBo, BRo, ASt, 2020-07-15

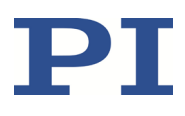

### SRG? (Query Status Register Value)

| Description: | Returns register values for the queried axes and registers.                                                                       |
|--------------|----------------------------------------------------------------------------------------------------|
| Format:      | SRG? { <axisid> <registerid>}</registerid></axisid>                                                                               |
| Arguments:   | <axisid> is a C-885 PIMotionMaster axis.</axisid>                                                                                 |
|              | <registerid> is the ID of the specified register; see below for available registers.</registerid>                                 |
| Response:    | { <axisid><registerid>"="<value> LF}</value></registerid></axisid>                                                                |
|              | where                                                                                                    |
|              | <value> is the value of the register; see below for details.</value>                                                              |
| Note:        | This command is identical in function to #4 that should be preferred when the C-885 PIMotionMaster is doing time-consuming tasks. |
|              | Possible register IDs and response values:                                                                                        |

<RegisterID> can be 1.

<Value> is the bit-mapped response and returned as the sum of the individual codes, in hexadecimal format:

| Bit       | 15      | 14          | 13      | 12      | 11         | 10       | 9         | 8        |
|-----------|---------|-------------|---------|---------|------------|----------|-----------|----------|
| Descript- | On-     | ls          | In      | Servo   | -          | -        | -         | Error    |
| ion       | target  | referencing | motion  | mode    |            |          |           | flag     |
|           | Status  |             |         | on      |            |          |           |          |
| Bit       | 7       | 6           | 5       | 4       | 3          | 2        | 1         | 0        |
| Descript- | Digital | Digital     | Digital | Digital | Positioner | Positive | Reference | Negative |
| ion       | input   | input       | input   | input   | is         | limit    | switch    | limit    |
|           | line 4  | line 3      | line 2  | line 1  | referenced | switch   |           | switch   |

Example: Send: SRG? 1 1

Receive:

1 1=0x900A

Note: The response is in hexadecimal format. It means that axis 1 is on target, the servo mode is ON for that axis, no error occurred, the states of the digital input lines 1 to 4 are low, axis 1 has been referenced and axis 1 is on the positive side of the reference switch.

### STP (Stop All Axes)

| Description:     | Stops all axes abruptly. Refer to the notes below for details. |  |  |
|------------------|----------------------------------------------------------------|--|--|
|                  | Sets error code to 10.                                         |  |  |
|                  | This command is identical in function to #24.                  |  |  |
| Format:          | STP                                                            |  |  |
| Arguments:       | None                                                           |  |  |
| Response:        | none                                                           |  |  |
| Troubleshooting: | Communication breakdown                                        |  |  |

Physik Instrumente (PI) GmbH & Co. KG, Auf der Roemerstrasse 1, 76228 Karlsruhe, Germany Phone +49 721 4846-0, Fax +49 721 4846-1019, Email <u>info@pi.ws</u>, <u>www.pi.ws</u> Page 60 / 95

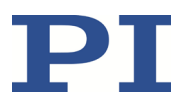

| Notes: | STP stops all motion triggered by motion commands (e.g., MOV) as well as commands for referencing (e.g., FRF). |
|--------|----------------------------------------------------------------------------------------------------|
|        | After the axes are stopped, their target positions are set to their current positions.                         |
|        | In contrast to STP, HLT stops motion with specified deceleration with respect to system inertia.               |

### SVO (Set Servo Mode)

Description: Sets the servo mode for specified axes (open-loop or closed-loop operation).

| Format:          | SVO { <axisid> <servostate>}</servostate></axisid>                                                                                       |
|------------------|----------------------------------------------------------------------------------------------------|
| Arguments:       | <axisid> is a C-885 PIMotionMaster axis.</axisid>                                                                                        |
|                  | <servostate> can have the following values:</servostate>                                                                                 |
|                  | 0 = servo mode off (open-loop operation)                                                                                                 |
|                  | 1 = servo mode on (closed-loop operation)                                                                                                |
| Response:        | none                                                                                                    |
| Troubleshooting: | Illegal axis identifier                                                                                                    |
| Notes:           | When switching from open-loop to closed-loop operation, the target is set to the current position to prevent the mechanics from jumping. |
|                  | When the servo mode is switched off while the axis is moving, the axis stops.                                                            |

### SVO? (Get Servo Mode)

| Description:     | Queries the servo mode for the specified axes.                   |  |
|------------------|------------------------------------------------------------------|--|
|                  | If no arguments are specified, gets the servo mode of all axes.  |  |
| Format:          | SVO? [{ <axisid>}]</axisid>                                      |  |
| Arguments:       | <axisid> is a C-885 PIMotionMaster axis.</axisid>                |  |
| Response:        | { <axisid>"="<servostate> LF}</servostate></axisid>              |  |
|                  | where                                                            |  |
|                  | <servostate> the current servo mode of the axis is:</servostate> |  |
|                  | 0 = servo mode off (open-loop operation)                         |  |
|                  | 1 = servo mode on (closed-loop operation)                        |  |
| Troubleshooting: | Illegal axis identifier                                          |  |

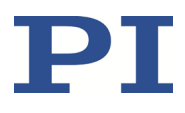

### TMN? (Get Minimum Commandable Position)

| Description: | Queries the minimum commandable position in physical units.                                                      |
|--------------|----------------------------------------------------------------------------------------------------|
| Format:      | TMN? [{ <axisid>}]</axisid>                                                                                      |
| Arguments:   | <axisid> is a C-885 PIMotionMaster axis.</axisid>                                                                |
| Response     | { <axisid>"="<float> LF}</float></axisid>                                                                        |
|              | where                                                                                                    |
|              | <float> is the minimum commandable position in physical units.</float>                                           |
| Note:        | The minimum commandable position of an axis is defined by parameter 0x30 of the corresponding controller module. |

#### TMX? (Get Maximum Commandable Position)

| Description: | Queries the maximum commandable position in physical units.                                                      |
|--------------|----------------------------------------------------------------------------------------------------|
| Format:      | TMX? [{ <axisid>}]</axisid>                                                                                      |
| Arguments:   | <axisid> is a C-885 PIMotionMaster axis.</axisid>                                                                |
| Response     | { <axisid>"="<float> LF}</float></axisid>                                                                        |
|              | where                                                                                                    |
|              | <float> is the maximum commandable position in physical units.</float>                                           |
| Note:        | The maximum commandable position of an axis is defined by parameter 0x15 of the corresponding controller module. |

### VEL (Set Closed-Loop Velocity)

| Description:     | Sets the velocity of the specified axes.                                                               |  |  |
|------------------|----------------------------------------------------------------------------------------------------|--|--|
|                  | The velocity can be changed with VEL while the axis is moving.                                         |  |  |
| Format:          | VEL { <axisid> <velocity>}</velocity></axisid>                                                         |  |  |
| Arguments:       | <axisid> is a C-885 PIMotionMaster axis.</axisid>                                                      |  |  |
|                  | <velocity> is the velocity value in physical units/s.</velocity>                                       |  |  |
| Response:        | none                                                                                                   |  |  |
| Troubleshooting: | Illegal axis identifiers                                                                               |  |  |
| Notes:           | The VEL setting only takes effect when the specified axis is in closed-loop operation (servo mode ON). |  |  |
|                  | The lowest possible value for <velocity> is 0.</velocity>                                              |  |  |

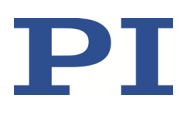

### VEL? (Get Closed-Loop Velocity)

| Description: | Queries the velocity value commanded with VEL.                                         |
|--------------|----------------------------------------------------------------------------------------|
|              | If no arguments are specified, the value of all axes commanded with VEL is queried.    |
| Format:      | VEL? [{ <axisid>}]</axisid>                                                            |
| Arguments:   | <axisid> is a C-885 PIMotionMaster axis.</axisid>                                      |
| Response:    | { <axisid>"="<float> LF}</float></axisid>                                              |
|              | where                                                                                  |
|              | <float> is the velocity value commanded with VEL in physical units per second.</float> |
| Notes:       | VEL? queries the velocity value for closed-loop operation.                             |

#### VER? (Get Versions Of Firmware And Drivers)

| Description: | <ul> <li>Queries of versions for:</li> <li>Firmware of the C-885.Mx digital processor and interface module</li> <li>Firmware of all controller modules present in the C-885 PIMotionMaster</li> <li>Further components such as for example, drivers and libraries.</li> </ul> |  |  |  |  |
|--------------|----------------------------------------------------------------------------------------------------|--|--|--|--|
| Format:      | VER?                                                                                                    |  |  |  |  |
| Arguments:   | None                                                                                                    |  |  |  |  |
| Response     | { <string1>":" <string2> [<string3>]LF}</string3></string2></string1>                                                                                                    |  |  |  |  |
|              | where                                                                                                    |  |  |  |  |
|              | <string1> is the name of the component;</string1>                                                                                                    |  |  |  |  |
|              | <string2> is the version information of the component <string1>;</string1></string2>                                                                                                    |  |  |  |  |
|              | <string3> is an optional specification.</string3>                                                                                                    |  |  |  |  |

#### MOTION | POSITIONING

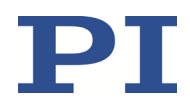

# Configuring the C-885.Mx for TCP/IP Communication

### **Overview of the Interface Settings of the C-885.Mx**

Before communication is established, it can be necessary to adapt the interface settings once, depending on the type of networking.

- Network with DHCP server: No adjustment of the C-885.Mx factory interface settings is necessary.
- Network without DHCP server or direct connection (C-885.Mx directly connected to the Ethernet connection socket of the PC):
  - The startup behavior of the C-885.Mx for configuring the IP address must be changed so that it uses a static IP address.
  - The IP address and the subnet mask of the C-885.Mx must be adapted to the PC and the other network devices.

### **INFORMATION**

The following commands are available for configuring the interface settings of the C-885.Mx:

- Values in the nonvolatile memory:
  - Get with IFS? (p. 54)
  - Set with IFS (p. 54)
- Values in the volatile memory:
  - Get with IFC? (p. 53)
  - Set with IFC (p. 53)
  - Get possible settings with MAN? IFC

For querying and configuring the interface settings, it is recommended to use the **Configure Interface** window in PIMikroMove. Refer to the PIMikroMove manual for details.

### Preparing the C-885.Mx when a DHCP Server is not Available

If the network used does not have a DHCP server, or if the C-885.Mx is connected directly to the Ethernet connection socket of the PC (direct connection), it is necessary to adapt the factory default interface settings of the C-885.Mx.

### Requirements

✓ You have established communication between the C-885.Mx and the PC via USB with PIMikroMove (p. 28) in order to change the settings for the C-885.Mx.

### **Determining the PC's IP address and subnet mask**

1. Open the window on your PC appropriately so that the TCP/IP Internet protocol properties can be displayed and set. If your operating system distinguishes between Internet Protocol

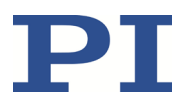

version 4 (TCP/IPv4) and version 6 (TCP/IPv6), open the window for version 4.

| Eigenschaften von Internetprotokoll V                                                                                              | /ersion 4 (TCP/IPv4)                                                                           |  |  |  |  |
|----------------------------------------------------------------------------------------------------|------------------------------------------------------------------------------------------------|--|--|--|--|
| Allgemein                                                                                                    |                                                                                                |  |  |  |  |
| IP-Einstellungen können automatisch :<br>Netzwerk diese Funktion unterstützt.<br>den Netzwerkadministrator, um die ge<br>beziehen. | zugewiesen werden, wenn das<br>Wenden Sie sich andernfalls an<br>seigneten IP-Einstellungen zu |  |  |  |  |
| <ul> <li>IP-Adresse automatisch bezieher</li> </ul>                                                                                | n                                                                                              |  |  |  |  |
| • Folgende IP- <u>A</u> dresse verwenden                                                                                           | 1:                                                                                             |  |  |  |  |
| IP-Adresse:                                                                                                    | 192.168.0.2                                                                                    |  |  |  |  |
| Subnetzmaske:                                                                                                    | 255.255.255.0                                                                                  |  |  |  |  |
| Standardgateway:                                                                                                    | · · ·                                                                                          |  |  |  |  |
| DNS-Serveradresse automatisch beziehen     Folgende DNS-Serveradressen verwenden:                                                  |                                                                                                |  |  |  |  |
| Bevorzugter DNS-Server:                                                                                                    |                                                                                                |  |  |  |  |
| Alternativer DNS-Server:                                                                                                    | · · ·                                                                                          |  |  |  |  |
| Einstellungen beim Beenden überprüfen                                                                                              |                                                                                                |  |  |  |  |
| L                                                                                                    | OK Abbrechen                                                                                   |  |  |  |  |

The figure shows example settings that may not apply to your system.

2. Write down the settings for the IP address and the subnet mask.

### Adapting the interface settings of the C-885.Mx

- 1. Open the *Configure Interface* window in PIMikroMove by selecting the *C-885 > Configure interface* menu item in the main window.
- 2. Select the *TCP/IP* tab in the *Stored Settings* area in the *Configure Interface* window.

| nfigure Interfa             | ice                |                 | ×                  |
|-----------------------------|--------------------|-----------------|--------------------|
| Current Settings            | 5                  | Stored Settings |                    |
| RS-232 TCP/IP RS-232 TCP/IP |                    |                 |                    |
| IP address:                 | 172.17.72.85:50000 | IP address:     | 192.168.0.75:50000 |
| IP mask:                    | 255.255.0.0        | IP mask:        | 255.255.0.0        |
| IP start:                   | DHCP 🔻             | IP start:       | manual 💌           |
| MAC address:                | 00:04:A3:39:E2:1C  | MAC address:    | :                  |
|                             |                    |                 |                    |
|                             |                    |                 |                    |
| (                           | Apply              |                 | Store              |
|                             |                    |                 |                    |
|                             |                    | Į               | Reload Close       |

The figure shows example settings that may not apply to your system.

3. Adapt the C-885.Mx's settings in the *TCP/IP* tab to those of the PC (refer to "Determining the IP Address and Subnet Mask of the PC" (p. 64)):

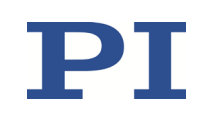

C885T0002, valid for C-885 PIMotionMaster, C-885.Mx, C-885.Rx, C-885.iD CBo, BRo, ASt, 2020-07-15

- a) Select the value *manual* in the *IP start* field. This changes the C-885.Mx's startup behavior so that it uses a static IP address.
- b) Change the subnet mask in the *IP mask* field to the subnet mask of the PC.
- c) Change the IP address (format: *xxx.xxx.yyy*) in the *IP address* field, whereby the following applies:
  - xxx.xxx.xxx. matches the first three sections of the IP address of the PC.
  - yyy differs from the last section of the IP address of the PC and every other device in the same network.
  - yyy is not "255" and not "0" and is in the address range which is specified by the last section of the subnet mask.
  - The port address "50000" must not be changed.

Example:

If the IP address of the PC is 192.168.0.2 and no other device has IP address 192.168.0.3, set 192.168.0.3:50000 as IP address.

- 4. Save the changed settings in the nonvolatile memory of the C-885.Mx:
  - a) Click the *Store* button in the *Stored Settings* area. The *Store interface settings* dialog opens.
  - b) Click *Store settings* in the *Store interface settings* dialog. The dialog closes.
- 5. Close the *Configure Interface* window by clicking *Close*.
- 6. Terminate the USB connection of the C-885.Mx by selecting the *Connections > Close > C-885* menu item in the main window of PIMikroMove.
- 7. Switch the C-885 PIMotionMaster off.
- 8. Test the TCP/IP communication:
  - a) Make sure that the C-885.Mx module is connected to the network or PC via the TCP/IP interface (p. 24).
  - b) Switch the C-885 PIMotionMaster on.
  - c) Establish communication between the C-885.Mx and the PC via TCP/IP, e.g., in PIMikroMove (p. 28).

C885T0002, valid for C-885 PIMotionMaster, C-885.Mx, C-885.Rx, C-885.iD CBo, BRo, ASt, 2020-07-15

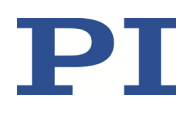

# **Firmware Updates**

### Updating the C-885.M1 / C-885.M2 Firmware

### **INFORMATION**

The **\*IDN**? command reads the device identification string of the C-885.Mx that also includes the firmware version.

Example: (c)2015 Physik Instrumente(PI) Karlsruhe, C-885.M1 TCP-IP Master, 115027410, 0.0.3.5

- C-885.M1 TCP-IP Master device name
- 0.0.3.5 version of the firmware

#### **INFORMATION**

To update the firmware, communication between the C-885.Mx and the PC must be established via the TCP/IP interface.

### Requirements

- ✓ The C-885 PIMotionMaster is installed properly (p. 20).
- ✓ You have made all necessary preparations for communication via the TCP/IP interface, refer to "Establishing Communication" (p. 28).
- ✓ The PIFirmwareManager program from the product CD (p. 10) is installed on the PC.
- ✓ The current firmware file that you received from our customer service department (file type: IPK) is in a directory on the PC.

### Updating the C-885.Mx firmware

Start the PIFirmwareManager program on the PC via the *All Programs > PI > PIFirmwareManager* start menu item.

| The <b>PIFirmwareManager</b> window of | pens. |
|----------------------------------------|-------|
|----------------------------------------|-------|

| PIFirmwareManager 3.0.1.0                                                                                                    |       |
|----------------------------------------------------------------------------------------------------|-------|
| PI                                                                                                    |       |
| Please power up the controller and connect it via TCP/IP.                                                                                       |       |
| The PIFirmwareManager will guide you<br>through the controller update process.<br>Please follow the instructions in the<br>dialogs that follow. |       |
| About this software                                                                                                    |       |
| < Back Next >                                                                                                    | Close |

- Click the *Next >* button.
- 2. Establish communication between the C-885.Mx and the PC.
  - a) Click the *Search for controllers* button.
  - b) If your C-885.Mx is shown in the *Select Connection*: field, mark the corresponding line in the list.
  - c) If your C-885.Mx is not displayed in the *Select Connection:* field but its current IP address is known, enter the address into the *Hostname / TCP/IP Address* field and 50000 into the *Port* field.
  - d) Click the *Next >* button.

| Hostname / TCP/IP Address 192.168.90.161<br>Port 50000] Select Connection: Controller T Customer ID Serial Num TCP/IP Add Port Status Search for controllers | FirmwareManag     | er 3.0.1.0  |            |                  |         |                |
|----------------------------------------------------------------------------------------------------|-------------------|-------------|------------|------------------|---------|----------------|
| Select Connection:                                                                                                    |                   |             | н          | ostname / TCP/IP | Address | 192.168.90.161 |
| Select Connection:<br>Controller T Customer ID Serial Num TCP/IP Add Port Status<br>Search for controllers                                                   |                   |             | Po         | ort              |         | 50000          |
| Controller T Customer ID Serial Num TCP/IP Add Port Status Search for controllers                                                                            | Select Connection | :           |            |                  |         |                |
| Search for controllers                                                                                                    | Controller T      | Customer ID | Serial Num | TCP/IP Add       | Port    | Status         |
|                                                                                                    |                   |             |            |                  |         |                |

3. Check whether the displayed information matches the information that you have received with the new firmware from our customer service department.

| PIFirmwareManager 3.0.1.0 |                        |
|---------------------------|------------------------|
|                           |                        |
| Controller Information:   |                        |
| Type of Data              | Controller Data        |
| Controller:               | C885.M1 TCPIP Master   |
| Serial Number:            | 0                      |
| Linux Firmware Version:   | 2.0.0.1                |
| FPGA Firmware Version:    | not available          |
| DSP Firmware Version:     | not available          |
| CPU Type:                 | ARM926EJ-S rev 4 (v5l) |
| IPAddress:Port:           | 192.168.90.161:50000   |
| Hexapod-Type:             | not available          |
|                           |                        |
|                           |                        |
|                           |                        |
|                           |                        |
|                           |                        |
|                           |                        |
|                           |                        |
|                           |                        |
|                           |                        |
|                           | < Back Next > Close    |
|                           |                        |
|                           |                        |

- Click the *Next >* button.
- 4. Click the *Update firmware* option in the *Select Action:* field.

| PIFirmwareManager | 3.0.1.0                                                                  | - • •  |
|-------------------|--------------------------------------------------------------------------|--------|
|                   |                                                                          |        |
|                   |                                                                          |        |
|                   | Colort Action                                                            |        |
|                   | Judate firmware                                                          |        |
|                   | <u>B</u> ackup controller configuration and data files                   |        |
|                   | $\bigcirc$ $\underline{R}estore$ controller configuration and data files |        |
|                   |                                                                          |        |
|                   |                                                                          |        |
|                   |                                                                          |        |
| Firmware update f | îles:                                                                    |        |
| C:\temp\          |                                                                          | ^      |
|                   |                                                                          | Browse |
|                   |                                                                          | Ŧ      |
|                   |                                                                          |        |
|                   | < Back Next                                                              | Close  |
|                   |                                                                          |        |

- 5. Select the current firmware file.
  - a) Click the *Browse* button. A file selection window opens.
  - b) Go to the directory in the file selection window that has the file that you received from the customer service department.
  - c) Select the firmware file in the file selection window, e.g., C-885\_M1FW02001.ipk.
  - d) Click the **Open** button in the file selection window to confirm the selection. The file is shown in the **Firmware update files:** field in the PIFirmwareManager.

6. Start the transfer of the firmware to the C-885.Mx.

| PIFirmwareManager 3.0.1.0                             |            |
|-------------------------------------------------------|------------|
|                                                       |            |
|                                                       |            |
|                                                       |            |
|                                                       |            |
| Select Action:                                        |            |
| Indate froware                                        |            |
| Backup controller configuration and data files        |            |
| Restore controller configuration and data files       |            |
|                                                       |            |
|                                                       |            |
|                                                       |            |
|                                                       |            |
| Firmware update files:                                |            |
| Culture Files (v96))DTIC 9951C 995 M15W03001 int      |            |
| C: Program Files (xoo) P1 (C-865 (C-865_M1FW02001.lpk | ^          |
|                                                       | Browse     |
|                                                       | T          |
|                                                       |            |
|                                                       |            |
| < Back Ne:                                            | xt > Close |
|                                                       |            |

a) Click the *Next* > button. A dialog window containing notes opens.

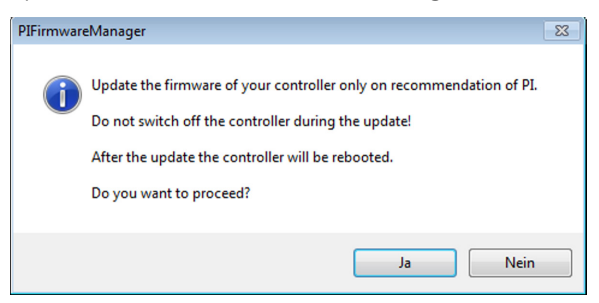

b) Click *Yes* in the dialog window to start transferring the firmware to the C-885.Mx.

The update progress is displayed. The update finishes when the C-885.Mx reboots.

7. Click the *Finish* button.

| PIFirmwareManager 3.0.1.0             |              |
|---------------------------------------|--------------|
|                                       |              |
|                                       |              |
|                                       |              |
|                                       |              |
|                                       |              |
| Firmware update co                    | omplete      |
| Please dick finish to dose the PIFirm | wareManager. |
|                                       |              |
|                                       |              |
|                                       |              |
|                                       |              |
|                                       |              |
|                                       | Einish       |

The PIFirmwareManager closes.

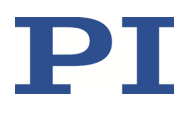

### Updating the Controller Module Firmware

Contact our customer service department for information on updating the firmware in controller modules (p. 71).

# **Customer Service Department**

For inquiries and orders, contact your PI sales representative or send us an email (info@pi.ws).

- > If you have questions concerning your system, provide the following information:
  - Product codes and serial numbers of all products in the system
  - Firmware version of the controller (if applicable)
  - Version of the driver or the software (if applicable)
  - PC operating system (if applicable)
- If possible: Take photographs or make videos of your system that can be sent to our customer service department if requested.

The latest versions of the user manuals are available for download on our website (p. 6).

# **Technical Data**

### **Specifications**

### C-885.R1, C-885.R4 9.5" Chassis

|                             | C-885.R1                                                    | C-885.R4                                                    |
|-----------------------------|-------------------------------------------------------------|-------------------------------------------------------------|
| Function                    | 9.5" Chassis for C-885<br>PIMotionMaster                    | 9.5" Chassis for C-885<br>PIMotionMaster                    |
| Number of card slots        | 1 C-885.Mx module (required)<br>4 controller modules (max.) | 1 C-885.Mx module (required)<br>8 controller modules (max.) |
| Dimensions                  | 269.04 mm × 133.14 mm × 349.5<br>mm (including handles)     | 269.04 mm × 133.14 mm × 349.5<br>mm (including handles)     |
| Operating voltage           | 24 V DC<br>from external power adapter                      | 24 V DC<br>from external power adapter                      |
| Current consumption, max.   | 32 A                                                        | 32 A                                                        |
| Mass without modules        | 3.2 kg                                                      | 3.5 kg                                                      |
| Operating temperature range | 10 to 40 °C                                                 | 10 to 40 °C                                                 |

CBo, BRo, ASt, 2020-07-15

### C-885.R2, C-885.R3 19" Chassis

|                             | C-885.R2                                                                                                    | C-885.R3                                                                                                    |
|-----------------------------|----------------------------------------------------------------------------------------------------|----------------------------------------------------------------------------------------------------|
| Function                    | 19" chassis for C-885<br>PIMotionMaster                                                                        | 19" chassis for C-885<br>PIMotionMaster                                                                        |
| Number of card slots        | 1 C-885.Mx module (required)<br>20 controller modules (max.)                                                   | 1 C-885.Mx module (required)<br>19 controller modules (max.)                                                   |
| Dimensions                  | Without modules:<br>482.6 mm × 132.55 mm × 265.3<br>mm<br>With modules:<br>482.6 mm × 132.55 mm × 278.55<br>mm | Without modules:<br>482.6 mm × 132.55 mm × 265.3<br>mm<br>With modules:<br>482.6 mm × 132.55 mm × 278.55<br>mm |
| Operating voltage           | 24 V DC<br>from external power adapter                                                                         | 24 V DC / 48 V DC<br>from external power adapter                                                               |
| Current consumption, max.   | 32 A                                                                                                    | 32 A                                                                                                    |
| Mass without modules        | 2.9 kg                                                                                                    | 5.08 kg                                                                                                    |
| Operating temperature range | 10 to 40 °C                                                                                                    | 10 to 40 °C                                                                                                    |

### C-885.M1, C-885.M2 Digital Processor, and Interface Module

|                                    | C-885.M1 / C-885.M2                                                     |
|------------------------------------|-------------------------------------------------------------------------|
| Function                           | Digital processor and interface module for C-885 PIMotionMaster         |
| Interface and operation            |                                                                         |
| Interface / communication          | Ethernet, USB                                                           |
| Command set                        | PI General Command Set (GCS)                                            |
| User software                      | PIMikroMove                                                             |
| Application programming interfaces | API for C / C++ / C# / VB.NET / MATLAB / python, drivers for NI LabVIEW |
| Display                            | LEDs for Power, Error                                                   |
| Miscellaneous                      |                                                                         |
| Operating temperature range        | 10 to 40 °C                                                             |
| Mass                               | C-885.M1: 132 g, C-885.M2: 270 g                                        |
| Dimensions                         | 186.42 mm × 128.4 mm (3 RU) × 19.98 mm (4 HP)                           |
C885T0002, valid for C-885 PIMotionMaster, C-885.Mx, C-885.Rx, C-885.iD CBo, BRo, ASt, 2020-07-15

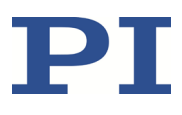

#### C-885 PIMotionMaster Maximum Ratings

The C-885 PIMotionMaster was designed for the following operating data:

For C-885.R1, C-885.R2, and C-885.R4 chassis:

| Maximum operating<br>voltage | Operating frequency | Maximum current<br>consumption |
|------------------------------|---------------------|--------------------------------|
| 24 V DC                      |                     | 32 A                           |

#### For the C-885.R3 chassis:

| Maximum operating<br>voltage | Operating frequency | Maximum current<br>consumption |
|------------------------------|---------------------|--------------------------------|
| 48 V DC                      |                     | 32 A                           |

\* The maximum current consumption of the C-885 PIMotionMaster depends on the following:

- Module type (plug-in card)
- Number of modules
- Connected motor
- Motion parameters (e.g., acceleration and velocity)

The current consumption of the C-885 PIMotionMaster at rest is approximately 100 mA per module (including C-885.M1/.M2).

Refer to the documentation (p. 5) for the respective controller module for information on the output data.

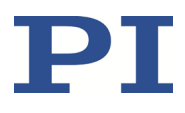

#### **Ambient Conditions and Classifications**

Pay attention to the following ambient conditions and classifications for the C-885 PIMotionMaster:

| Area of application                            | For indoor use only                                                                                                   |
|------------------------------------------------|----------------------------------------------------------------------------------------------------|
| Maximum altitude                               | 2000 m                                                                                                    |
| Relative humidity                              | Highest relative humidity 80 % for temperatures up to 31 °C<br>Decreasing linearly to 50 % relative humidity at 40 °C |
| Operating temperature                          | 10 °C to 40 °C                                                                                                    |
| Storage temperature                            | –20 °C to 75 °C                                                                                                    |
| Transport temperature                          | –20 °C to 75 °C                                                                                                    |
| Overvoltage category                           | П                                                                                                    |
| Protection class                               | I                                                                                                    |
| Degree of pollution                            | 2                                                                                                    |
| Measurement category                           | I                                                                                                    |
| Degree of protection<br>according to IEC 60529 | IP20                                                                                                    |

C885T0002, valid for C-885 PIMotionMaster, C-885.Mx, C-885.Rx, C-885.iD CBo, BRo, ASt, 2020-07-15

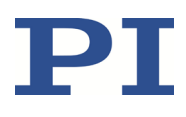

#### Dimensions

Dimensions in mm. Note that the decimal places are separated by a comma in the drawings

#### C-885.R1

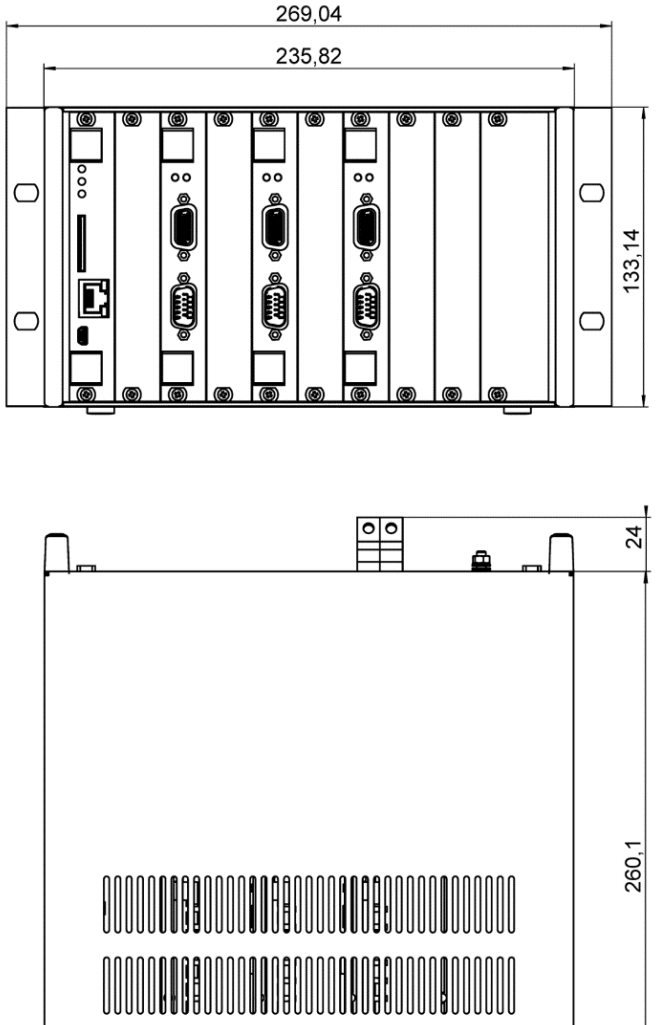

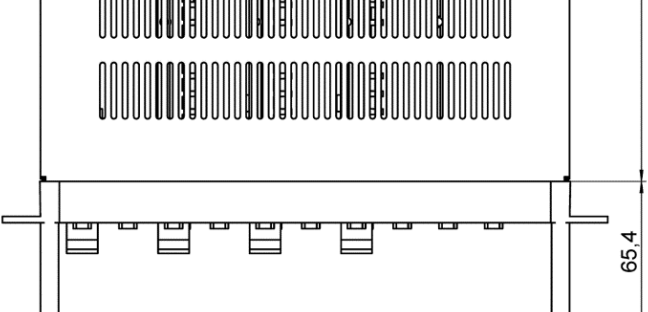

Figure 17: C-885.R1 9.5-inch chassis of the C-885 PIMotionMaster

C885T0002, valid for C-885 PIMotionMaster, C-885.Mx, C-885.Rx, C-885.iD CBo, BRo, ASt, 2020-07-15

C-885.R2

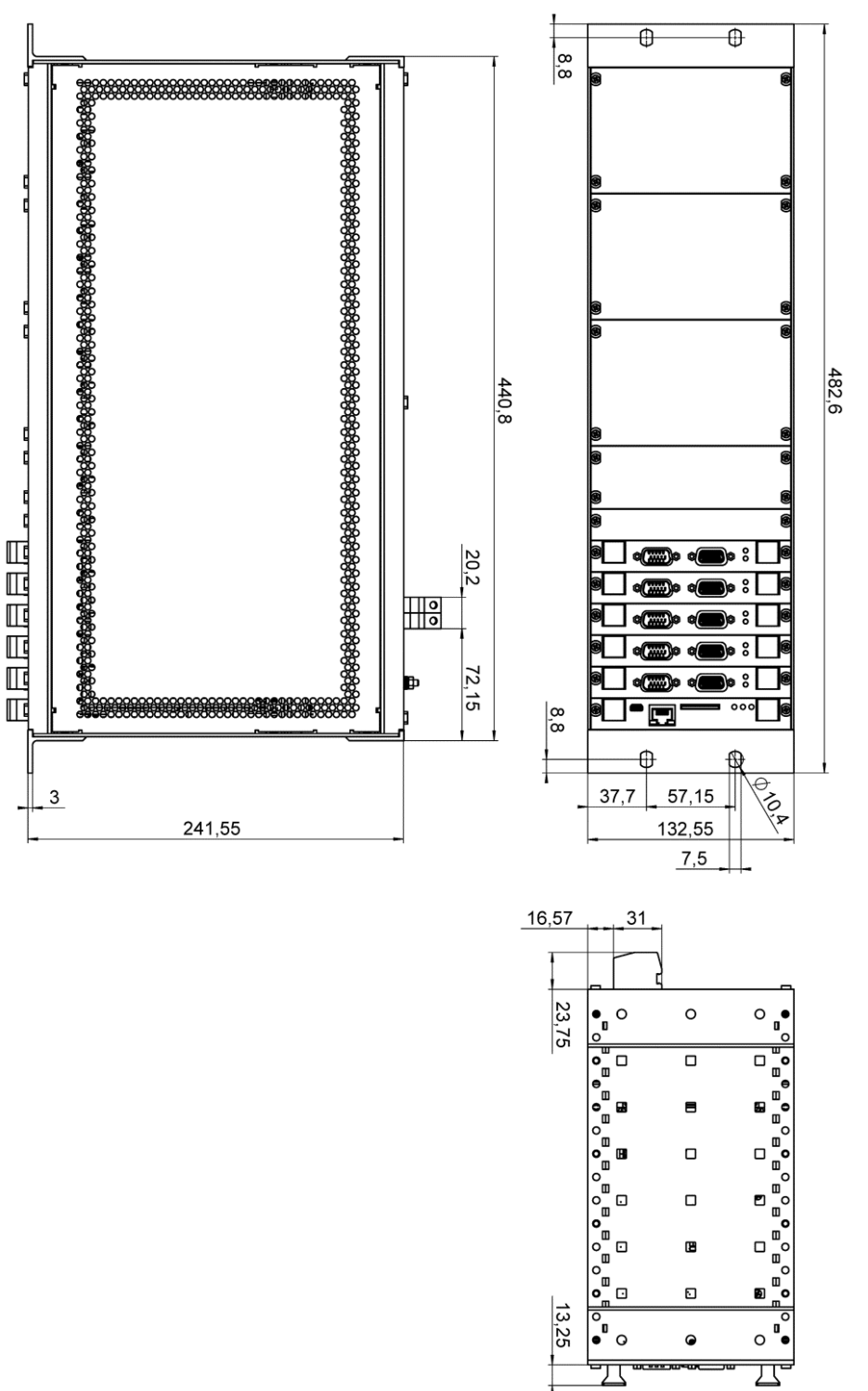

Figure 18: C-885.R2 19-inch chassis of the C-885 PIMotionMaster

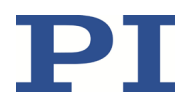

C885T0002, valid for C-885 PIMotionMaster, C-885.Mx, C-885.Rx, C-885.iD CBo, BRo, ASt, 2020-07-15

C-885.R3

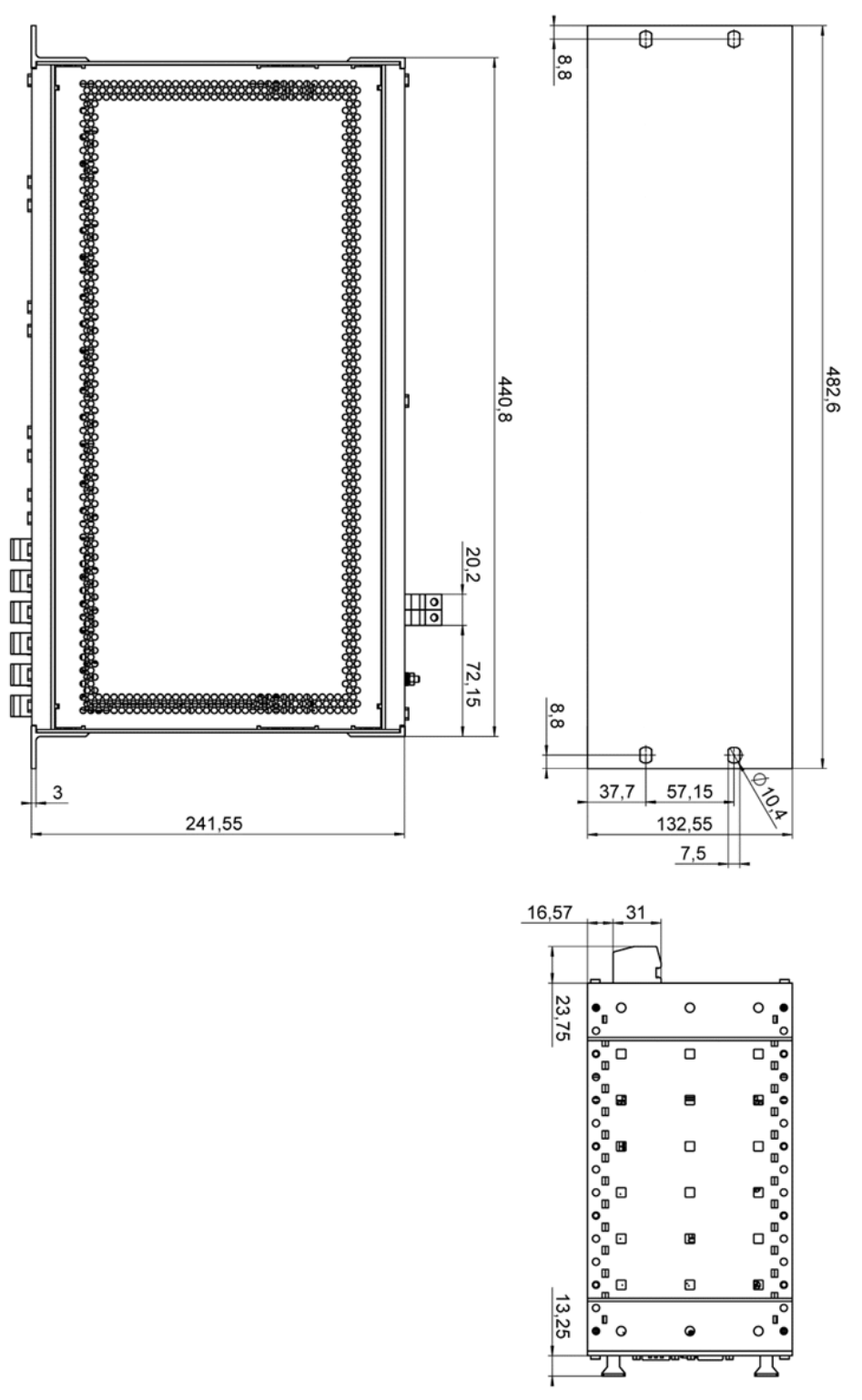

Figure 19: C-885.R3 19-inch chassis of the C-885 PIMotionMaster

C885T0002, valid for C-885 PIMotionMaster, C-885.Mx, C-885.Rx, C-885.iD CBo, BRo, ASt, 2020-07-15

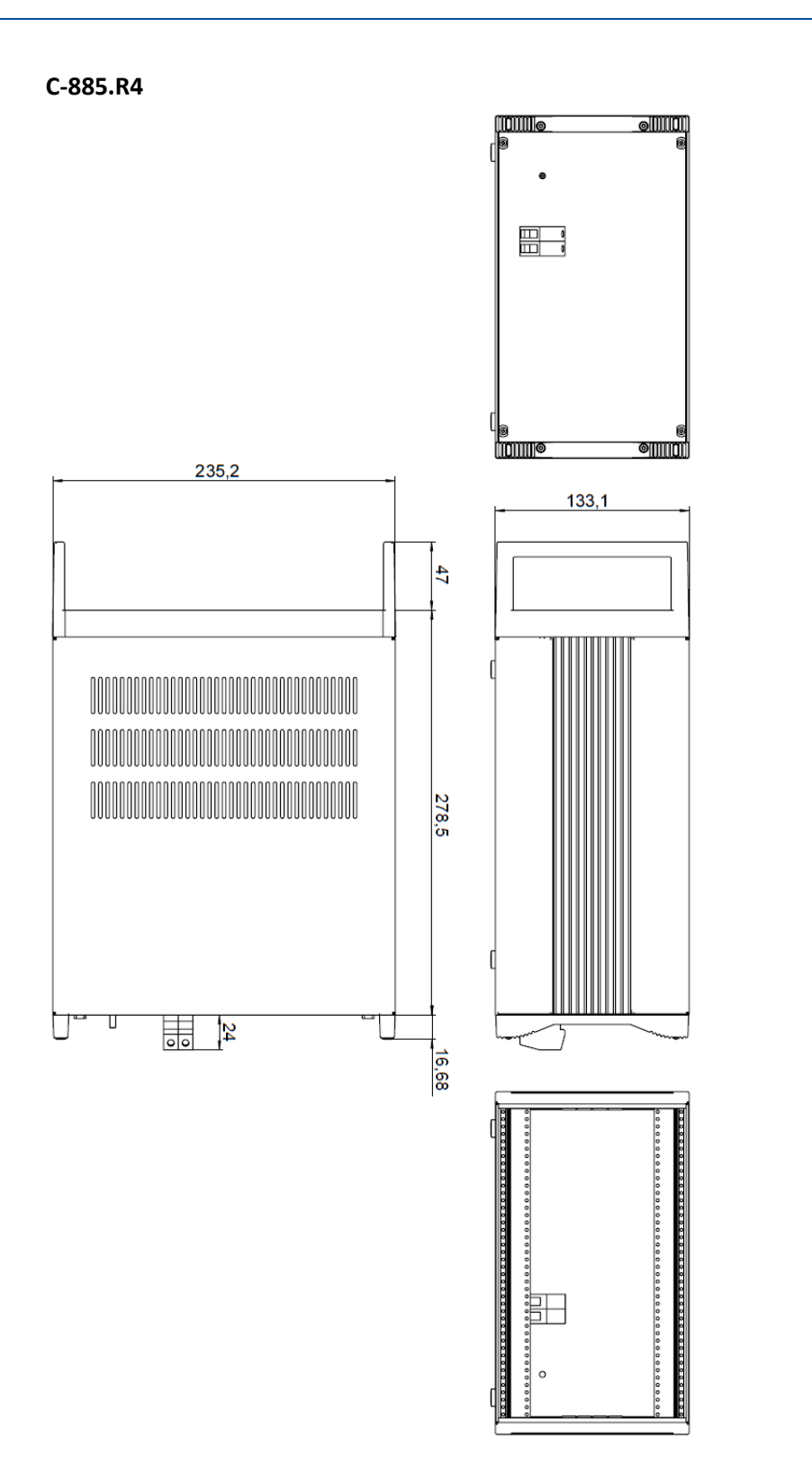

Figure 20: C-885.R4 19-inch chassis of the C-885 PIMotionMaster

Physik Instrumente (PI) GmbH & Co. KG, Auf der Roemerstrasse 1, 76228 Karlsruhe, Germany Phone +49 721 4846-0, Fax +49 721 4846-1019, Email <u>info@pi.ws</u>, <u>www.pi.ws</u>

#### MOTION | POSITIONING

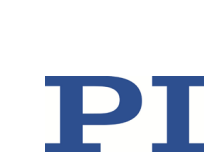

# C-885.iD Digital Interface Module Pin Assignment

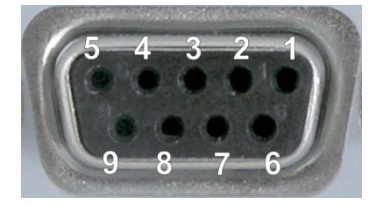

| Figure 21. C-885 iD | diaital interface  | module · D-sub 9 | (female)  |
|---------------------|--------------------|------------------|-----------|
| FIYULE 21. C-005.1D | uigitui iiiterjute | mouule. D-sub 9  | (jennule) |

| Connector<br>strip | D-sub 9<br>socket |   | Function                                 |
|--------------------|-------------------|---|------------------------------------------|
| 1                  | 1                 |   | Input 1 (analog: 0 to 5V / digital: TTL) |
| 2                  |                   | 6 | Input 2 (analog: 0 to 5V / digital: TTL) |
| 3                  | 2                 |   | Input 3 (analog: 0 to 5V / digital: TTL) |
| 4                  |                   | 7 | Input 4 (analog: 0 to 5V / digital: TTL) |
| 5                  | 3                 |   | Digital output 1 (TTL)                   |
| 6                  |                   | 8 | Digital output 2 (TTL)                   |
| 7                  | 4                 |   | Digital output 3 (TTL)                   |
| 8                  |                   | 9 | Digital output 4 (TTL)                   |
| 9                  | 5                 |   | GND                                      |
| 10                 |                   |   | n.a.                                     |

Physik Instrumente (PI) GmbH & Co. KG, Auf der Roemerstrasse 1, 76228 Karlsruhe, Germany Phone +49 721 4846-0, Fax +49 721 4846-1019, Email <u>info@pi.ws</u>, <u>www.pi.ws</u>

#### MOTION | POSITIONING

#### **User Manual** C885T0002, valid for C-885 PIMotionMaster, C-885.Mx, C-885.Rx, C-885.iD CBo, BRo, ASt, 2020-07-15

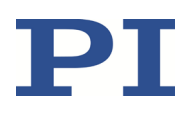

# **Old Equipment Disposal**

In accordance with the applicable EU law, electrical and electronic equipment may not be disposed of with unsorted municipal waste in the member states of the EU.

Dispose of your old equipment according to international, national, and local rules and regulations.

In order to fulfill the responsibility as the product manufacturer, Physik Instrumente (PI) GmbH & Co. KG undertakes environmentally correct disposal of all old PI equipment made available on the market after 13 August 2005 without charge.

Any old PI equipment can be sent free of charge to the following address:

Physik Instrumente (PI) GmbH & Co. KG Auf der Roemerstr. 1 D-76228 Karlsruhe, Germany

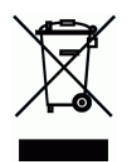

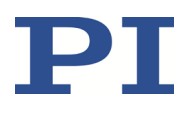

## **Appendix: Error Codes**

The error codes listed here are part of the PI General Command Set. Some of the error codes may not necessarily be relevant for your controller and will never be output.

#### **Controller Errors**

| 0  | PI_CNTR_NO_ERROR                     | No error                                                                                |
|----|--------------------------------------|-----------------------------------------------------------------------------------------|
| 1  | PI_CNTR_PARAM_SYNTAX                 | Parameter syntax error                                                                  |
| 2  | PI_CNTR_UNKNOWN_COMMAND              | Unknown command                                                                         |
| 3  | PI_CNTR_COMMAND_TOO_LONG             | Command length out of limits or<br>command buffer overrun                               |
| 4  | PI_CNTR_SCAN_ERROR                   | Error while scanning                                                                    |
| 5  | PI_CNTR_MOVE_WITHOUT_REF_OR_NO_SERVO | Unallowable move attempted on<br>unreferenced axis, or move attempted<br>with servo off |
| 6  | PI_CNTR_INVALID_SGA_PARAM            | Parameter for SGA not valid                                                             |
| 7  | PI_CNTR_POS_OUT_OF_LIMITS            | Position out of limits                                                                  |
| 8  | PI_CNTR_VEL_OUT_OF_LIMITS            | Velocity out of limits                                                                  |
| 9  | PI_CNTR_SET_PIVOT_NOT_POSSIBLE       | Attempt to set pivot point while U, V, and W not all 0                                  |
| 10 | PI_CNTR_STOP                         | Controller was stopped by command                                                       |
| 11 | PI_CNTR_SST_OR_SCAN_RANGE            | Parameter for SST or for one of the<br>embedded scan algorithms out of range            |
| 12 | PI_CNTR_INVALID_SCAN_AXES            | Invalid axis combination for fast scan                                                  |
| 13 | PI_CNTR_INVALID_NAV_PARAM            | Parameter for NAV out of range                                                          |
| 14 | PI_CNTR_INVALID_ANALOG_INPUT         | Invalid analog channel                                                                  |
| 15 | PI_CNTR_INVALID_AXIS_IDENTIFIER      | Invalid axis identifier                                                                 |
| 16 | PI_CNTR_INVALID_STAGE_NAME           | Unknown stage name                                                                      |
| 17 | PI_CNTR_PARAM_OUT_OF_RANGE           | Parameter out of range                                                                  |
| 18 | PI_CNTR_INVALID_MACRO_NAME           | Invalid macro name                                                                      |
| 19 | PI_CNTR_MACRO_RECORD                 | Error while recording macro                                                             |
| 20 | PI_CNTR_MACRO_NOT_FOUND              | Macro not found                                                                         |
| 21 | PI_CNTR_AXIS_HAS_NO_BRAKE            | Axis has no brake                                                                       |
| 22 | PI_CNTR_DOUBLE_AXIS                  | Axis identifier specified more than once                                                |
| 23 | PI_CNTR_ILLEGAL_AXIS                 | Illegal axis                                                                            |
| 24 | PI_CNTR_PARAM_NR                     | Incorrect number of parameters                                                          |
| 25 | PI_CNTR_INVALID_REAL_NR              | Invalid floating point number                                                           |
| 26 | PI_CNTR_MISSING_PARAM                | Parameter missing                                                                       |
| 27 | PI_CNTR_SOFT_LIMIT_OUT_OF_RANGE      | Soft limit out of range                                                                 |
| 28 | PI_CNTR_NO_MANUAL_PAD                | No manual pad found                                                                     |
| 29 | PI_CNTR_NO_JUMP                      | No more step-response values                                                            |
| 30 | PI_CNTR_INVALID_JUMP                 | No step-response values recorded                                                        |
| 31 | PI_CNTR_AXIS_HAS_NO_REFERENCE        | Axis has no reference sensor                                                            |
| 32 | PI_CNTR_STAGE_HAS_NO_LIM_SWITCH      | Axis has no limit switch                                                                |
| 32 | PI_CNTR_STAGE_HAS_NO_LIM_SWITCH      | Axis has no limit switch                                                                |

C885T0002, valid for C-885 PIMotionMaster, C-885.Mx, C-885.Rx, C-885.iD CBo, BRo, ASt, 2020-07-15

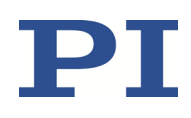

| 33 | PI_CNTR_NO_RELAY_CARD               | No relay card installed                                                    |
|----|-------------------------------------|----------------------------------------------------------------------------|
| 34 | PI_CNTR_CMD_NOT_ALLOWED_FOR_STAGE   | Command not permitted for selected<br>stage(s)                             |
| 35 | PI_CNTR_NO_DIGITAL_INPUT            | No digital input installed                                                 |
| 36 | PI_CNTR_NO_DIGITAL_OUTPUT           | No digital output configured                                               |
| 37 | PI_CNTR_NO_MCM                      | No more MCM responses                                                      |
| 38 | PI_CNTR_INVALID_MCM                 | No MCM values recorded                                                     |
| 39 | PI_CNTR_INVALID_CNTR_NUMBER         | Controller number invalid                                                  |
| 40 | PI_CNTR_NO_JOYSTICK_CONNECTED       | No joystick configured                                                     |
| 41 | PI_CNTR_INVALID_EGE_AXIS            | Invalid axis for electronic gearing, axis cannot be slave                  |
| 42 | PI_CNTR_SLAVE_POSITION_OUT_OF_RANGE | Position of slave axis is out of range                                     |
| 43 | PI_CNTR_COMMAND_EGE_SLAVE           | Slave axis cannot be commanded directly when electronic gearing is enabled |
| 44 | PI_CNTR_JOYSTICK_CALIBRATION_FAILED | Calibration of joystick failed                                             |
| 45 | PI_CNTR_REFERENCING_FAILED          | Referencing failed                                                         |
| 46 | PI_CNTR_OPM_MISSING                 | OPM (Optical Power Meter) missing                                          |
| 47 | PI_CNTR_OPM_NOT_INITIALIZED         | OPM (Optical Power Meter) not initialized<br>or cannot be initialized      |
| 48 | PI_CNTR_OPM_COM_ERROR               | OPM (Optical Power Meter)<br>communication error                           |
| 49 | PI_CNTR_MOVE_TO_LIMIT_SWITCH_FAILED | Move to limit switch failed                                                |
| 50 | PI_CNTR_REF_WITH_REF_DISABLED       | Attempt to reference axis with<br>referencing disabled                     |
| 51 | PI_CNTR_AXIS_UNDER_JOYSTICK_CONTROL | Selected axis is controlled by joystick                                    |
| 52 | PI_CNTR_COMMUNICATION_ERROR         | Controller detected communication error                                    |
| 53 | PI_CNTR_DYNAMIC_MOVE_IN_PROCESS     | MOV! motion still in progress                                              |
| 54 | PI_CNTR_UNKNOWN_PARAMETER           | Unknown parameter                                                          |
| 55 | PI_CNTR_NO_REP_RECORDED             | No commands were recorded with REP                                         |
| 56 | PI_CNTR_INVALID_PASSWORD            | Password invalid                                                           |
| 57 | PI_CNTR_INVALID_RECORDER_CHAN       | Data record table does not exist                                           |
| 58 | PI_CNTR_INVALID_RECORDER_SRC_OPT    | Source does not exist; number too low or too high                          |
| 59 | PI_CNTR_INVALID_RECORDER_SRC_CHAN   | Source record table number too low or too high                             |
| 60 | PI_CNTR_PARAM_PROTECTION            | Protected Param: Current Command<br>Level (CCL) too low                    |
| 61 | PI_CNTR_AUTOZERO_RUNNING            | Command execution not possible while<br>autozero is running                |
| 62 | PI_CNTR_NO_LINEAR_AXIS              | Autozero requires at least one linear axis                                 |
| 63 | PI_CNTR_INIT_RUNNING                | Initialization still in progress                                           |
| 64 | PI_CNTR_READ_ONLY_PARAMETER         | Parameter is read-only                                                     |
| 65 | PI_CNTR_PAM_NOT_FOUND               | Parameter not found in nonvolatile memory                                  |
| 66 | PI_CNTR_VOL_OUT_OF_LIMITS           | Voltage out of limits                                                      |
| 67 | PI_CNTR_WAVE_TOO_LARGE              | Not enough memory available for<br>requested wave curve                    |

C885T0002, valid for C-885 PIMotionMaster, C-885.Mx, C-885.Rx, C-885.iD CBo, BRo, ASt, 2020-07-15

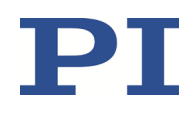

| 68 | PI_CNTR_NOT_ENOUGH_DDL_MEMORY                | Not enough memory available for DDL table; DDL cannot be started                                              |
|----|----------------------------------------------|----------------------------------------------------------------------------------------------------|
| 69 | PI_CNTR_DDL_TIME_DELAY_TOO_LARGE             | Time delay larger than DDL table; DDL cannot be started                                                       |
| 70 | PI_CNTR_DIFFERENT_ARRAY_LENGTH               | The requested arrays have different lengths; query them separately                                            |
| 71 | PI_CNTR_GEN_SINGLE_MODE_RESTART              | Attempt to restart the generator while it is running in single step mode                                      |
| 72 | PI_CNTR_ANALOG_TARGET_ACTIVE                 | Motion commands and wave generator<br>activation are not permitted when analog<br>target is active            |
| 73 | PI_CNTR_WAVE_GENERATOR_ACTIVE                | Motion commands are not permitted when wave generator is active                                               |
| 74 | PI_CNTR_AUTOZERO_DISABLED                    | No sensor channel or no piezo channel<br>connected to selected axis (sensor and<br>piezo matrix)              |
| 75 | PI_CNTR_NO_WAVE_SELECTED                     | Generator started (WGO) without having selected a wave table (WSL).                                           |
| 76 | PI_CNTR_IF_BUFFER_OVERRUN                    | Interface buffer overran and command<br>couldn't be received correctly                                        |
| 77 | PI_CNTR_NOT_ENOUGH_RECORDED_DATA             | Data record table does not hold enough recorded data                                                          |
| 78 | PI_CNTR_TABLE_DEACTIVATED                    | Data record table is not configured for recording                                                             |
| 79 | PI_CNTR_OPENLOOP_VALUE_SET_WHEN_SERVO_ON     | Open-loop commands (SVA, SVR) are not permitted when servo is on                                              |
| 80 | PI_CNTR_RAM_ERROR                            | Hardware error affecting RAM                                                                                  |
| 81 | PI_CNTR_MACRO_UNKNOWN_COMMAND                | Not macro command                                                                                             |
| 82 | PI_CNTR_MACRO_PC_ERROR                       | Macro counter out of range                                                                                    |
| 83 | PI_CNTR_JOYSTICK_ACTIVE                      | Joystick is active                                                                                            |
| 84 | PI_CNTR_MOTOR_IS_OFF                         | Motor is off                                                                                                  |
| 85 | PI_CNTR_ONLY_IN_MACRO                        | Macro-only command                                                                                            |
| 86 | PI_CNTR_JOYSTICK_UNKNOWN_AXIS                | Invalid joystick axis                                                                                         |
| 87 | PI_CNTR_JOYSTICK_UNKNOWN_ID                  | Joystick unknown                                                                                              |
| 88 | PI_CNTR_REF_MODE_IS_ON                       | Move without referenced stage                                                                                 |
| 89 | PI_CNTR_NOT_ALLOWED_IN_CURRENT_MOTION_MODE   | Command not permitted in current motion mode                                                                  |
| 90 | PI_CNTR_DIO_AND_TRACING_NOT_POSSIBLE         | No tracing possible while digital IOs are<br>used on this HW revision. Reconnect to<br>switch operation mode. |
| 91 | PI_CNTR_COLLISION                            | Move not possible, would cause collision                                                                      |
| 92 | PI_CNTR_SLAVE_NOT_FAST_ENOUGH                | Stage is not capable of following the master. Check the gear ratio.                                           |
| 93 | PI_CNTR_CMD_NOT_ALLOWED_WHILE_AXIS_IN_MOTION | This command is not permitted while the affected axis or its master is in motion.                             |
| 94 | PI_CNTR_OPEN_LOOP_JOYSTICK_ENABLED           | Servo cannot be switched on when open-<br>loop joystick control is enabled.                                   |
| 95 | PI_CNTR_INVALID_SERVO_STATE_FOR_PARAMETER    | This parameter cannot be changed in current servo mode.                                                       |
| 96 | PI_CNTR_UNKNOWN_STAGE_NAME                   | Unknown stage name                                                                                            |

C885T0002, valid for C-885 PIMotionMaster, C-885.Mx, C-885.Rx, C-885.iD CBo, BRo, ASt, 2020-07-15

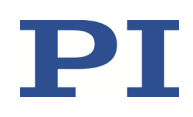

| 97  | PI_CNTR_INVALID_VALUE_LENGTH               | Invalid length of value (too much characters)                                                           |
|-----|--------------------------------------------|----------------------------------------------------------------------------------------------------|
| 98  | PI_CNTR_AUTOZERO_FAILED                    | Autozero procedure was not successful                                                                   |
| 99  | PI_CNTR_SENSOR_VOLTAGE_OFF                 | Sensor voltage is off                                                                                   |
| 100 | PI_LABVIEW_ERROR                           | PI driver for use with NI LabVIEW reports error. See source control for details.                        |
| 200 | PI_CNTR_NO_AXIS                            | No stage connected to axis                                                                              |
| 201 | PI_CNTR_NO_AXIS_PARAM_FILE                 | File with axis parameters not found                                                                     |
| 202 | PI_CNTR_INVALID_AXIS_PARAM_FILE            | Invalid axis parameter file                                                                             |
| 203 | PI_CNTR_NO_AXIS_PARAM_BACKUP               | Backup file with axis parameters not found                                                              |
| 204 | PI_CNTR_RESERVED_204                       | PI internal error code 204                                                                              |
| 205 | PI_CNTR_SMO_WITH_SERVO_ON                  | SMO with servo on                                                                                       |
| 206 | PI_CNTR_UUDECODE_INCOMPLETE_HEADER         | uudecode: incomplete header                                                                             |
| 207 | PI_CNTR_UUDECODE_NOTHING_TO_DECODE         | uudecode: nothing to decode                                                                             |
| 208 | PI_CNTR_UUDECODE_ILLEGAL_FORMAT            | uudecode: illegal UUE format                                                                            |
| 209 | PI_CNTR_CRC32_ERROR                        | CRC32 error                                                                                             |
| 210 | PI_CNTR_ILLEGAL_FILENAME                   | Illegal file name (must be 8-0 format)                                                                  |
| 211 | PI_CNTR_FILE_NOT_FOUND                     | File not found on controller                                                                            |
| 212 | PI_CNTR_FILE_WRITE_ERROR                   | Error writing file on controller                                                                        |
| 213 | PI_CNTR_DTR_HINDERS_VELOCITY_CHANGE        | VEL command not allowed in DTR<br>command mode                                                          |
| 214 | PI_CNTR_POSITION_UNKNOWN                   | Position calculations failed                                                                            |
| 215 | PI_CNTR_CONN_POSSIBLY_BROKEN               | The connection between controller and<br>stage may be broken                                            |
| 216 | PI_CNTR_ON_LIMIT_SWITCH                    | The connected stage has driven into a<br>limit switch, some controllers need CLR to<br>resume operation |
| 217 | PI_CNTR_UNEXPECTED_STRUT_STOP              | Strut test command failed because of an<br>unexpected strut stop                                        |
| 218 | PI_CNTR_POSITION_BASED_ON_ESTIMATION       | While MOV! is running position can only<br>be estimated!                                                |
| 219 | PI_CNTR_POSITION_BASED_ON_INTERPOLATION    | Position was calculated during MOV motion                                                               |
| 220 | PI_CNTR_INTERPOLATION_FIFO_UNDERRUN        | FIFO buffer underrun during interpolation                                                               |
| 221 | PI_CNTR_INTERPOLATION_FIFO_OVERFLOW        | FIFO buffer underrun during interpolation                                                               |
| 230 | PI_CNTR_INVALID_HANDLE                     | Invalid handle                                                                                          |
| 231 | PI_CNTR_NO_BIOS_FOUND                      | No bios found                                                                                           |
| 232 | PI_CNTR_SAVE_SYS_CFG_FAILED                | Save system configuration failed                                                                        |
| 233 | PI_CNTR_LOAD_SYS_CFG_FAILED                | Load system configuration failed                                                                        |
| 301 | PI_CNTR_SEND_BUFFER_OVERFLOW               | Send buffer overflow                                                                                    |
| 302 | PI_CNTR_VOLTAGE_OUT_OF_LIMITS              | Voltage out of limits                                                                                   |
| 303 | PI_CNTR_OPEN_LOOP_MOTION_SET_WHEN_SERVO_ON | Open-loop motion attempted when servo<br>ON                                                             |
| 304 | PI_CNTR_RECEIVING_BUFFER_OVERFLOW          | Received command is too long                                                                            |
| 305 | PI_CNTR_EEPROM_ERROR                       | Error while reading/writing EEPROM                                                                      |
| 306 | PI_CNTR_I2C_ERROR                          | Error on I2C bus                                                                                        |

C885T0002, valid for C-885 PIMotionMaster, C-885.Mx, C-885.Rx, C-885.iD CBo, BRo, ASt, 2020-07-15

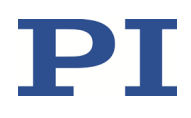

| 307 | PL CNTR RECEIVING TIMEOUT                   | Timeout while receiving command                                                                |
|-----|---------------------------------------------|------------------------------------------------------------------------------------------------|
| 308 | PI CNTR TIMEOUT                             | A lengthy operation has not finished in                                                        |
|     |                                             | the expected time                                                                              |
| 309 | PI_CNTR_MACRO_OUT_OF_SPACE                  | Insufficient space to store macro                                                              |
| 310 | PI_CNTR_EUI_OLDVERSION_CFGDATA              | Configuration data has old version<br>number                                                   |
| 311 | PI_CNTR_EUI_INVALID_CFGDATA                 | Invalid configuration data                                                                     |
| 333 | PI_CNTR_HARDWARE_ERROR                      | Internal hardware error                                                                        |
| 400 | PI_CNTR_WAV_INDEX_ERROR                     | Wave generator index error                                                                     |
| 401 | PI_CNTR_WAV_NOT_DEFINED                     | Wave table not defined                                                                         |
| 402 | PI_CNTR_WAV_TYPE_NOT_SUPPORTED              | Wave type not supported                                                                        |
| 403 | PI_CNTR_WAV_LENGTH_EXCEEDS_LIMIT            | Wave length exceeds limit                                                                      |
| 404 | PI_CNTR_WAV_PARAMETER_NR                    | Wave parameter number error                                                                    |
| 405 | PI_CNTR_WAV_PARAMETER_OUT_OF_LIMIT          | Wave parameter out of range                                                                    |
| 406 | PI_CNTR_WGO_BIT_NOT_SUPPORTED               | WGO command bit not supported                                                                  |
| 500 | PI_CNTR_EMERGENCY_STOP_BUTTON_ACTIVATED     | The \"red knob\" is still set and disables system                                              |
| 501 | PI_CNTR_EMERGENCY_STOP_BUTTON_WAS_ACTIVATED | The \"red knob\" was activated and still<br>disables system - reanimation required             |
| 502 | PI_CNTR_REDUNDANCY_LIMIT_EXCEEDED           | Position consistency check failed                                                              |
| 503 | PI_CNTR_COLLISION_SWITCH_ACTIVATED          | Hardware collision sensor(s) are activated                                                     |
| 504 | PI_CNTR_FOLLOWING_ERROR                     | Strut following error occurred, e.g., caused by overload or encoder failure                    |
| 505 | PI_CNTR_SENSOR_SIGNAL_INVALID               | One sensor signal is not valid                                                                 |
| 506 | PI_CNTR_SERVO_LOOP_UNSTABLE                 | Servo loop was unstable due to wrong<br>parameter setting and switched off to<br>avoid damage. |
| 507 | PI_CNTR_LOST_SPI_SLAVE_CONNECTION           | Digital connection to external SPI slave device is lost                                        |
| 508 | PI_CNTR_MOVE_ATTEMPT_NOT_PERMITTED          | Move attempt not permitted due to<br>customer or limit settings                                |
| 509 | PI_CNTR_TRIGGER_EMERGENCY_STOP              | Emergency stop caused by trigger input                                                         |
| 530 | PI_CNTR_NODE_DOES_NOT_EXIST                 | A command refers to a node that does not exist                                                 |
| 531 | PI_CNTR_PARENT_NODE_DOES_NOT_EXIST          | A command refers to a node that has no parent node                                             |
| 532 | PI_CNTR_NODE_IN_USE                         | Attempt to delete a node that is in use                                                        |
| 533 | PI_CNTR_NODE_DEFINITION_IS_CYCLIC           | Definition of a node is cyclic                                                                 |
| 536 | PI_CNTR_HEXAPOD_IN_MOTION                   | Transformation cannot be defined as long as Hexapod is in motion                               |
| 537 | PI_CNTR_TRANSFORMATION_TYPE_NOT_SUPPORTED   | Transformation node cannot be activated                                                        |
| 539 | PI_CNTR_NODE_PARENT_IDENTICAL_TO_CHILD      | A node cannot be linked to itself                                                              |
| 540 | PI_CNTR_NODE_DEFINITION_INCONSISTENT        | Node definition is erroneous or not complete (replace or delete it)                            |
| 542 | PI_CNTR_NODES_NOT_IN_SAME_CHAIN             | The nodes are not part of the same chain                                                       |
| 543 | PI_CNTR_NODE_MEMORY_FULL                    | Unused nodes must be deleted before new nodes can be stored                                    |

C885T0002, valid for C-885 PIMotionMaster, C-885.Mx, C-885.Rx, C-885.iD CBo, BRo, ASt, 2020-07-15

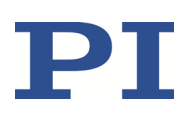

| 544 | PI_CNTR_PIVOT_POINT_FEATURE_NOT_SUPPORTED            | With some transformations pivot point<br>usage is not supported                                   |
|-----|------------------------------------------------------|---------------------------------------------------------------------------------------------------|
| 545 | PI_CNTR_SOFTLIMITS_INVALID                           | Soft limits invalid due to changes in<br>coordinate system                                        |
| 546 | PI_CNTR_CS_WRITE_PROTECTED                           | Coordinate system is write protected                                                              |
| 547 | PI_CNTR_CS_CONTENT_FROM_CONFIG_FILE                  | Coordinate system cannot be changed<br>because its content is loaded from a<br>configuration file |
| 548 | PI_CNTR_CS_CANNOT_BE_LINKED                          | Coordinate system may not be linked                                                               |
| 549 | PI_CNTR_KSB_CS_ROTATION_ONLY                         | A KSB-type coordinate system can only be rotated by multiples of 90 degrees                       |
| 551 | PI_CNTR_CS_DATA_CANNOT_BE_QUERIED                    | This query is not supported for this<br>coordinate system type                                    |
| 552 | PI_CNTR_CS_COMBINATION_DOES_NOT_EXIST                | This combination of work-and-tool<br>coordinate systems does not exist                            |
| 553 | PI_CNTR_CS_COMBINATION_INVALID                       | The combination must consist of one work and one tool coordinate system                           |
| 554 | PI_CNTR_CS_TYPE_DOES_NOT_EXIST                       | This coordinate system type does not exist                                                        |
| 555 | PI_CNTR_UNKNOWN_ERROR                                | BasMac: unknown controller error                                                                  |
| 556 | PI_CNTR_CS_TYPE_NOT_ACTIVATED                        | No coordinate system of this type is activated                                                    |
| 557 | PI_CNTR_CS_NAME_INVALID                              | Name of coordinate system is invalid                                                              |
| 558 | PI_CNTR_CS_GENERAL_FILE_MISSING                      | File with stored CS systems is missing or erroneous                                               |
| 559 | PI_CNTR_CS_LEVELING_FILE_MISSING                     | File with leveling CS is missing or<br>erroneous                                                  |
| 601 | PI_CNTR_NOT_ENOUGH_MEMORY                            | Not enough memory                                                                                 |
| 602 | PI_CNTR_HW_VOLTAGE_ERROR                             | Hardware voltage error                                                                            |
| 603 | PI_CNTR_HW_TEMPERATURE_ERROR                         | Hardware temperature out of range                                                                 |
| 604 | PI_CNTR_POSITION_ERROR_TOO_HIGH                      | Position error of any axis in the system is too high                                              |
| 606 | PI_CNTR_INPUT_OUT_OF_RANGE                           | Maximum value of input signal has been exceeded                                                   |
| 607 | PI_CNTR_NO_INTEGER                                   | Value is not integer                                                                              |
| 608 | PI_CNTR_FAST_ALIGNMENT_PROCESS_IS_NOT_RUNNING        | Fast alignment process cannot be paused because it is not running                                 |
| 609 | PI_CNTR_FAST_ALIGNMENT_PROCESS_IS_NOT_PAUSED         | Fast alignment process cannot be<br>restarted/resumed because it is not<br>paused                 |
| 650 | PI_CNTR_UNABLE_TO_SET_PARAM_WITH_SPA                 | Parameter could not be set with SPA - SEP needed?                                                 |
| 651 | PI_CNTR_PHASE_FINDING_ERROR                          | Phase finding error                                                                               |
| 652 | PI_CNTR_SENSOR_SETUP_ERROR                           | Sensor setup error                                                                                |
| 653 | PI_CNTR_SENSOR_COMM_ERROR                            | Sensor communication error                                                                        |
| 654 | PI_CNTR_MOTOR_AMPLIFIER_ERROR                        | Motor amplifier error                                                                             |
| 655 | PI_CNTR_OVER_CURR_PROTEC_TRIGGERED_BY_I2T            | Overcurrent protection triggered by I2T-<br>module                                                |
| 656 | PI_CNTR_OVER_CURR_PROTEC_TRIGGERED_BY_AMP_MO<br>DULE | Overcurrent protection triggered by<br>amplifier module                                           |

C885T0002, valid for C-885 PIMotionMaster, C-885.Mx, C-885.Rx, C-885.iD CBo, BRo, ASt, 2020-07-15

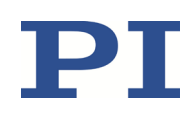

| 657  | PL CNTR SAFETY STOP TRIGGERED               | Safety stop triggered                                                                           |
|------|---------------------------------------------|-------------------------------------------------------------------------------------------------|
| 658  | PL SENSOR OFF                               | Sensor off?                                                                                     |
| 700  | PI_CNTR_COMMAND_NOT_ALLOWED_IN_EXTERNAL_MO  | Command not permitted in external                                                               |
| 74.0 |                                             | mode                                                                                            |
| 710  | PI_CNTR_EXTERNAL_MODE_ERROR                 | External mode communication error                                                               |
| /15  | PI_CNTR_INVALID_MODE_OF_OPERATION           | Invalid mode of operation                                                                       |
| 716  | PI_CNTR_FIRMWARE_STOPPED_BY_CMD             | Firmware stopped by command (#27)                                                               |
| 717  | PI_CNTR_EXTERNAL_MODE_DRIVER_MISSING        | External mode driver missing                                                                    |
| 718  | PI_CNTR_CONFIGURATION_FAILURE_EXTERNAL_MODE | Missing or incorrect configuration of<br>external mode                                          |
| 719  | PI_CNTR_EXTERNAL_MODE_CYCLETIME_INVALID     | External mode cycle time invalid                                                                |
| 720  | PI_CNTR_BRAKE_ACTIVATED                     | Brake is activated                                                                              |
| 731  | PI_CNTR_SURFACEDETECTION_RUNNING            | Command not permitted while surface detection is running                                        |
| 732  | PI_CNTR_SURFACEDETECTION_FAILED             | Last surface detection failed                                                                   |
| 733  | PI_CNTR_FIELDBUS_IS_ACTIVE                  | Fieldbus is active and is blocking GCS control commands                                         |
| 1000 | PI_CNTR_TOO_MANY_NESTED_MACROS              | Too many nested macros                                                                          |
| 1001 | PI_CNTR_MACRO_ALREADY_DEFINED               | Macro already defined                                                                           |
| 1002 | PI_CNTR_NO_MACRO_RECORDING                  | Macro recording not activated                                                                   |
| 1003 | PI_CNTR_INVALID_MAC_PARAM                   | Invalid parameter for MAC                                                                       |
| 1004 | PI_CNTR_RESERVED_1004                       | PI internal error code 1004                                                                     |
| 1005 | PI_CNTR_CONTROLLER_BUSY                     | Controller is busy with some lengthy operation (e.g., reference move, fast scan algorithm)      |
| 1006 | PI_CNTR_INVALID_IDENTIFIER                  | Invalid identifier (invalid special characters,)                                                |
| 1007 | PI_CNTR_UNKNOWN_VARIABLE_OR_ARGUMENT        | Variable or argument not defined                                                                |
| 1008 | PI_CNTR_RUNNING_MACRO                       | Controller is (already) running a macro                                                         |
| 1009 | PI_CNTR_MACRO_INVALID_OPERATOR              | Invalid or missing operator for condition.<br>Check necessary spaces around operator.           |
| 1010 | PI_CNTR_MACRO_NO_ANSWER                     | No response was received while<br>executing WAC/MEX/JRC/                                        |
| 1011 | PI_CMD_NOT_VALID_IN_MACRO_MODE              | Command not valid during macro<br>execution                                                     |
| 1024 | PI_CNTR_MOTION_ERROR                        | Motion error: position error too large,<br>servo is switched off automatically                  |
| 1025 | PI_CNTR_MAX_MOTOR_OUTPUT_REACHED            | Maximum motor output reached                                                                    |
| 1063 | PI_CNTR_EXT_PROFILE_UNALLOWED_CMD           | User profile mode: command is not<br>allowed, check for required preparatory<br>commands        |
| 1064 | PI_CNTR_EXT_PROFILE_EXPECTING_MOTION_ERROR  | User profile mode: first target position in<br>user profile is too far from current<br>position |
| 1065 | PI_CNTR_PROFILE_ACTIVE                      | Controller is (already) in user profile mode                                                    |
| 1066 | PI_CNTR_PROFILE_INDEX_OUT_OF_RANGE          | User profile mode: block or data set index out of allowed range                                 |
| 1071 | PI_CNTR_PROFILE_OUT_OF_MEMORY               | User profile mode: out of memory                                                                |

C885T0002, valid for C-885 PIMotionMaster, C-885.Mx, C-885.Rx, C-885.iD CBo, BRo, ASt, 2020-07-15

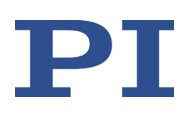

| 1072 | PI_CNTR_PROFILE_WRONG_CLUSTER              | User profile mode: cluster is not assigned to this axis                                       |
|------|--------------------------------------------|-----------------------------------------------------------------------------------------------|
| 1073 | PI_CNTR_PROFILE_UNKNOWN_CLUSTER_IDENTIFIER | Unknown cluster identifier                                                                    |
| 1090 | PI_CNTR_TOO_MANY_TCP_CONNECTIONS_OPEN      | There are too many open tcpip connections                                                     |
| 2000 | PI_CNTR_ALREADY_HAS_SERIAL_NUMBER          | Controller already has a serial number                                                        |
| 4000 | PI_CNTR_SECTOR_ERASE_FAILED                | Sector erase failed                                                                           |
| 4001 | PI_CNTR_FLASH_PROGRAM_FAILED               | Flash program failed                                                                          |
| 4002 | PI_CNTR_FLASH_READ_FAILED                  | Flash read failed                                                                             |
| 4003 | PI_CNTR_HW_MATCHCODE_ERROR                 | HW match code missing/invalid                                                                 |
| 4004 | PI_CNTR_FW_MATCHCODE_ERROR                 | FW match code missing/invalid                                                                 |
| 4005 | PI_CNTR_HW_VERSION_ERROR                   | HW version missing/invalid                                                                    |
| 4006 | PI_CNTR_FW_VERSION_ERROR                   | FW version missing/invalid                                                                    |
| 4007 | PI_CNTR_FW_UPDATE_ERROR                    | FW update failed                                                                              |
| 4008 | PI_CNTR_FW_CRC_PAR_ERROR                   | FW Parameter CRC wrong                                                                        |
| 4009 | PI_CNTR_FW_CRC_FW_ERROR                    | FW CRC wrong                                                                                  |
| 5000 | PI_CNTR_INVALID_PCC_SCAN_DATA              | PicoCompensation scan data is not valid                                                       |
| 5001 | PI_CNTR_PCC_SCAN_RUNNING                   | PicoCompensation is running, some<br>actions cannot be performed during<br>scanning/recording |
| 5002 | PI_CNTR_INVALID_PCC_AXIS                   | Given axis cannot be defined as PPC axis                                                      |
| 5003 | PI_CNTR_PCC_SCAN_OUT_OF_RANGE              | Defined scan area is larger than the travel range                                             |
| 5004 | PI_CNTR_PCC_TYPE_NOT_EXISTING              | Given PicoCompensation type is not defined                                                    |
| 5005 | PI_CNTR_PCC_PAM_ERROR                      | PicoCompensation parameter error                                                              |
| 5006 | PI_CNTR_PCC_TABLE_ARRAY_TOO_LARGE          | PicoCompensation table is larger than<br>maximum table length                                 |
| 5100 | PI_CNTR_NEXLINE_ERROR                      | Common error in NEXLINE <sup>®</sup> firmware module                                          |
| 5101 | PI_CNTR_CHANNEL_ALREADY_USED               | Output channel for NEXLINE® cannot be<br>redefined for other usage                            |
| 5102 | PI_CNTR_NEXLINE_TABLE_TOO_SMALL            | Memory for NEXLINE <sup>®</sup> signals is too small                                          |
| 5103 | PI_CNTR_RNP_WITH_SERVO_ON                  | RNP cannot be executed if axis is in<br>closed loop                                           |
| 5104 | PI_CNTR_RNP_NEEDED                         | Relax procedure (RNP) needed                                                                  |
| 5200 | PI_CNTR_AXIS_NOT_CONFIGURED                | Axis must be configured for this action                                                       |
| 5300 | PI_CNTR_FREQU_ANALYSIS_FAILED              | Frequency analysis failed                                                                     |
| 5301 | PI_CNTR_FREQU_ANALYSIS_RUNNING             | Another frequency analysis is running                                                         |
| 6000 | PI_CNTR_SENSOR_ABS_INVALID_VALUE           | Invalid preset value of absolute sensor                                                       |
| 6001 | PI_CNTR_SENSOR_ABS_WRITE_ERROR             | Error while writing to sensor                                                                 |
| 6002 | PI_CNTR_SENSOR_ABS_READ_ERROR              | Error while reading from sensor                                                               |
| 6003 | PI_CNTR_SENSOR_ABS_CRC_ERROR               | Checksum error of absolute sensor                                                             |
| 6004 | PI_CNTR_SENSOR_ABS_ERROR                   | General error of absolute sensor                                                              |
| 6005 | PI CNTR SENSOR ABS OVERFLOW                | Overflow of absolute sensor position                                                          |

C885T0002, valid for C-885 PIMotionMaster, C-885.Mx, C-885.Rx, C-885.iD CBo, BRo, ASt, 2020-07-15

# $\mathbf{PI}$

#### **Interface Errors**

| 0   | COM_NO_ERROR             | No error occurred during function call                                                                        |
|-----|--------------------------|----------------------------------------------------------------------------------------------------|
| -1  | COM_ERROR                | Error during com operation (could not be specified)                                                           |
| -2  | SEND_ERROR               | Error while sending data                                                                                      |
| -3  | REC_ERROR                | Error while receiving data                                                                                    |
| -4  | NOT_CONNECTED_ERROR      | Not connected (no port with given ID open)                                                                    |
| -5  | COM_BUFFER_OVERFLOW      | Buffer overflow                                                                                               |
| -6  | CONNECTION_FAILED        | Error while opening port                                                                                      |
| -7  | COM_TIMEOUT              | Timeout error                                                                                                 |
| -8  | COM_MULTILINE_RESPONSE   | There are more lines waiting in buffer                                                                        |
| -9  | COM_INVALID_ID           | There is no interface or DLL handle with the given ID                                                         |
| -10 | COM_NOTIFY_EVENT_ERROR   | Event/message for notification could not<br>be opened                                                         |
| -11 | COM_NOT_IMPLEMENTED      | Function not supported by this interface type                                                                 |
| -12 | COM_ECHO_ERROR           | Error while sending "echoed" data                                                                             |
| -13 | COM_GPIB_EDVR            | IEEE488: System error                                                                                         |
| -14 | COM_GPIB_ECIC            | IEEE488: Function requires GPIB board to<br>be CIC                                                            |
| -15 | COM_GPIB_ENOL            | IEEE488: Write function detected no<br>listeners                                                              |
| -16 | COM_GPIB_EADR            | IEEE488: Interface board not addressed<br>correctly                                                           |
| -17 | COM_GPIB_EARG            | IEEE488: Invalid argument to function call                                                                    |
| -18 | COM_GPIB_ESAC            | IEEE488: Function requires GPIB board to<br>be SAC                                                            |
| -19 | COM_GPIB_EABO            | IEEE488: I/O operation aborted                                                                                |
| -20 | COM_GPIB_ENEB            | IEEE488: Interface board not found                                                                            |
| -21 | COM_GPIB_EDMA            | IEEE488: Error performing DMA                                                                                 |
| -22 | COM_GPIB_EOIP            | IEEE488: I/O operation started before<br>previous operation completed                                         |
| -23 | COM_GPIB_ECAP            | IEEE488: No capability for intended operation                                                                 |
| -24 | COM_GPIB_EFSO            | IEEE488: File system operation error                                                                          |
| -25 | COM_GPIB_EBUS            | IEEE488: Command error during device call                                                                     |
| -26 | COM_GPIB_ESTB            | IEEE488: Serial poll-status byte lost                                                                         |
| -27 | COM_GPIB_ESRQ            | IEEE488: SRQ remains asserted                                                                                 |
| -28 | COM_GPIB_ETAB            | IEEE488: Return buffer full                                                                                   |
| -29 | COM_GPIB_ELCK            | IEEE488: Address or board locked                                                                              |
| -30 | COM_RS_INVALID_DATA_BITS | RS-232: 5 data bits with 2 stop bits is an invalid combination, as is 6, 7, or 8 data bits with 1.5 stop bits |
| -31 | COM_ERROR_RS_SETTINGS    | RS-232: Error configuring the COM port                                                                        |

C885T0002, valid for C-885 PIMotionMaster, C-885.Mx, C-885.Rx, C-885.iD CBo, BRo, ASt, 2020-07-15

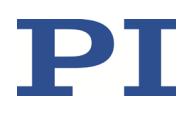

| -32 | COM_INTERNAL_RESOURCES_ERROR            | Error dealing with internal system resources (events, threads,) |
|-----|-----------------------------------------|-----------------------------------------------------------------|
| -33 | COM_DLL_FUNC_ERROR                      | A DLL or one of the required functions<br>could not be loaded   |
| -34 | COM_FTDIUSB_INVALID_HANDLE              | FTDIUSB: invalid handle                                         |
| -35 | COM_FTDIUSB_DEVICE_NOT_FOUND            | FTDIUSB: device not found                                       |
| -36 | COM_FTDIUSB_DEVICE_NOT_OPENED           | FTDIUSB: device not opened                                      |
| -37 | COM_FTDIUSB_IO_ERROR                    | FTDIUSB: IO error                                               |
| -38 | COM_FTDIUSB_INSUFFICIENT_RESOURCES      | FTDIUSB: insufficient resources                                 |
| -39 | COM_FTDIUSB_INVALID_PARAMETER           | FTDIUSB: invalid parameter                                      |
| -40 | COM_FTDIUSB_INVALID_BAUD_RATE           | FTDIUSB: invalid baud rate                                      |
| -41 | COM_FTDIUSB_DEVICE_NOT_OPENED_FOR_ERASE | FTDIUSB: device not opened for erase                            |
| -42 | COM_FTDIUSB_DEVICE_NOT_OPENED_FOR_WRITE | FTDIUSB: device not opened for write                            |
| -43 | COM_FTDIUSB_FAILED_TO_WRITE_DEVICE      | FTDIUSB: failed to write device                                 |
| -44 | COM_FTDIUSB_EEPROM_READ_FAILED          | FTDIUSB: EEPROM read failed                                     |
| -45 | COM_FTDIUSB_EEPROM_WRITE_FAILED         | FTDIUSB: EEPROM write failed                                    |
| -46 | COM_FTDIUSB_EEPROM_ERASE_FAILED         | FTDIUSB: EEPROM erase failed                                    |
| -47 | COM_FTDIUSB_EEPROM_NOT_PRESENT          | FTDIUSB: EEPROM not present                                     |
| -48 | COM_FTDIUSB_EEPROM_NOT_PROGRAMMED       | FTDIUSB: EEPROM not programmed                                  |
| -49 | COM_FTDIUSB_INVALID_ARGS                | FTDIUSB: invalid arguments                                      |
| -50 | COM_FTDIUSB_NOT_SUPPORTED               | FTDIUSB: not supported                                          |
| -51 | COM_FTDIUSB_OTHER_ERROR                 | FTDIUSB: other error                                            |
| -52 | COM_PORT_ALREADY_OPEN                   | Error while opening the COM port: was already open              |
| -53 | COM_PORT_CHECKSUM_ERROR                 | Checksum error in received data from COM port                   |
| -54 | COM_SOCKET_NOT_READY                    | Socket not ready, you should call the function again            |
| -55 | COM_SOCKET_PORT_IN_USE                  | Port is used by another socket                                  |
| -56 | COM_SOCKET_NOT_CONNECTED                | Socket not connected (or not valid)                             |
| -57 | COM_SOCKET_TERMINATED                   | Connection terminated (by peer)                                 |
| -58 | COM_SOCKET_NO_RESPONSE                  | Can't connect to peer                                           |
| -59 | COM_SOCKET_INTERRUPTED                  | Operation was interrupted by a<br>nonblocked signal             |
| -60 | COM_PCI_INVALID_ID                      | No device with this ID is present                               |
| -61 | COM_PCI_ACCESS_DENIED                   | Driver could not be opened (on Vista: run as administrator!)    |
| -62 | COM_SOCKET_HOST_NOT_FOUND               | Host not found                                                  |
| -63 | COM_DEVICE_CONNECTED                    | Device already connected                                        |

C885T0002, valid for C-885 PIMotionMaster, C-885.Mx, C-885.Rx, C-885.iD CBo, BRo, ASt, 2020-07-15

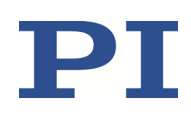

#### **DLL Errors**

| -1001 | PI_UNKNOWN_AXIS_IDENTIFIER   | Unknown axis identifier                                                                    |
|-------|------------------------------|--------------------------------------------------------------------------------------------|
| -1002 | PI_NR_NAV_OUT_OF_RANGE       | Number for NAV out of rangemust be in [1.10000]                                            |
| -1003 | PI_INVALID_SGA               | Invalid value for SGAmust be one of 1, 10, 100, 1000                                       |
| -1004 | PI_UNEXPECTED_RESPONSE       | Controller sent unexpected response                                                        |
| -1005 | PI_NO_MANUAL_PAD             | No manual control pad installed, calls to<br>SMA and related commands are not<br>permitted |
| -1006 | PI_INVALID_MANUAL_PAD_KNOB   | Invalid number for manual control pad knob                                                 |
| -1007 | PI_INVALID_MANUAL_PAD_AXIS   | Axis not currently controlled by a manual control pad                                      |
| -1008 | PI_CONTROLLER_BUSY           | Controller is busy with some lengthy operation (e.g., reference move, fast scan algorithm) |
| -1009 | PI_THREAD_ERROR              | Internal errorcould not start thread                                                       |
| -1010 | PI_IN_MACRO_MODE             | Controller is (already) in macro mode<br>command not valid in macro mode                   |
| -1011 | PI_NOT_IN_MACRO_MODE         | Controller not in macro modecommand<br>not valid unless macro mode active                  |
| -1012 | PI_MACRO_FILE_ERROR          | Could not open file to write or read macro                                                 |
| -1013 | PI_NO_MACRO_OR_EMPTY         | No macro with specified name on<br>controller, or macro is empty                           |
| -1014 | PI_MACRO_EDITOR_ERROR        | Internal error in macro editor                                                             |
| -1015 | PI_INVALID_ARGUMENT          | One or more arguments given to function is invalid (empty string, index out of range,)     |
| -1016 | PI_AXIS_ALREADY_EXISTS       | Axis identifier is already in use by a connected stage                                     |
| -1017 | PI_INVALID_AXIS_IDENTIFIER   | Invalid axis identifier                                                                    |
| -1018 | PI_COM_ARRAY_ERROR           | Could not access array data in COM server                                                  |
| -1019 | PI_COM_ARRAY_RANGE_ERROR     | Range of array does not fit the number of<br>parameters                                    |
| -1020 | PI_INVALID_SPA_CMD_ID        | Invalid parameter ID given to SPA or SPA?                                                  |
| -1021 | PI_NR_AVG_OUT_OF_RANGE       | Number for AVG out of rangemust be >0                                                      |
| -1022 | PI_WAV_SAMPLES_OUT_OF_RANGE  | Incorrect number of samples given to WAV                                                   |
| -1023 | PI_WAV_FAILED                | Generation of wave failed                                                                  |
| -1024 | PI_MOTION_ERROR              | Motion error: position error too large, servo is switched off automatically                |
| -1025 | PI_RUNNING_MACRO             | Controller is (already) running a macro                                                    |
| -1026 | PI_PZT_CONFIG_FAILED         | Configuration of PZT stage or amplifier failed                                             |
| -1027 | PI_PZT_CONFIG_INVALID_PARAMS | Current settings are not valid for desired                                                 |

C885T0002, valid for C-885 PIMotionMaster, C-885.Mx, C-885.Rx, C-885.iD CBo, BRo, ASt, 2020-07-15

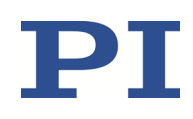

|       |                                           | configuration                                                                                                    |
|-------|-------------------------------------------|----------------------------------------------------------------------------------------------------|
| -1028 | PI_UNKNOWN_CHANNEL_IDENTIFIER             | Unknown channel identifier                                                                                        |
| -1029 | PI_WAVE_PARAM_FILE_ERROR                  | Error while reading/writing wave generator parameter file                                                         |
| -1030 | PI_UNKNOWN_WAVE_SET                       | Could not find description of wave form.<br>Maybe WG.INI is missing?                                              |
| -1031 | PI_WAVE_EDITOR_FUNC_NOT_LOADED            | The WGWaveEditor DLL function was not<br>found at startup                                                         |
| -1032 | PI_USER_CANCELLED                         | The user cancelled a dialog                                                                                       |
| -1033 | PI_C844_ERROR                             | Error from C-844 Controller                                                                                       |
| -1034 | PI_DLL_NOT_LOADED                         | DLL necessary to call function not loaded, or function not found in DLL                                           |
| -1035 | PI_PARAMETER_FILE_PROTECTED               | The open parameter file is protected and<br>cannot be edited                                                      |
| -1036 | PI_NO_PARAMETER_FILE_OPENED               | There is no parameter file open                                                                                   |
| -1037 | PI_STAGE_DOES_NOT_EXIST                   | Selected stage does not exist                                                                                     |
| -1038 | PI_PARAMETER_FILE_ALREADY_OPENED          | There is already a parameter file open.<br>Close it before opening a new file                                     |
| -1039 | PI_PARAMETER_FILE_OPEN_ERROR              | Could not open parameter file                                                                                     |
| -1040 | PI_INVALID_CONTROLLER_VERSION             | The version of the connected controller is invalid                                                                |
| -1041 | PI_PARAM_SET_ERROR                        | Parameter could not be set with SPA<br>parameter not defined for this controller!                                 |
| -1042 | PI_NUMBER_OF_POSSIBLE_WAVES_EXCEEDED      | The maximum number of wave definitions has been exceeded                                                          |
| -1043 | PI_NUMBER_OF_POSSIBLE_GENERATORS_EXCEEDED | The maximum number of wave generators has been exceeded                                                           |
| -1044 | PI_NO_WAVE_FOR_AXIS_DEFINED               | No wave defined for specified axis                                                                                |
| -1045 | PI_CANT_STOP_OR_START_WAV                 | Wave output to axis already<br>stopped/started                                                                    |
| -1046 | PI_REFERENCE_ERROR                        | Not all axes could be referenced                                                                                  |
| -1047 | PI_REQUIRED_WAVE_NOT_FOUND                | Could not find parameter set required by<br>frequency relation                                                    |
| -1048 | PI_INVALID_SPP_CMD_ID                     | Command ID given to SPP or SPP? is not valid                                                                      |
| -1049 | PI_STAGE_NAME_ISNT_UNIQUE                 | A stage name given to CST is not unique                                                                           |
| -1050 | PI_FILE_TRANSFER_BEGIN_MISSING            | A uuencoded file transferred did not start<br>with "begin" followed by the proper<br>filename                     |
| -1051 | PI_FILE_TRANSFER_ERROR_TEMP_FILE          | Could not create/read file on host PC                                                                             |
| -1052 | PI_FILE_TRANSFER_CRC_ERROR                | Checksum error when transferring a file to/from the controller                                                    |
| -1053 | PI_COULDNT_FIND_PISTAGES_DAT              | The PiStages.dat database could not be<br>found. This file is required to connect a<br>stage with the CST command |
| -1054 | PI_NO_WAVE_RUNNING                        | No wave being output to specified axis                                                                            |
| -1055 | PI_INVALID_PASSWORD                       | Invalid password                                                                                                  |
| -1056 | PI_OPM_COM_ERROR                          | Error during communication with OPM<br>(Optical Power Meter), maybe no OPM<br>connected                           |

C885T0002, valid for C-885 PIMotionMaster, C-885.Mx, C-885.Rx, C-885.iD CBo, BRo, ASt, 2020-07-15

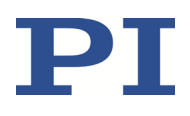

| -1057 | PI_WAVE_EDITOR_WRONG_PARAMNUM          | WaveEditor: Error during wave creation, incorrect number of parameters                                                                                 |
|-------|----------------------------------------|----------------------------------------------------------------------------------------------------|
| -1058 | PI_WAVE_EDITOR_FREQUENCY_OUT_OF_RANGE  | WaveEditor: Frequency out of range                                                                                                    |
| -1059 | PI_WAVE_EDITOR_WRONG_IP_VALUE          | WaveEditor: Error during wave creation, incorrect index for integer parameter                                                                          |
| -1060 | PI_WAVE_EDITOR_WRONG_DP_VALUE          | WaveEditor: Error during wave creation,<br>incorrect index for floating point<br>parameter                                                             |
| -1061 | PI_WAVE_EDITOR_WRONG_ITEM_VALUE        | WaveEditor: Error during wave creation, could not calculate value                                                                                      |
| -1062 | PI_WAVE_EDITOR_MISSING_GRAPH_COMPONENT | WaveEditor: Graph display component<br>not installed                                                                                                   |
| -1063 | PI_EXT_PROFILE_UNALLOWED_CMD           | User profile mode: command is not<br>allowed, check for required preparatory<br>commands                                                               |
| -1064 | PI_EXT_PROFILE_EXPECTING_MOTION_ERROR  | User profile mode: first target position in<br>user profile is too far from current<br>position                                                        |
| -1065 | PI_EXT_PROFILE_ACTIVE                  | Controller is (already) in user profile mode                                                                                                    |
| -1066 | PI_EXT_PROFILE_INDEX_OUT_OF_RANGE      | User profile mode: block or data set index out of allowed range                                                                                        |
| -1067 | PI_PROFILE_GENERATOR_NO_PROFILE        | ProfileGenerator: No profile has been<br>created yet                                                                                                   |
| -1068 | PI_PROFILE_GENERATOR_OUT_OF_LIMITS     | ProfileGenerator: Generated profile<br>exceeds limits of one or both axes                                                                              |
| -1069 | PI_PROFILE_GENERATOR_UNKNOWN_PARAMETER | ProfileGenerator: Unknown parameter ID in Set/Get Parameter command                                                                                    |
| -1070 | PI_PROFILE_GENERATOR_PAR_OUT_OF_RANGE  | ProfileGenerator: Parameter out of allowed range                                                                                                    |
| -1071 | PI_EXT_PROFILE_OUT_OF_MEMORY           | User profile mode: out of memory                                                                                                    |
| -1072 | PI_EXT_PROFILE_WRONG_CLUSTER           | User profile mode: cluster is not assigned to this axis                                                                                                |
| -1073 | PI_UNKNOWN_CLUSTER_IDENTIFIER          | Unknown cluster identifier                                                                                                    |
| -1074 | PI_INVALID_DEVICE_DRIVER_VERSION       | The installed device driver doesn't match<br>the required version. Please see the<br>documentation to determine the<br>required device driver version. |
| -1075 | PI_INVALID_LIBRARY_VERSION             | The library used doesn't match the<br>required version. Please see the<br>documentation to determine the<br>required library version.                  |
| -1076 | PI_INTERFACE_LOCKED                    | The interface is currently locked by another function. Please try again later.                                                                         |
| -1077 | PI_PARAM_DAT_FILE_INVALID_VERSION      | Version of parameter DAT file does not<br>match the required version. Current files<br>are available at www.pi.ws.                                     |
| -1078 | PI_CANNOT_WRITE_TO_PARAM_DAT_FILE      | Cannot write to parameter DAT file to<br>store user defined stage type.                                                                                |
| -1079 | PI_CANNOT_CREATE_PARAM_DAT_FILE        | Cannot create parameter DAT file to store user defined stage type.                                                                                     |

#### C885T0002, valid for C-885 PIMotionMaster, C-885.Mx, C-885.Rx, C-885.iD CBo, BRo, ASt, 2020-07-15

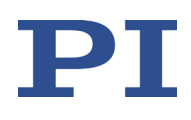

| -1080 | PI_PARAM_DAT_FILE_INVALID_REVISION                         | Parameter DAT file does not have correct revision.                                                            |
|-------|------------------------------------------------------------|----------------------------------------------------------------------------------------------------|
| -1081 | PI_USERSTAGES_DAT_FILE_INVALID_REVISION                    | User stages DAT file does not have correct revision.                                                          |
| -1082 | PI_SOFTWARE_TIMEOUT                                        | Timeout Error. Some lengthy operation did not finish within expected time.                                    |
| -1083 | PI_WRONG_DATA_TYPE                                         | A function argument has an unexpected data type.                                                              |
| -1084 | PI_DIFFERENT_ARRAY_SIZES                                   | Length of data arrays is different.                                                                           |
| -1085 | PI_PARAM_NOT_FOUND_IN_PARAM_DAT_FILE                       | Parameter value not found in parameter DAT file.                                                              |
| -1086 | PI_MACRO_RECORDING_NOT_ALLOWED_IN_THIS_MODE                | Macro recording is not permitted in this mode of operation.                                                   |
| -1087 | PI_USER_CANCELLED_COMMAND                                  | Command cancelled by user input.                                                                              |
| -1088 | PI_TOO_FEW_GCS_DATA                                        | Controller sent too few GCS data sets                                                                         |
| -1089 | PI_TOO_MANY_GCS_DATA                                       | Controller sent too many GCS data sets                                                                        |
| -1090 | PI_GCS_DATA_READ_ERROR                                     | Communication error while reading GCS data                                                                    |
| -1091 | PI_WRONG_NUMBER_OF_INPUT_ARGUMENTS                         | Wrong number of input arguments.                                                                              |
| -1092 | PI_FAILED_TO_CHANGE_CCL_LEVEL                              | Change of command level has failed.                                                                           |
| -1093 | PI_FAILED_TO_SWITCH_OFF_SERVO                              | Switching servo mode off has failed.                                                                          |
| -1094 | PI_FAILED_TO_SET_SINGLE_PARAMETER_WHILE_PERFOR<br>MING_CST | A parameter could not be set while<br>performing CST: CST was not performed<br>(parameters remain unchanged). |
| -1095 | PI_ERROR_CONTROLLER_REBOOT                                 | Connection could not be reestablished after reboot.                                                           |
| -1096 | PI_ERROR_AT_QHPA                                           | Sending HPA? or receiving the response has failed.                                                            |
| -1097 | PI_QHPA_NONCOMPLIANT_WITH_GCS                              | HPA? response does not comply with GCS2 syntax.                                                               |
| -1098 | PI_FAILED_TO_READ_QSPA                                     | Response to SPA? could not be received.Response to SPA? could not be received.                                |
| -1099 | PI_PAM_FILE_WRONG_VERSION                                  | Version of PAM file cannot be handled<br>(too old or too new)                                                 |
| -1100 | PI_PAM_FILE_INVALID_FORMAT                                 | PAM file does not contain required data<br>in PAM-file format                                                 |
| -1101 | PI_INCOMPLETE_INFORMATION                                  | Information does not contain all required data                                                                |
| -1102 | PI_NO_VALUE_AVAILABLE                                      | No value for parameter available                                                                              |
| -1103 | PI_NO_PAM_FILE_OPEN                                        | No PAM file is open                                                                                           |
| -1104 | PI_INVALID_VALUE                                           | Invalid value                                                                                                 |
| -1105 | PI_UNKNOWN_PARAMETER                                       | Unknown parameter                                                                                             |
| -1106 | PI_RESPONSE_TO_QSEP_FAILED                                 | Response to SEP? could not be received.                                                                       |
| -1107 | PI_RESPONSE_TO_QSPA_FAILED                                 | Response to SPA? could not be received.Response to SPA? could not be received.                                |
| -1108 | PI_ERROR_IN_CST_VALIDATION                                 | Error while performing CST: One or more parameters were not set correctly.                                    |

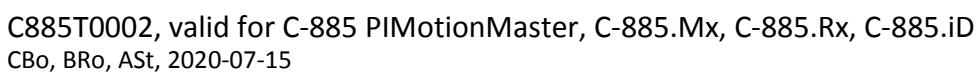

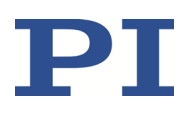

| -1109  | PI_ERROR_PAM_FILE_HAS_DUPLICATE_ENTRY_WITH_DIFF<br>ERENT_VALUES | PAM file has duplicate entry with different values.                                                                                                    |
|--------|-----------------------------------------------------------------|----------------------------------------------------------------------------------------------------|
| -1110  | PI_ERROR_FILE_NO_SIGNATURE                                      | File has no signature                                                                                                    |
| -1111  | PI_ERROR_FILE_INVALID_SIGNATURE                                 | File has invalid signature                                                                                                    |
| -10000 | PI_PARAMETER_DB_INVALID_STAGE_TYPE_FORMAT                       | PI stage database: String containing stage type and description has invalid format.                                                                              |
| -10001 | PI_PARAMETER_DB_SYSTEM_NOT_AVAILABLE                            | PI stage database: Database does not contain the selected stage type for the connected controller.                                                               |
| -10002 | PI_PARAMETER_DB_FAILED_TO_ESTABLISH_CONNECTION                  | PI stage database: Establishing the connection has failed.                                                                                                    |
| -10003 | PI_PARAMETER_DB_COMMUNICATION_ERROR                             | PI stage database: Communication was interrupted (e.g. because database was deleted).                                                                            |
| -10004 | PI_PARAMETER_DB_ERROR_WHILE_QUERYING_PARAMET<br>ERS             | PI stage database: Querying data failed.                                                                                                    |
| -10005 | PI_PARAMETER_DB_SYSTEM_ALREADY_EXISTS                           | PI stage database: System already exists.<br>Rename stage and try again.                                                                                         |
| -10006 | PI_PARAMETER_DB_QHPA_CONTANS_UNKNOWN_PAM_I<br>DS                | PI stage database: Response to HPA? contains unknown parameter IDs.                                                                                              |
| -10007 | PI_PARAMETER_DB_AND_QHPA_ARE_INCONSISTENT                       | PI stage database: Inconsistency between database and response to HPA?.                                                                                          |
| -10008 | PI_PARAMETER_DB_SYSTEM_COULD_NOT_BE_ADDED                       | PI stage database: Stage has not been added.                                                                                                    |
| -10009 | PI_PARAMETER_DB_SYSTEM_COULD_NOT_BE_REMOVED                     | PI stage database: Stage has not been removed.                                                                                                    |
| -10010 | PI_PARAMETER_DB_CONTROLLER_DB_PARAMETERS_MIS<br>MATCH           | Controller does not support all stage<br>parameters stored in PI stage database.<br>No parameters were set.                                                      |
| -10011 | PI_PARAMETER_DB_DATABASE_IS_OUTDATED                            | The version of PISTAGES3.DB stage<br>database is out of date. Please update via<br>PIUpdateFinder. No parameters were set.                                       |
| -10012 | PI_PARAMETER_DB_AND_HPA_MISMATCH_STRICT                         | Mismatch between number of<br>parameters present in stage database<br>and available in controller interface. No<br>parameters were set.                          |
| -10013 | PI_PARAMETER_DB_AND_HPA_MISMATCH_LOOSE                          | Mismatch between number of<br>parameters present in stage database<br>and available in controller interface.<br>Some parameters were ignored.                    |
| -10014 | PI_PARAMETER_DB_FAILED_TO_SET_PARAMETERS_CORRE CTLY             | One or more parameters could not be set correctly on the controller.                                                                                             |
| -10015 | PI_PARAMETER_DB_MISSING_PARAMETER_DEFINITIONS_I<br>N_DATABASE   | One or more parameter definitions are<br>not present in stage database. Please<br>update PISTAGES3.DB via<br>PIUpdateFinder. Missing parameters<br>were ignored. |